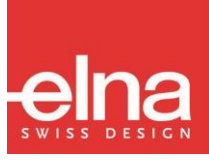

# eXpressive 830L

I Manual de utilizare I

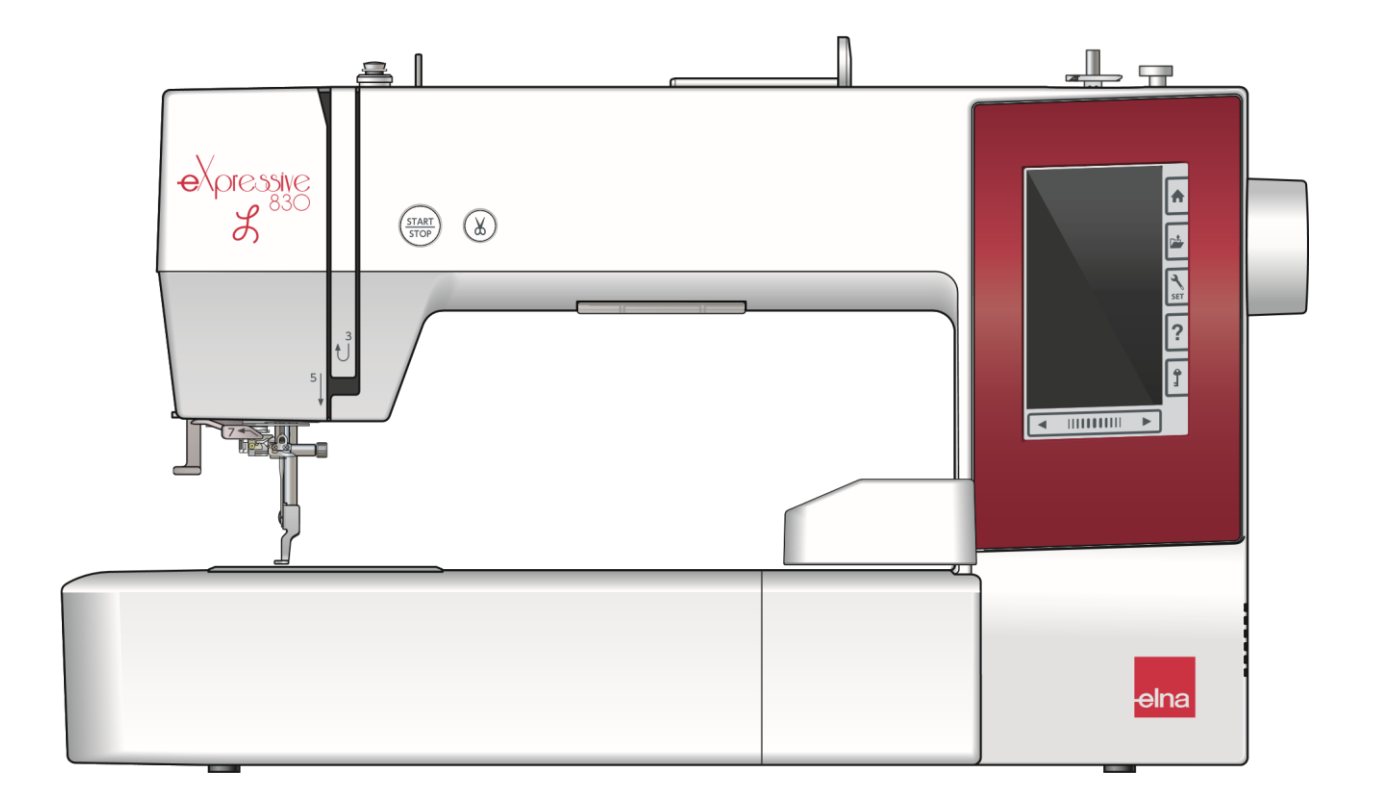

# INSTRUCTIUNI DE SIGURANTA IMPORTANTE

Atunci cand utilizati un aparat electric, trebuie respectate intotdeauna masurile de siguranta de baza, inclusiv urmatoarele:

Aceasta masina de brodat este proiectata si fabricata numai pentru uz casnic.

Cititi toate instructiunile inainte de a utiliza aceasta masina de brodat.

PERICOL — Pentru a reduce riscul de electrocutare:

1. Un aparat nu trebuie lasat niciodata nesupravegheat cand este conectat la priza electrica. Deconectati intotdeauna aceasta masina de brodat de la priza electrica imediat dupa utilizare si inainte de curatare.

# AVERTISMENT— Pentru a reduce riscul de arsuri, incendii, socuri electrice sau vatamari

corporale:

- Nu permiteti utilizarea ei ca jucarie. Este necesara o atentie deosebita atunci cand aceasta masina de brodat 1. este utilizata de sau langa copii.
- Folositi acest aparat numai pentru scopul prevazut, asa cum este descris in acest manual de utilizare. 2. Folositi numai accesoriile recomandate de producator, asa cum sunt cuprinse in acest manual de utilizare.
- 3. Nu folositi niciodata aceasta masina de brodat daca are un cablu sau un stecher deteriorat, daca nu functioneaza corect, daca a fost scapata ori deteriorata sau daca a cazut in apa. Returnati aceasta masina de brodat la cel mai apropiat dealer autorizat sau centru de service pentru examinare, reparatii, reglare electrica sau mecanica.
- 4. Nu folositi niciodata aparatul cu fantele de aerisire blocate. Pastrati fantele de ventilare ale acestei masini de brodat si ale pedalei fara acumulari de scame, praf si materiale destramate.
- 5. Nu lasati niciodata sa cada si nu introduceti nici un obiect in nici un orificiu al masinii.
- 6. Nu utilizati in aer liber.
- 7. Nu folositi masina in locuri unde se utilizeaza produse cu aerosoli (spray) sau unde se administreaza oxigen.
- 8. Pentru deconectare, comutati intrerupatorul masinii in pozitia cu simbolul "O", apoi scoateti stecherul din priza.
- 9. Nu deconectati tragand de cablu. Pentru a o scoate din priza, apucati stecherul, nu cablul.
- 10. Tineti degetele departe de toate partile in miscare. O atentie speciala este necesara in jurul acului masinii de brodat si/sau a lamei de taiere.
- 11. Utilizati intotdeauna placa acului corespunzatoare. Mecanismul necorespunzator poate provoca ruperea acului.
- 12. Nu folositi ace indoite.
- 13. Opriti masina de brodat ("O") atunci cand efectuati orice reglare in zona acului, cum ar fi infilarea acului, schimbarea acului, infilarea mosorelului sau schimbarea piciorusului presor etc.
- 14. Deconectati intodeauna aceasta masina de cusut de la priza electrica atunci cand scoateti capacele, ungeti sau cand faceti orice alte ajustari mentionate in acest manual de utilizare.

# **PASTRATI ACESTE INTRUCTIUNI**

#### Doar pentru Europa:

Acest aparat poate fi utilizat de copii cu varsta de peste 8 ani si de persoane cu capacitati fizice, senzoriale sau mentale reduse sau lipsa de experienta si cunostinte daca li s-au acordat supraveghere sau instructiuni privind utilizarea aparatului intr-un mod sigur si daca inteleg pericolele implicate. Copiii nu trebuie sa se joace cu aparatul. Curatarea si intretinerea nu trebuie facute de copii fara supraveghere.

#### Pentru afara Europei (cu exceptia SUA si Canada):

Acest aparat nu este destinat utilizarii de catre persoane (inclusiv copii) cu capacitati fizice, senzoriale sau mentale reduse sau cu lipsa de experienta si cunostinte, cu exceptia cazului in care au fost supraveghiati sau instruiti cu privire la utilizarea aparatului de catre o persoana responsabila pentru siguranta lor. Copiii trebuie supravegheati pentru a va asigura ca nu se joaca cu aparatul.

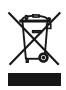

Va rugam sa retineti ca la scoaterea din uz, acest produs trebuie reciclat in siguranta in conformitate cu legislatia nationala relevanta referitoare la produsele electrice/electronice. Daca aveti indoieli, va rugam sa contactati distribuitorul pentru recomandari. (Numai Uniunea Europeana)

# **CUPRINS**

| PREGATIREA PEN | NTRU | CUSUT |
|----------------|------|-------|
|----------------|------|-------|

| Denumirea componentelor                                                                                    | 6        |
|----------------------------------------------------------------------------------------------------|----------|
| Accesorii standard                                                                                         | 7-8      |
| Masa extra pentru brodat                                                                                   | 9        |
| Autocolant antiderapant (pentru ghergheful RE36b)                                                          | 9        |
| Conectarea sursei de alimentare                                                                            | 10       |
| Butoane operationale                                                                                       | 10       |
| Ridicarea si coborarea piciorusului presor                                                                 | 11       |
| Taste generale                                                                                             | 11       |
| Instalarea papiotei de ata                                                                                 | 12       |
| Ax suplimentar pentru papiota                                                                              |          |
| Infilarea mosorelului                                                                                      |          |
| Scoaterea mosorelului                                                                                      |          |
| Infilarea mosorelului                                                                                      |          |
| Inserarea mosorelului                                                                                      | 14       |
| Infilarea masinii                                                                                          | 15       |
| Sistemul de infilare al acului                                                                             | 16       |
| Inlocuirea acului                                                                                          | 17       |
| Grafic material si ac                                                                                      |          |
| Butonul "Ajutor"                                                                                           |          |
| Atasarea și scoaterea piciorusului pentru brodat                                                           | 19       |
| Suveica pentru brodat (tensionare sporita)                                                                 | 20       |
| Gherahefuri pentru brodat                                                                                  | 20       |
| Stabilizatori broderie                                                                                     | 20       |
|                                                                                                    |          |
| Inputi de Stabilizatori      Fiveres meteriolului in gherghef                                              |          |
| Fixarea materialului in ghergher                                                                           |          |
| <ul> <li>Cand folosim gnergheful SQ14b, SQ20b sau Re20b.</li> <li>Cand folosim ghergheful RE36b</li> </ul> |          |
| Atasarea gherghefului pentru brodat la masina                                                              | 25       |
| Dispozitiv pentru retinerea firului                                                                        | 26       |
| Selectarea modelelor de broderie presetate                                                                 | 26-27    |
| Categorii modele                                                                                           | 26       |
| Selectarea modelului in functie de dimer                                                                   | nsiunea  |
| gherghefului                                                                                               | 27       |
| Monogramarea                                                                                               | 27       |
| Taste functionale                                                                                          | 28       |
| Programarea unei monograme                                                                                 | 29-30    |
| Schimbarea culorii                                                                                         | 29       |
| Pozitionarea monogramei                                                                                    | 29       |
| Monograma cu 2 litere                                                                                      | 30       |
| Editarea unei monograme                                                                                    | 31       |
| Fereastra "Gata de brodare"                                                                                | 32-37    |
| Taste functionale                                                                                          | 32       |
| Informatii model                                                                                           |          |
| I aste coasere inapoi/inainte                                                                              |          |
| <ul> <li>Tasta "jump</li> <li>Simbolul +"</li> </ul>                                                       | రర<br>ని |
| Tasta sectiune culori                                                                                      |          |
| Tasta simulare traseu broderie                                                                             |          |
| Alternare afisare culori model / taste pozitionare                                                         | 34       |

| •         | Tasta pentru ajustari fine a pozitiei/unghiului broderiei | .35 |
|-----------|-----------------------------------------------------------|-----|
| •         | Rotire model                                              | 35  |
| •         | Mutare model                                              | .35 |
| •         | Tasta lista culori                                        | .36 |
| •         | Tasta ajustare                                            | .36 |
| •         | Tasta tensionare fir                                      | .36 |
| •         | Tasta setare lungime taiere fir                           | .36 |
| •         | Tasta mutare gherghef inapoi                              | .37 |
| Incepere  | ea brodarii                                               | 38  |
| Modul d   | le editare                                                | 49  |
| •         | Selectare marime gherghef                                 | 39  |
| •         | Deschiderea modelelor de broderie                         | .39 |
| •         | Informatii bara instrumente de editare                    | .40 |
| •         | Selectare model                                           | .40 |
| •         | Pozitionare model                                         | .40 |
| •         | Duplicare model                                           | .41 |
| •         | Stergere model                                            | .41 |
| •         | Redimensionare model                                      | .41 |
| •         | Rotire model                                              | 42  |
| •         | Functia broderie in oglinda                               | 42  |
| •         | Monogramarea curbata                                      | 43  |
| •         | Gruparea modelelor                                        | .44 |
| •         | Personalizarea culorilor broderiei                        | 45  |
| •         | Gruparea culorilor                                        | .46 |
| •         | Ordinea brodarii                                          | .47 |
| •         | Pozitionarea centrala                                     | .47 |
| •         | Crearea unui chenar                                       | .48 |
| •         | Brodarea cu o singura culoare                             | .48 |
| •         | Zoomul din fereastra de editare                           | .49 |
| Modele    | pentru broderie aplicata50-                               | -51 |
| •         | Metoda alternativa                                        | 51  |
| Modele    | pentru sarbatorit                                         | 52  |
| Modele    | ,<br>bratari                                              | 53  |
| Modele    | papusi cu umplutura 53.                                   | .54 |
| Prodoric  | a aplicata                                                | 56  |
| Diodelle  | e aplicata                                                | -20 |
| PERS      | ONALIZARE SETARI MASINA                                   |     |
| Setarile  | masinii                                                   | .57 |
| •         | Inregistrarea modului personalizat                        | .57 |
| Modul d   | e setare comun58-                                         | -60 |
| PFRO      | NAI IZAREA SETARILOR DE BRODERIE                          |     |
| Cotori h  |                                                           | 60  |
| Setand    |                                                           | 03  |
| Selectar  | re limba                                                  | 63  |
| Salvarea  | a si deschiderea unui fisier64                            | -66 |
| •         | Crearea unui folder nou                                   | .64 |
| •         | Stergerea unui fisier/folder                              | .65 |
| ٠         | Deschiderea unui fisier                                   | 65  |
| •         | Schimbarea numelui fisierului/folderului                  | 66  |
| Link dire | ect pentru PC                                             | .66 |
|           |                                                           |     |
|           |                                                           |     |

| INGRIJIRE SI INTRETINERE            |
|-------------------------------------|
| Curatarea zonei graiferului67       |
| Curatarea traseului firului68       |
| Ungerea masinii                     |
| Probleme si semnale de avertizare74 |
| Depanare75                          |
| GRAFIC MODELE                       |
| Broderii                            |

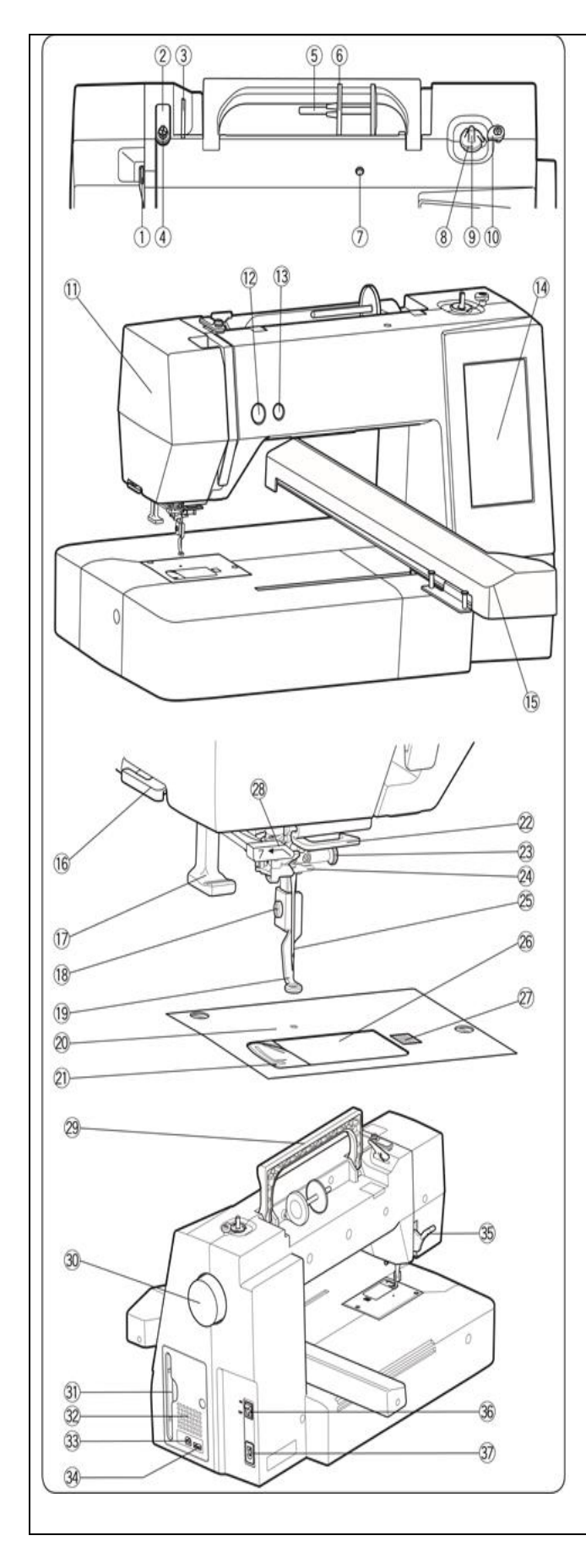

#### PREGATIREA PENTRU CUSUT

#### Denumirea componentelor

- 1. Maneta de preluare a firului
- 2. Ghidaj fir superior
- 3. Ghidaj de pre-tensionare al firului
- 4. Ghidaj infilare mosorel
- 5. Ax papiota
- 6. Suport papiota (mare)
- 7. Spatiu pentru ax suplimentar papiota
- 8. Taietor fire mosorel
- 9. Ax de infilare mosorel
- 10. Opritor bobinator mosorel
- 11. Capac fata
- 12. Buton start/stop
- 13. Buton taietor de fire
- 14. Ecran touch
- 15. Unitatea de brodat
- 16. Taietor/suport fir
- 17. Buton infilare ac
- 18. Surub
- 19. Piciorus pentru brodat
- 20. Placa acului
- 21. Taietor fir
- 22. Ghidaj fir inferior
- 23. Surub cu clema prindere ac
- 24. Garda acului
- 25. Ac
- 26. Capac graifer
- 27. Buton deschidere capac graifer
- 28. Ghidaj fir superior
- 29. Maner transport
- 30. Roata volanta
- 31. Suport pentru stilou ecran
- 32. Fante aerisire
- 33. Port USB (tip A)
- 34. Port USB (tip B)
- 35. Parghie ridicare/coborare piciorus presor
- 36. Comutator alimentare
- 37. Admisie de alimentare

#### NOTA:

Pentru a transporta masina de brodat, tineti cu o mana manerul pentru transport si sustineti cu cealalta mana masina.

\*Designul si specificatiile pot fi modificate fara notificari prealabile.

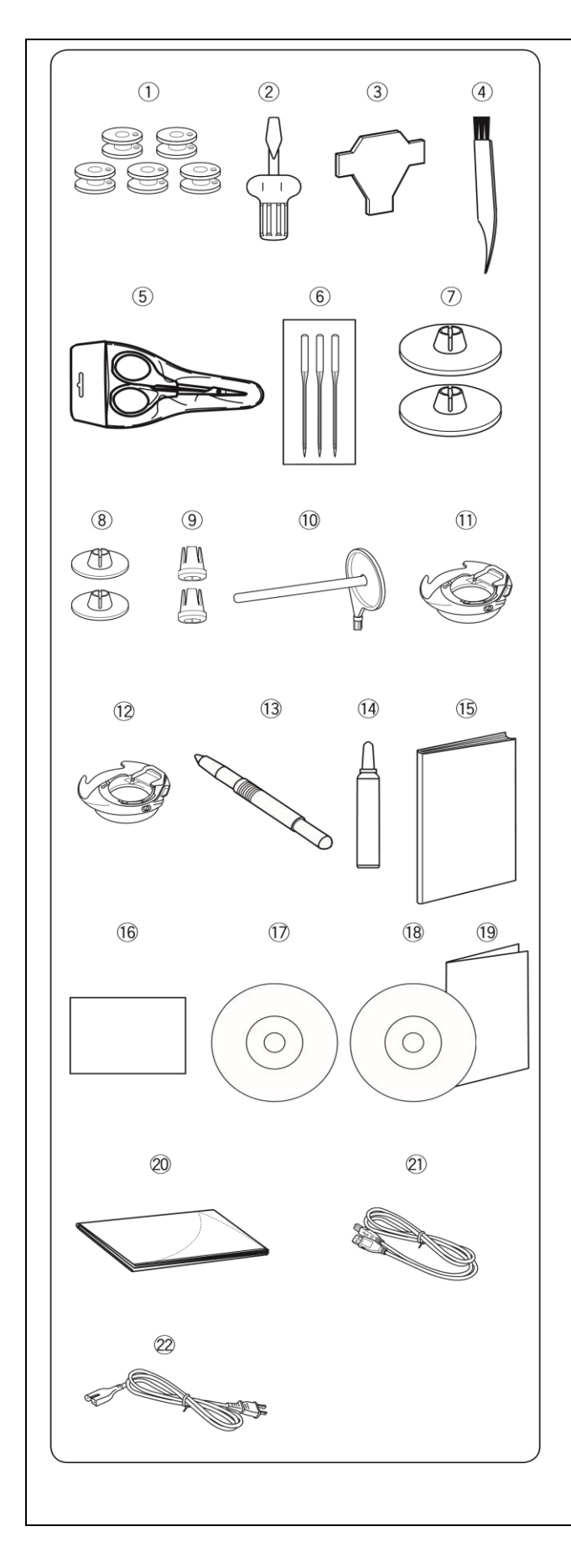

| Accesorii standard |                                             |                        |               |
|--------------------|---------------------------------------------|------------------------|---------------|
| Nr                 | Denumire co                                 | omponenta              | Nr componenta |
| 1                  | Mosorel x 5 (1                              | set pe masina)         | 102261103     |
| 2                  | Surubelnita                                 |                        | 820832005     |
| 3                  | Cheita surubel<br>acului)                   | nita (pentru placa     | 653802002     |
| 4                  | Perie scame                                 |                        | 802424004     |
| 5                  | Foarfeca                                    |                        | 803813203     |
| 6                  | Set ace                                     |                        | 852802108     |
| 7                  | Suport papiota (mare) x 2 (1 set pe masina) |                        | 822020503     |
| 8                  | Suport papiota (mic) x 2                    |                        | 822019509     |
| 9                  | Suport papiota (special) x 2                |                        | 862408008     |
| 10                 | Ax suplimentar pentru papiota               |                        | 809041004     |
| 11                 | Suveica (1 set                              | pe masina)             | 846652504     |
| 12                 | Suveica (tensiune inalta)                   |                        | 846652607     |
| 13                 | Stilou ecran touch                          |                        | 860194002     |
| 14                 | Ulei mecanisme fine                         |                        | 859858007     |
| 15                 | Manual de utilizare                         |                        | 864800859     |
| 16                 | Ghid de referinta                           |                        | 864818001     |
| 17                 | DVD instructiuni                            |                        | 864852007     |
| 18                 | CD-Rom editor broderie                      |                        | 864850005     |
| 19                 | Ghid de instalare a editorului de broderie  |                        | 864849207     |
| 20                 | Husa*                                       |                        | 864849207     |
| 21                 | Cablu USB                                   |                        | 850403006     |
| 22                 | Cablu                                       | Europa<br>continentala | 830335004     |
|                    | alimentare**                                | Marea Britanie         | 830377008     |
|                    |                                             | Australia              | 830314018     |
|                    |                                             | SUA si Canada          | 856519004     |
|                    | 1                                           |                        | 1             |

\*Nu se aplica pentru unele modele.

\*\*Cablul de alimentare inclus poate diferi de cel din imagine.

#### NOTA:

Un videoclip de prezentare cu informatii pentru pornirea rapida este diponibil pentru acest model si poate fi descarcat de pe site-ul nostru <u>www.elna.com/support</u>.

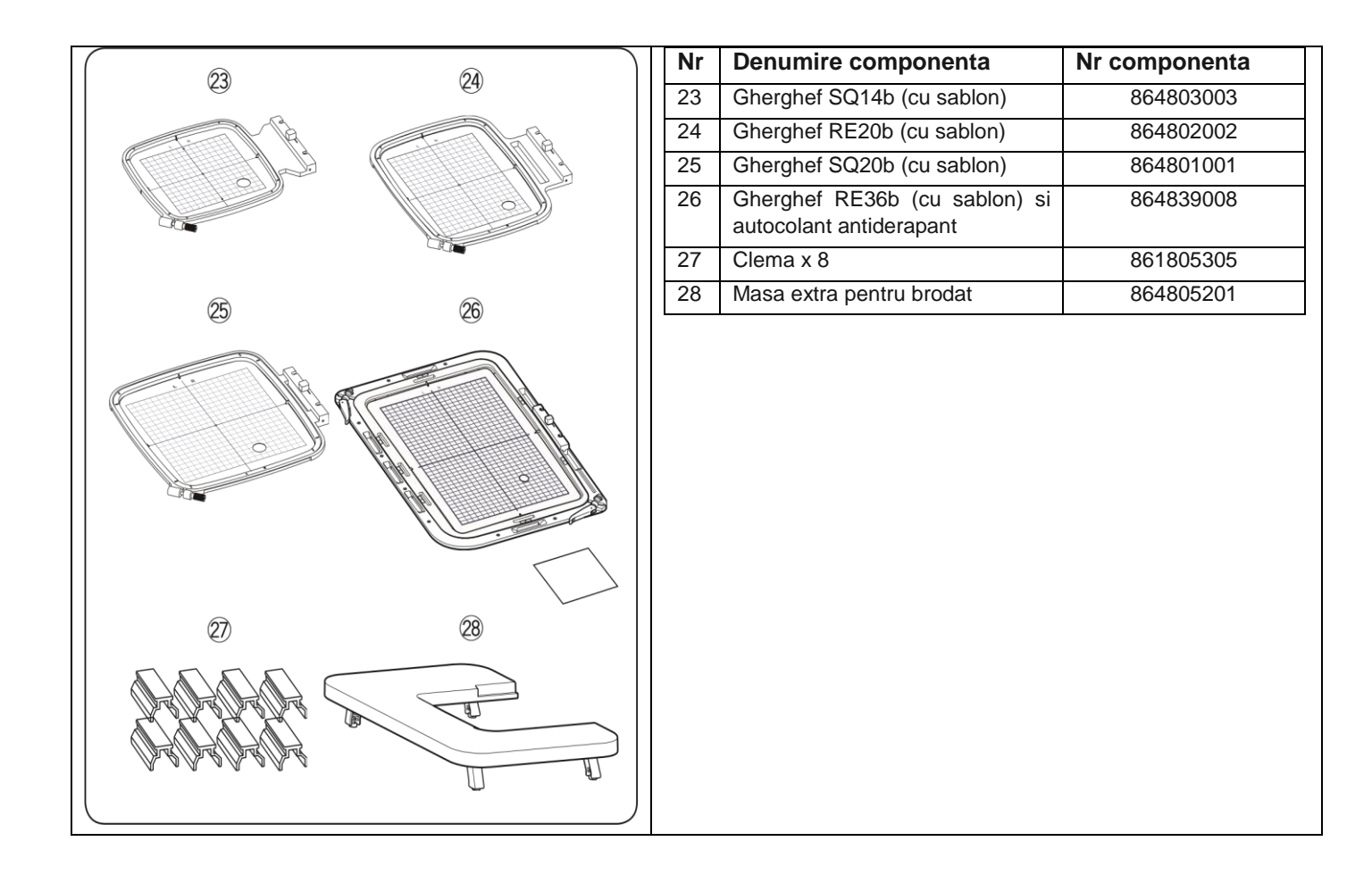

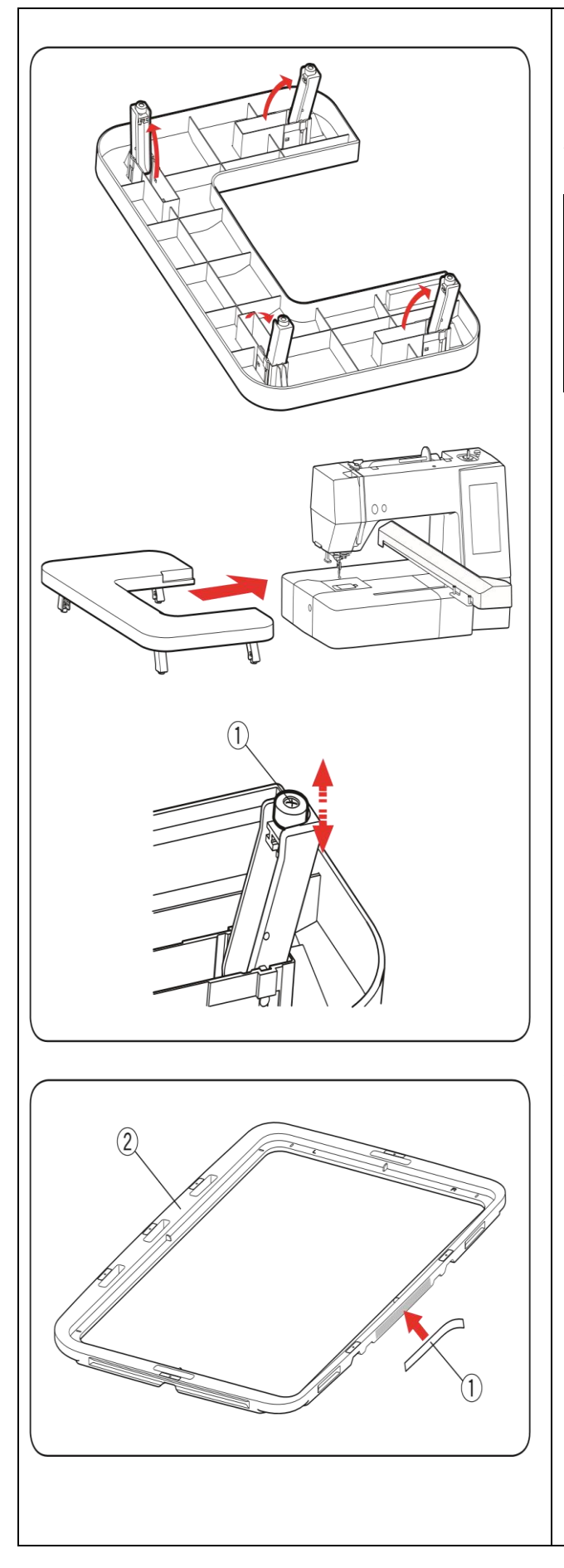

#### Masa extra pentru brodat

Utilizati masa extra atunci cand folositi gherghefurile pentru brodat RE20b, SQ20b sau RE36b.

Scoateti cele 4 picioare situate pe partea inferioara a mesei.

Asezati masa extra pe masina.

# NOTA:

Reglati inaltimea mesei extra la inaltimea mesei masinii prin rotirea suruburilor de reglare ale celor 4 picioare. In caz contrar, unitatea de brodat poate lovi masa extra atunci cand aceasta este atasata. Folositi o surubelnita Phillips\* pentru a roti surubul de reglare.

<sup>①</sup>Surub de reglare

\*Surubelnita Phillips nu este inclusa in pachet.

### Autocolant antiderapant (pentru ghergheful RE36b)

Ghergheful RE36b are inclus autocolant antiderapant.

Scoateti protectia si lipiti autocolantul pe partea interioara a gherghefului RE36b, asa cum este ilustrat, pentru a preveni alunecarea materialelor fine.

- <sup>①</sup>Autocolant antiderapant
- <sup>(2)</sup> Partea interioara a gherghefului

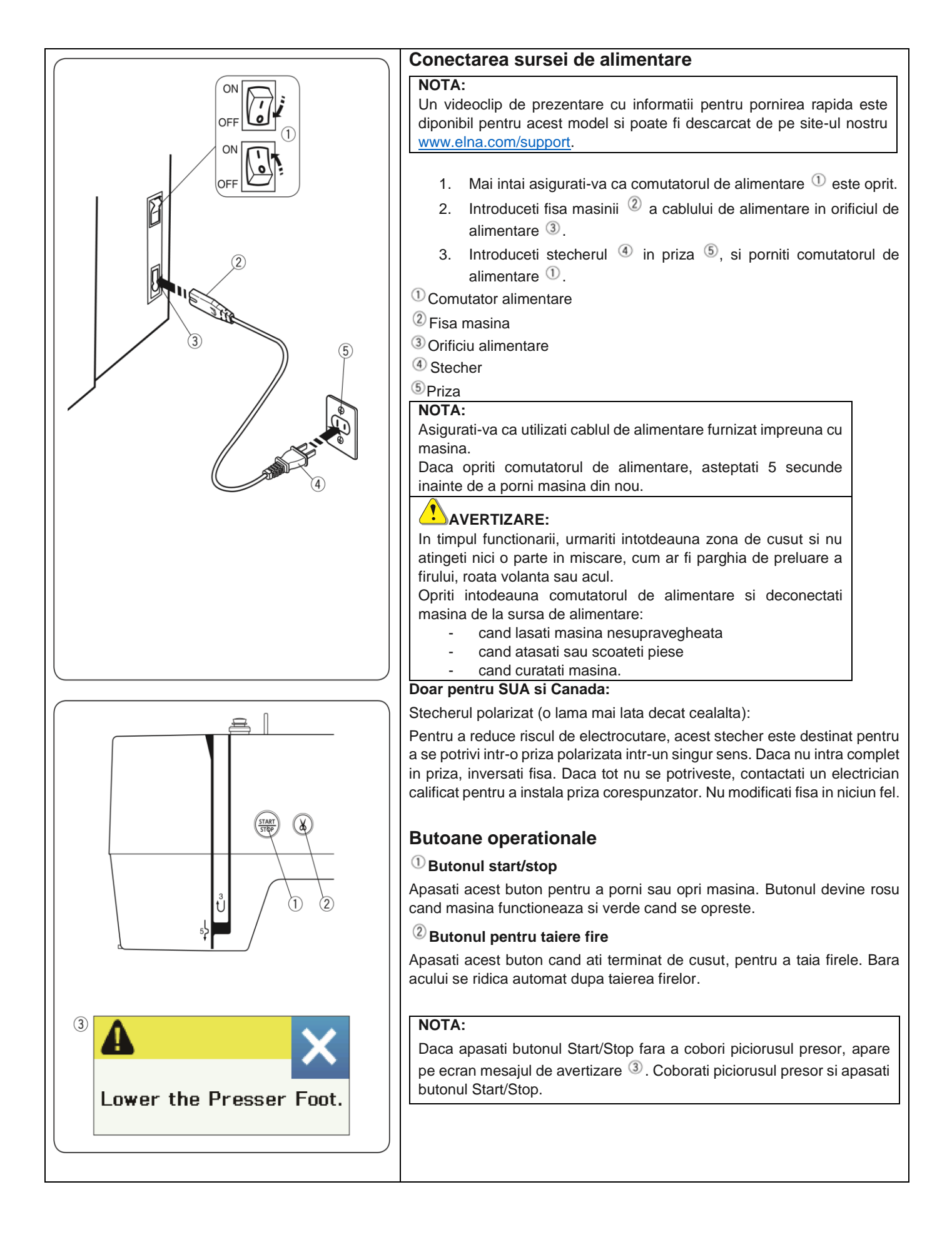

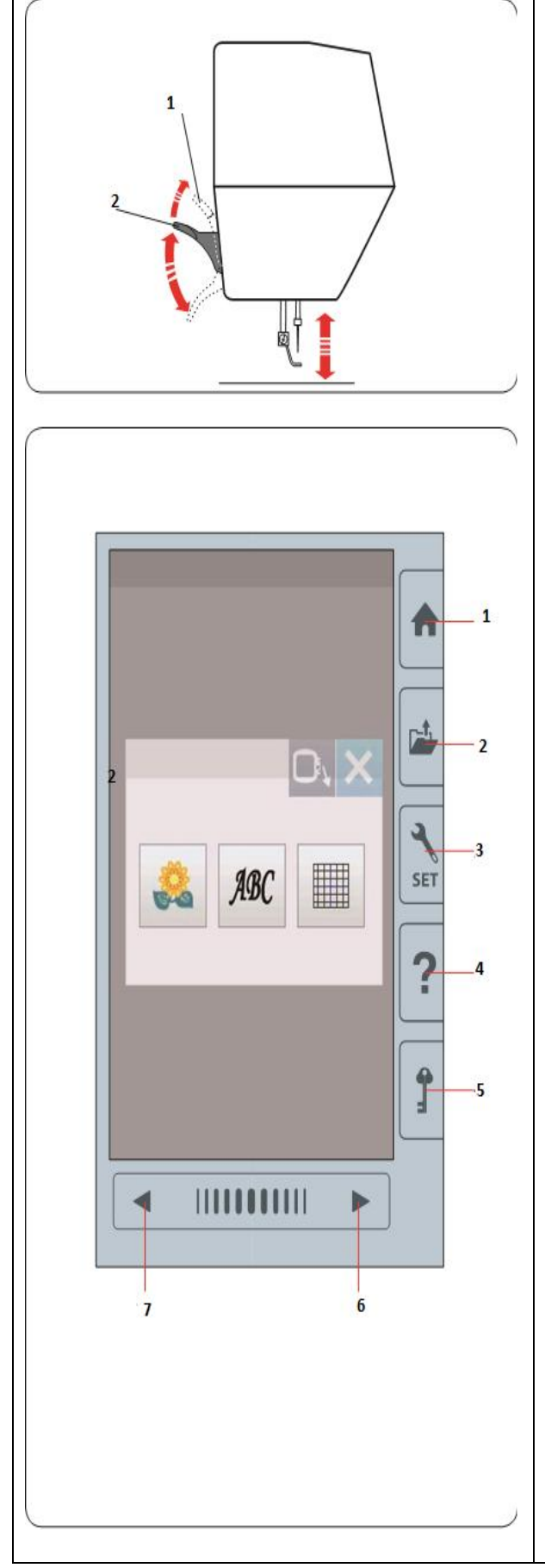

#### Ridicarea si coborarea piciorusului presor

Puteti sa ridicati si sa coborati piciorusul presor utilizand parghia de ridicare/coborare piciorus.

<sup>1</sup> Parghie ridicare/coborare piciorus presor

#### <sup>(2)</sup> Pozitie ridicare extra

Puteti ridica piciorusul presor cu aproximativ 7 mm mai sus decat pozitia normala sus, exercitand mai multa presiune la ridicarea parghiei piciorusului presor.

#### NOTA:

Nu invartiti roata volanta cand piciorusul presor este in pozitia de ridicare extra.

# Taste generale

# 

Nu apasati pe ecran cu obiecte dure sau ascutite, precum creioane, surubelnite si altele. Utilizati stiloul pentru touch inclus in accesoriile standard.

#### Tasta Acasa

Apasati aceasta tasta pentru a intra in selectia categoriei.

#### <sup>(2)</sup> Tasta **Deschidere fisier**

Apasati aceasta tasta si se va deschide fereastra pentru deschiderea fisierul. Puteti deschide modele de broderie salvate in memoria interna a masinii sau pe un USB.

#### <sup>3</sup>Tasta Setare mod

Apasati aceasta tasta pentru a intra in setari. Puteti personaliza setarile masinii dupa preferinte. Setarile comune, de broderie si limba sunt disponibile aici.

#### <sup>(4)</sup> Tasta Ajutor

Apasati aceasta tasta pentru a deschide ghidul pas cu pas despre operatiunile esentiale.

#### <sup>(5)</sup>Tasta pentru Blocare

Apasati aceasta tasta pentru a bloca masina atunci cand o infilati, inlocuiti accesoriile etc. Pentru a reduce riscul de ranire, toate butoanele si tastele sunt dezactivate.

Pentru a debloca masina, apasati din nou tasta de blocare  $^{(5)}$ .

#### <sup>6</sup>Tasta Pagina urmatoare

Pentru a vedea pagina urmatoare, apasati aceasta tasta.

#### Tasta Pagina anterioara

Pentru a vedea pagina anterioara, apasati aceasta tasta.

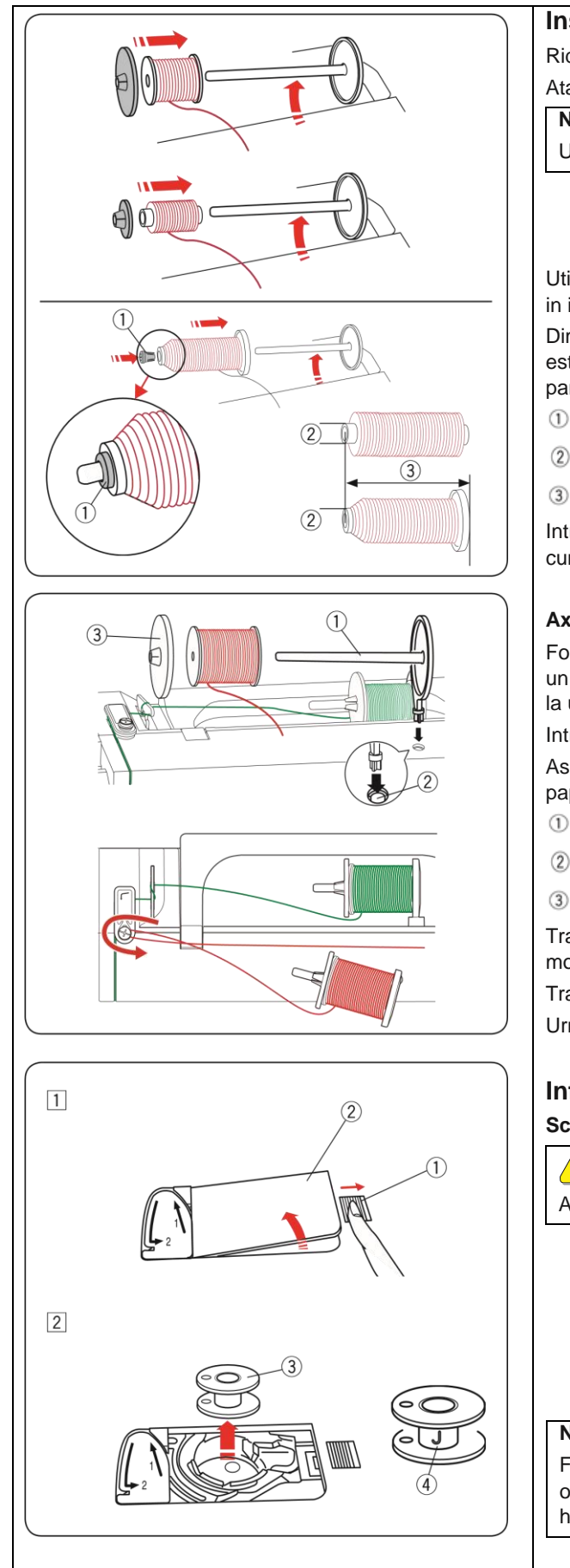

# Instalarea papiotei de ata

Ridicati axul pentru papiota. Asezati papiota pe ax.

Atasati suportul mare pentru papiota si apasati-l ferm catre papiota.

NOTA:

Utilizati suportul mic pentru papiote inguste sau mici.

Utilizati suportul pentru papiota (special) pentru a fixa papiotele afisate in imagine.

Dimensiunile papiotelor sunt dupa cum urmeaza: diametrul orificiului este de la 9.5 mm pana la 10.5 mm, iar lungimea papiotei de la 70 mm pana la 75 mm.

- ①Suport papiota (special)
- <sup>(2)</sup> Diametru orificiu (de la 9.5 la 10.5 mm)

<sup>③</sup>Lungime papiota (de la 70 la 75 mm)

Introduceti ferm suportul pentru papiota (special) si tineti papiota asa cum este ilustrat.

## Ax suplimentar pentru papiota

Folositi axul suplimentar pentru papiota atunci cand trebuie sa infilati un mosorel. Astfel nu este necesar sa desfilati masina in timp ce lucrati la un proiect.

Introduceti axul suplimentar asa cum este ilustrat.

Asezati o papiota pe axul suplimentar si fixati-o cu suportul pentru papiota.

- <sup>(1)</sup>Ax suplimentar pentru papiota
- <sup>(2)</sup> Orificiu pentru ax suplimentar
- <sup>3</sup>Suport mare pentru papiota

Trageti firul spre stanga si inainte in jurul ghidajului de infilare al mosorelului asa cum este ilustrat.

Trageti ferm firul spre dreapta.

Urmati procedura de la 2 la 8 de la pagina 13 pentru a infila mosorelul.

# Infilarea mosorelului

Scoaterea mosorelului

Apasati tasta de blocare sau opriti comutatorul de alimentare.

- Glisati butonul de deschidere al capacului graiferului <sup>(1)</sup>spre dreapta, si scoateti capacul graiferului <sup>(2)</sup>.
  - <sup>1</sup>Buton deschidere capac graifer
  - Capac graifer
- Scoateti mosorelul <sup>3</sup> din suveica.
   <sup>3</sup> Mosorel

#### NOTA:

Folositi mosorelele de plastic marcate cu un "J"pentru graiferul orizontal. Folosirea altor mosorele, cum ar fi cele preinfasurate in hartie, pot cauza probleme la brodat si/sau pot deteriora suveica.

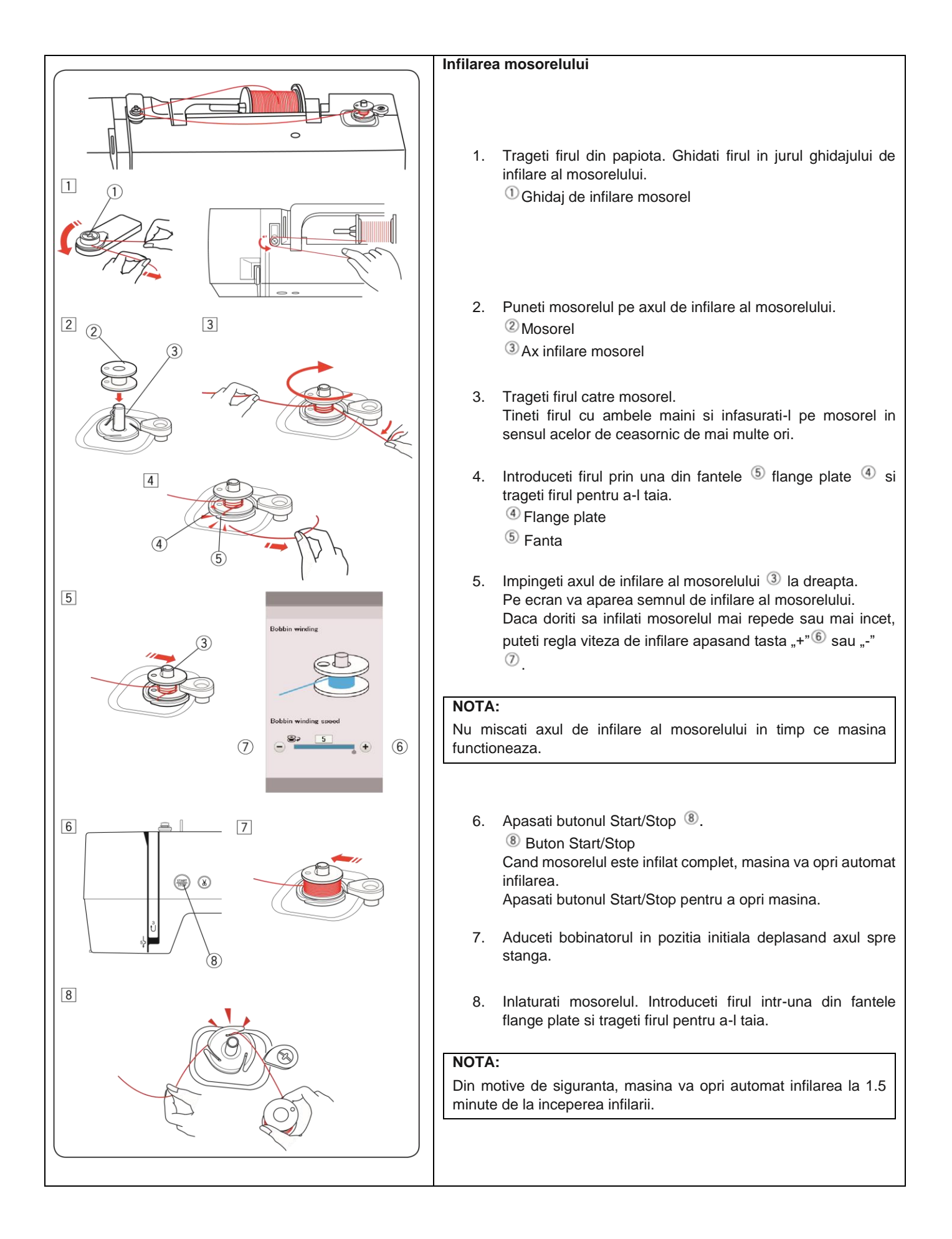

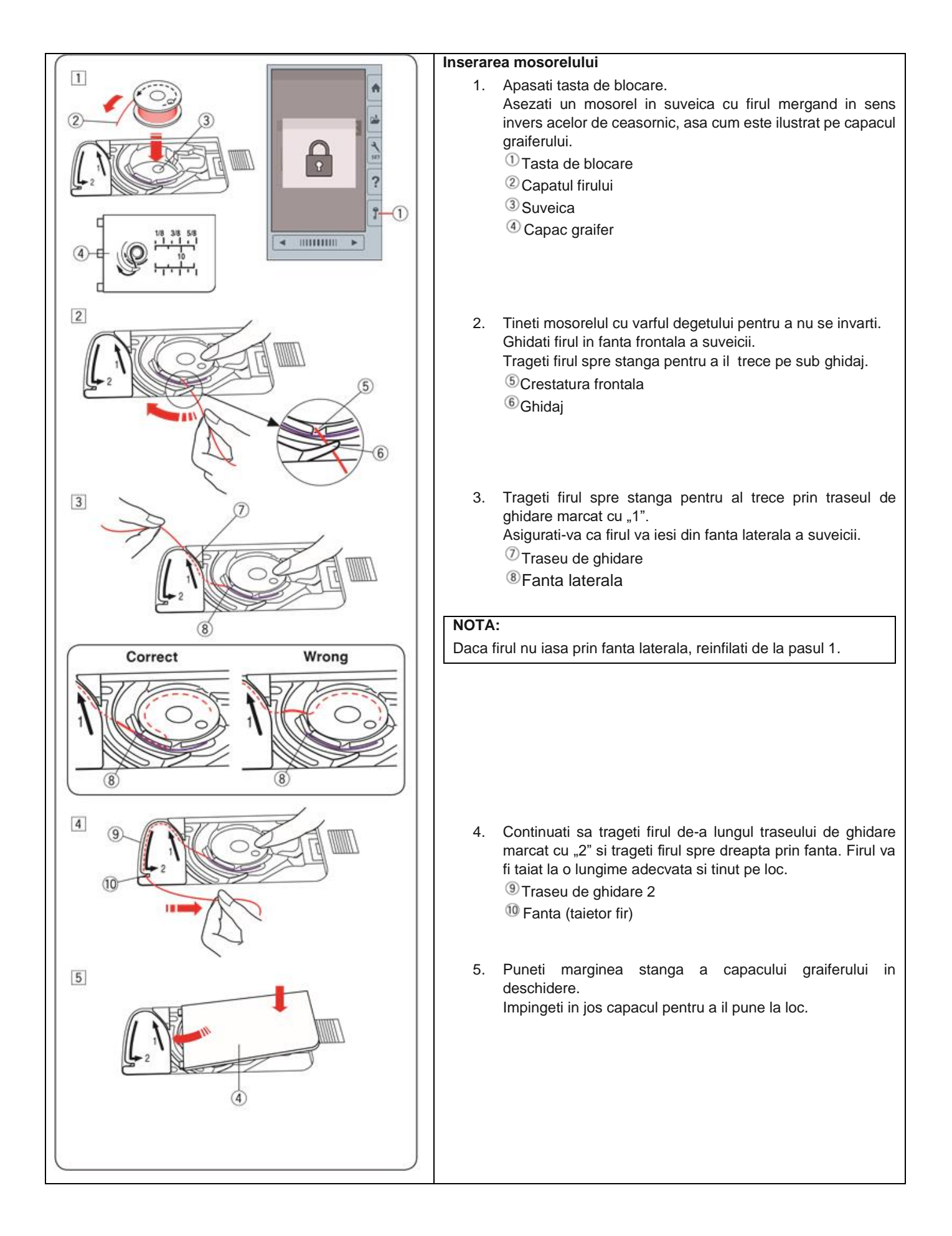

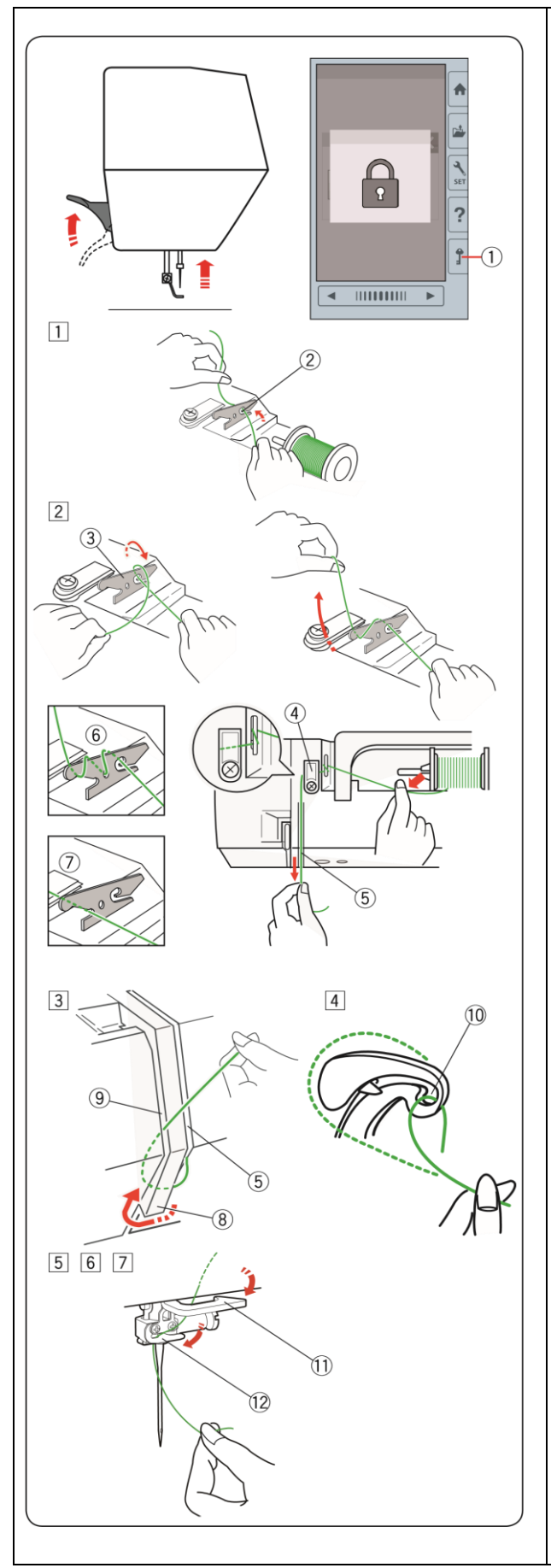

# Infilarea masinii

Ridicati parghia de ridicare a piciorusului presor.

Apasati tasta de blocare pentru a bloca masina.

Intoarceti roata volanta spre dvs. pentru a ridica acul la cea mai inalta pozitie.

Tasta de blocare

Treceti firul in ordine, de la pasul 1 la 7.

- Trageti firul din papiota. Tineti firul cu ambele maini si treceti firul prin fanta ghidajului de pre-tensionare al firului.
   Panta
- 2. Infasurati o data firul in jurul ghidajului de pre-tensionare, asa cum este ilustrat.

Tineti firul cu mana dreapta si trageti firul in jurul coltului ghidajului firului superior.

Trageti firul spre dvs. de-a lungul canalului din dreapta, pana cand firul se fixeaza.

- <sup>3</sup>Ghidaj de pre-tensionare al firului
- <sup>(4)</sup> Ghidaj fir superior
- <sup>(5)</sup>Canal partea dreapta

#### NOTA:

Daca firul aluneca din ghidajul de pre-tensionare in timp ce brodati, infasurati firul prin orificiu ca in imagine ( $^{(6)}$ ) cand infilati firul prin ghidajul de pre-tensionare.

Daca firul care iese din ochiul acului este prea scurt dupa taierea automata si cusatura este sarita, trageti firul prin ghidajul de pretensionare asa cum este ilustrat ( $\overline{\mathcal{O}}$ ).

3. Trageti firul in jos de-a lungul canalului din dreapta si in jurul partii de jos a placii de ghidaj al firului.

Trageti firul in sus de-a lungul canalului din stanga.

- <sup>(5)</sup>Canal partea dreapta
- <sup>®</sup>Placa de ghidaj al firului
- <sup>(9)</sup> Canal partea stanga
- Tinand firul papiotei in mana, trageti-l ferm in sus si prin spatele parghiei de preluare. Trageti firul inainte pentru a-l atrage in ochiul parghiei de preluare.
   Ochi parghie de preluare
- Apoi trageti firul in jos de-a lungul canalului din stanga si prin ghidajul inferior al firului.
   Ghidaj inferior
- Glisati firul de la dreapta garzii acului spre stanga.
   Garda acului
- 7. Infilati acul cu sistemul de infilare al acului (consultati pagina urmatoare).

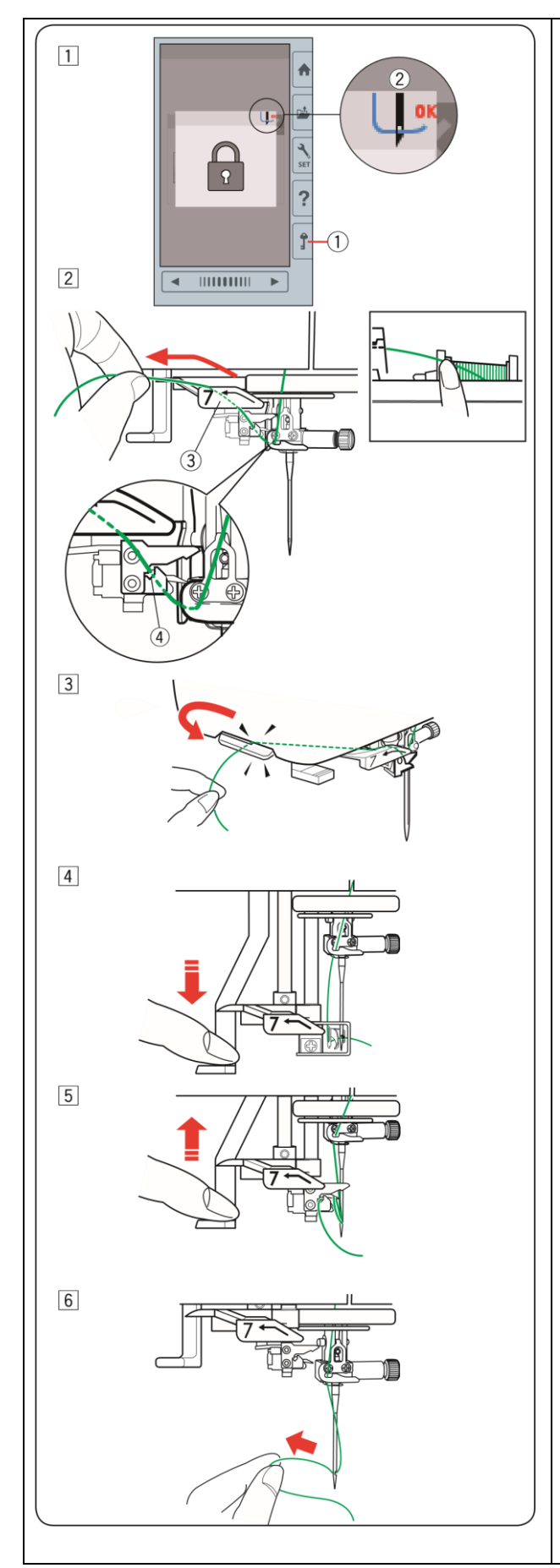

# Sistemul de infilare al acului

#### NOTA:

Sistemul de infilare poate fi utilizat cu un ac de la #11 la #14. Se recomanda dimensiunea filetului de la 50 la 90. Nu utilzati fir de 30 sau mai gros.

- Apasati tasta de blocare pentru a bloca masina. Coborati piciorusul presor. Invartiti roata volanta spre dvs. pana cand apare semnul firului superior <sup>(2)</sup> in coltul din dreapta sus al ferestrei de blocare.
   Tasta de blocare
  - <sup>(2)</sup> Semn fir superior
- 2. Trageti firul in sus spre stanga, peste ghidajul firului superior, in timp tineti cu mana firul de langa papiota.
   ③ Ghidaj fir superior
   ④ Fanta

#### NOTA:

Asigurati-va ca firul trece prin fanta  ${}^{\textcircled{4}}$  a ghidajului firului superior, asa cum este ilustrat.

- Trageti firul in sus si glisati-l din spate intre taietorul de fire si capacul din fata. Trageti firul spre dvs pentru a-l taia.
- 4. Trageti in jos, la maxim, maneta de infilare a acului.
- 5. Ridicati maneta usor, astfel incat o bucla a firului sa fie trasa prin ochiul acului.
- 6. Trageti bucla pentru a scoate capatul firului prin spatele ochiului acului.

#### NOTA:

Daca firul este prins in carlig si bucla nu este formata, scoateti firul din carlig si trageti-l pentru a scoate capatul firului prin ochiul acului.

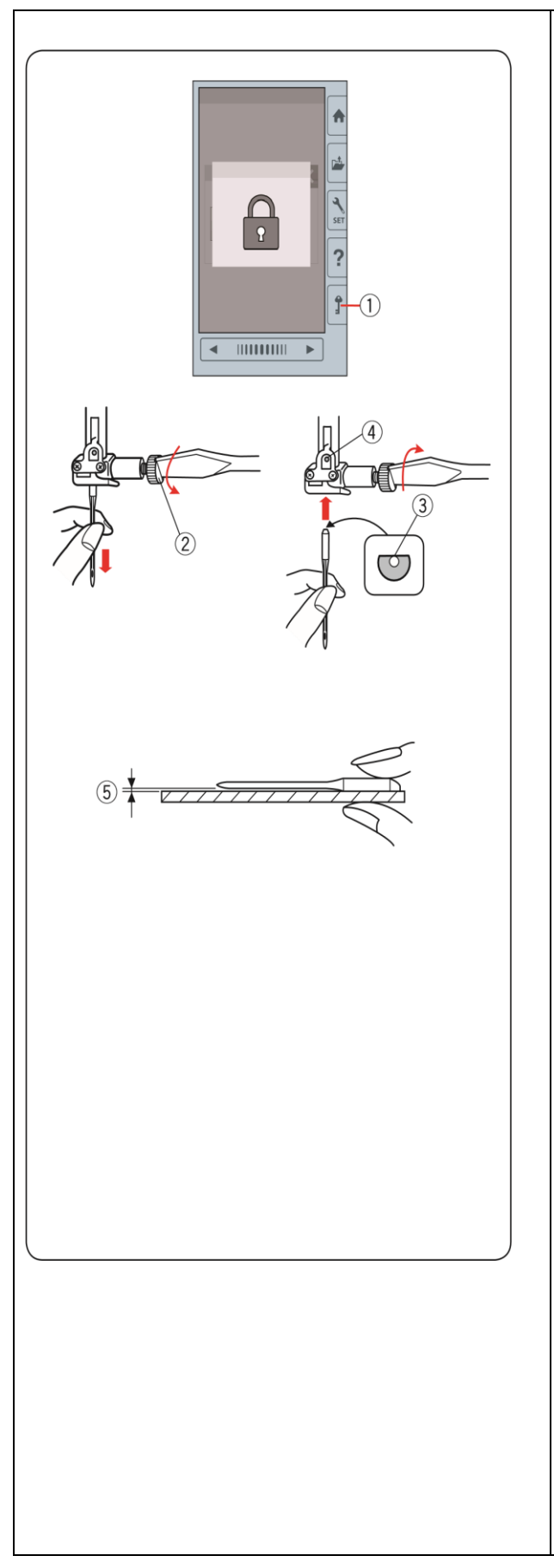

# Inlocuirea acului

#### 

Asigurati-va intodeauna ca apasati tasta de blocare sau ca opriti comutatorul de alimentare inainte de a inlocui acul.

Un ac sau un surub slabit pot provoca masinii defectiuni sau ruperea acului.

Ridicati acul invartind roata volanta.

Opriti comutatorul de alimentare sau apasati tasta de blocare.

<sup>①</sup>Tasta de blocare

Slabiti surubul de fixare al acului, rotindu-l in sens invers acelor de ceasornic.

Scoateti acul din clema.

<sup>(2)</sup> Surub cu clema prindere ac

Introduceti un ac nou in clema cu partea plata a acului spre spate. Cand introduceti acul in clema, impingeti-l in sus impotriva stiftului de blocare si strangeti ferm surubul cu o surubelnita.

<sup>3</sup>Partea plata

4 Stift de blocare

Pentru a verifica daca acul este drept, tineti partea plana a acului pe ceva plat (placa acului, sticla etc.).

Spatiul dintre ac si suprafata plana ar trebui sa fie uniform.

<sup>(5)</sup>Spatiu

Nu utilizati niciodata un ac indoit.

#### 

Aigurati-va ca strangeti bine surubul de fixare al acului cu o surubelnita atunci cand atasati un ac, altfel acul se poate rupe sau ar putea provoca o defectiune.

#### NOTA:

Folositi acele pe care le primiti cu masina sau furnizate de un dealer autorizat.

Folositi acul cu varf albastru cu dimensiunea de #11 pentru materialele fine.

Pentru materialele cu greutate medie sau grea, utilizati ace de dimensiunea #14 sau ace cu varf rosu\*.

# Grafic material si ac

| Material                                     | Fir             | Ac                  |
|----------------------------------------------|-----------------|---------------------|
| Fin                                          |                 | Ac cu varf albastru |
| Mediu                                        | Fir de broderie | Ac universal #14    |
| Greu                                         |                 | Ac cu varf rosu*    |
| *Acul cu varf rosu este un element optional. |                 |                     |

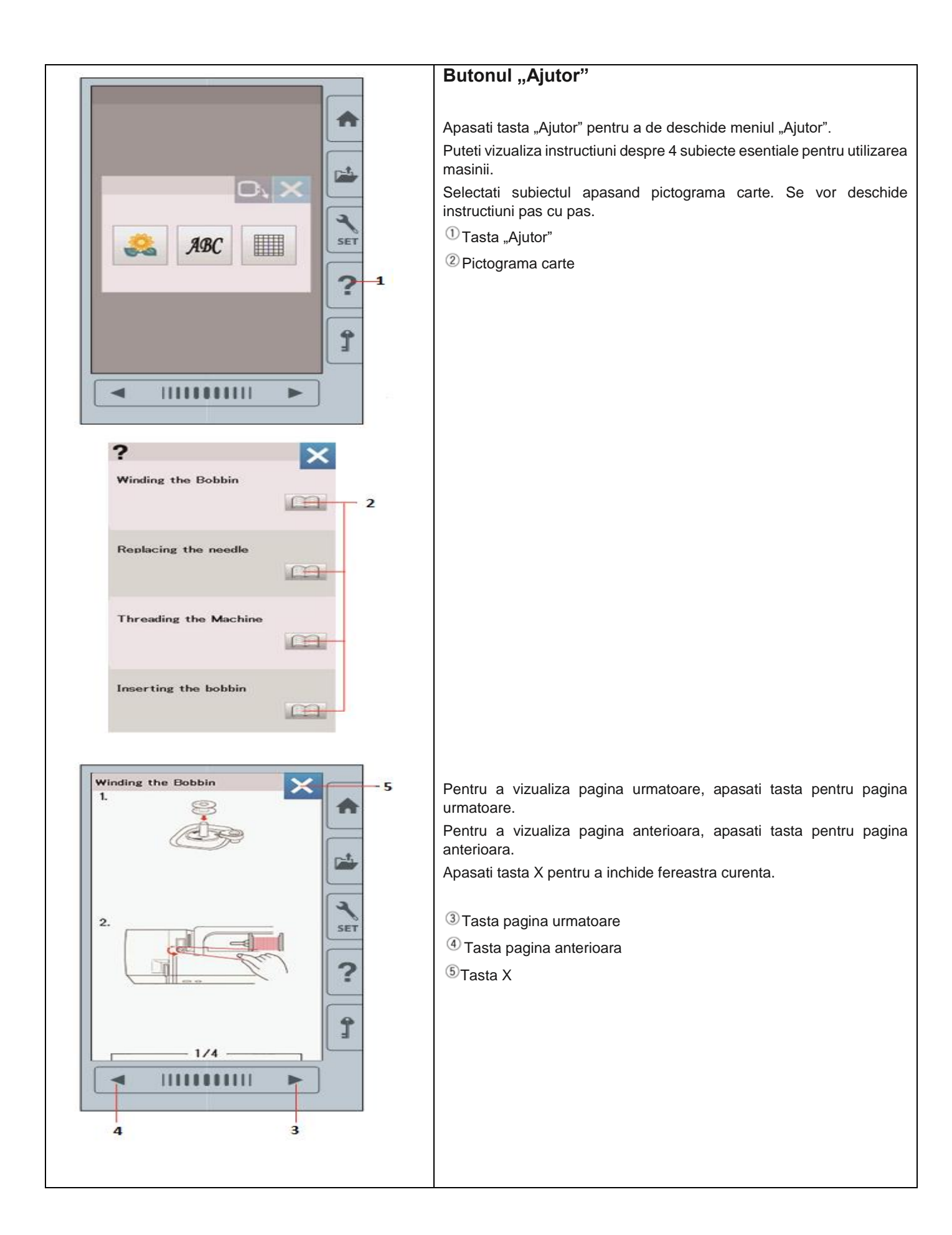

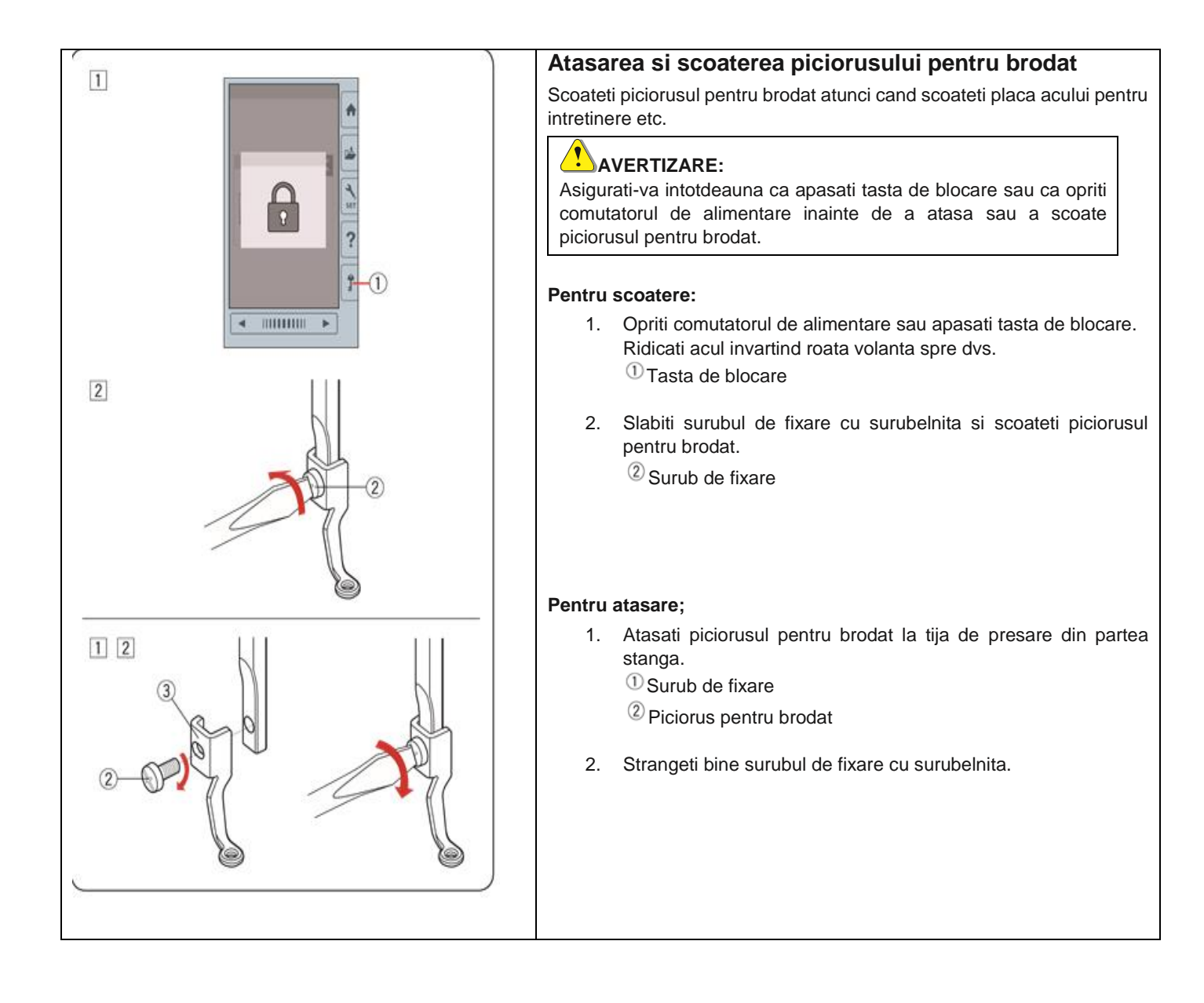

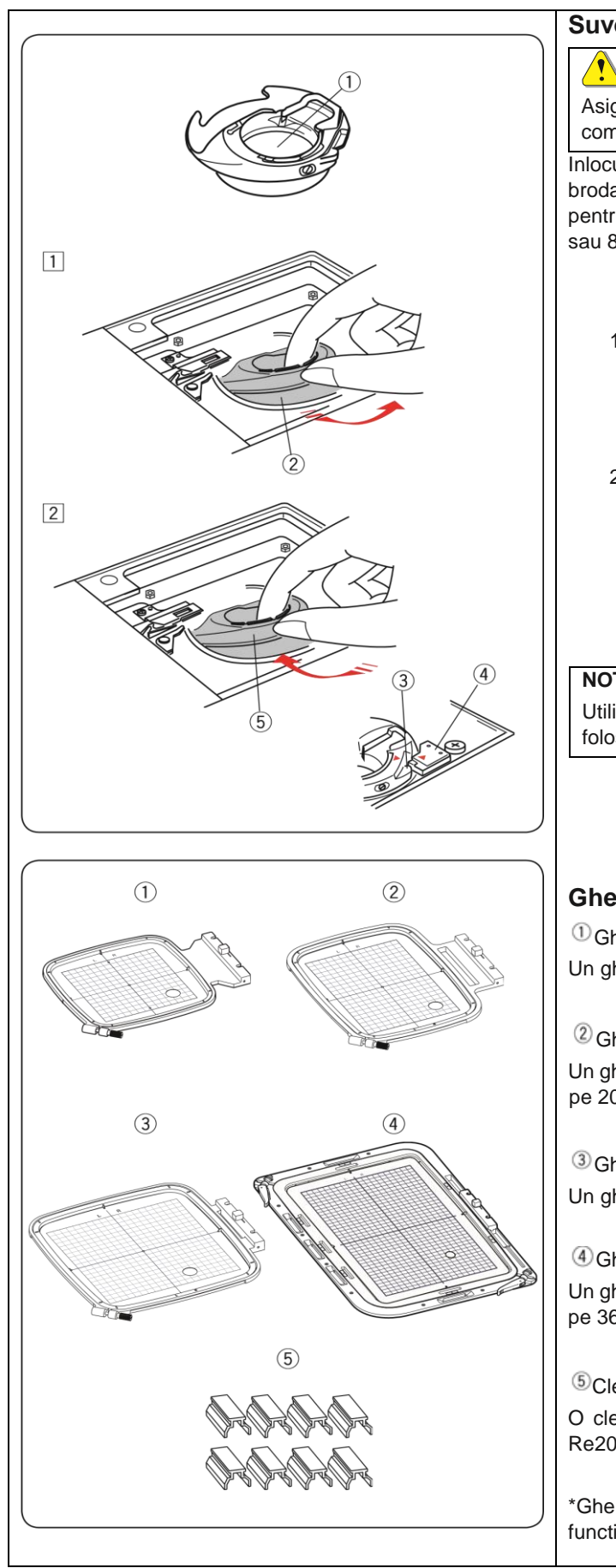

# Suveica pentru brodat (tensiune sporita)

# 

Asigurati-va intotdeauna ca apasati tasta de blocare sau ca opriti comutatorul de alimentare inainte de a atasa suveica.

Inlocuiti suveica standard (nr piesa 846652504) cu suveica pentru brodat (tensiune sporita, nr piesa 846652607) cand folositi alte fire pentru mosorel decat cele pentru brodat. Numarul piesei (846652504 sau 846652607) este indicat in interiorul suveicii.

<sup>(1)</sup>Numarul piesei este indicat aici

1. Scoateti acul, piciorusul pentru brodat si placa acului (consultati paginile 17, 19 si 67). Scoateti suveica standard.

<sup>(2)</sup> Suveica standard

- 2. Introduceti suveica pentru brodat in graifer.
  - Asigurati-va ca potriviti butonul suveicii cu opritorul masinii. Atasati placa acului, piciorusul presor si acul.
    - ③Buton
    - Opritor
    - <sup>(5)</sup>Suveica pentru brodat (tensiune sporita)

#### NOTA:

Utilizati suveica standard atunci cand matlasati modele care folosesc acelasi fir pentru mosorel si firul superior.

# Gherghefuri pentru brodat

<sup>①</sup>Gherghef pentru brodat SQ14b

Un gherghef patrat cu aria de brodare de 14 cm.

<sup>(2)</sup> Gherghef pentru brodat Re20b

Un gherghef pentru brodat foarte mare, cu o arie de brodare de 14 cm pe 20 cm.

<sup>3</sup>Gherghef pentru brodat SQ20b Un gherghef patrat cu aria de brodare de 20 cm

(4) Gherghef pentru brodat RE36b Un gherghef pentru brodat foarte mare, cu o arie de brodare de 20 cm pe 36 cm.

<sup>(5)</sup>Clema (RE20b, SQ20b si RE36b)

O clema pentru fixarea materialului de gherghefurile pentru brodat Re20b, SQ20b si RE36b.

\*Gherghefurile pentru brodat furnizate impreuna cu masina variaza in functie de model.

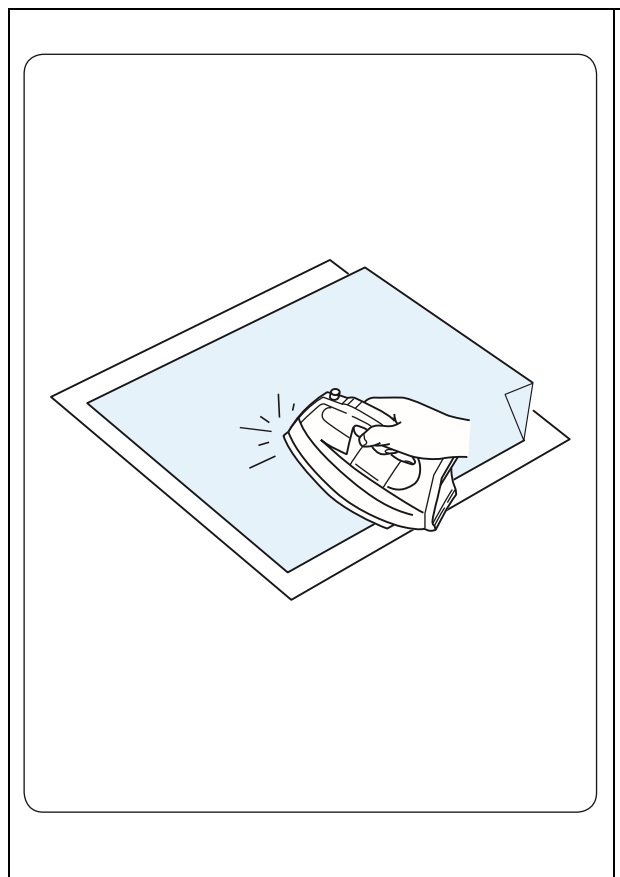

#### Stabilizatori broderie

Pentru a crea broderii de cea mai buna calitate, este important sa folositi stabilizatori.

#### Mod de utilizare:

Asezati stabilizatorul pe spatele materialului. Este posibil sa fie necesar sa utilizati mai multe straturi.

Pentru materiale ferme, puteti pune o coala subtire de hartie sub material.

Tipul neadeziv trebuie utilizat atunci cand materialul pentru brodat nu poate fi calcat sau pentru sectiuni greu de calcat.

Taiati stabilizatorul mai mare decat ghergheful, astfel incat intreaga piesa sa fie fixata in gherghef pentru a preveni orice slabire a materialului.

#### Atasarea stabilizatorului:

Asezati impreuna spatele materialului si partea lucioasa a stabilizatorului. Indoiti un colt al stabilizatorului si fuzionatile cu un fier de calcat.

#### NOTA:

Indoiti un colt al stabilizatorului, pentru a usura indepartarea excesului stabilizatorului dupa brodare.

Temperaturile de calcat variaza in functie de tipul de stabilizator adeziv pe care il utilizati.

#### Tipuri de stabilizatori

| Tip           | Utilizare                                                                                                    | Proprietati                                 |
|---------------|----------------------------------------------------------------------------------------------------|---------------------------------------------|
| Tear-away     | Pentru materiale ferme.                                                                                                    | Facut dintr-o fibra care se va rupe usor.   |
| Iron-on       | Tricotaje si tot felul de materiale instabile.                                                                                        | Cu adeziv fuzibil cu fierul de calcat.      |
| Cut-away      | Tricotaje si tot felul de materiale instabile.                                                                                        | Material netesut care nu se rupe.           |
| Water soluble | Broderie decupata sau dantela.<br>Fata materialelor cu bucle, cum ar fi prosoapele, pentru a evita<br>iesirea buclelor prin broderie. | O folie subtiere care se va dizolva in apa. |
| Heat-away     | Broderie decupata sau dantela.                                                                                                    | O folie subtire care se va topi la caldura. |

#### NOTA:

Stabilizatorii care se lipesc pot fi folositi numai pentru a fixa o bucata mica de material, care nu poate poate fi fixata in gherghef, sau pentru asigurarea catifelei sau a altor materiale de acest fel, pe care pot ramane urme permanente de la gherghef. Curatati suveica dupa brodare, deoarece lipiciul poate ramane pe ea.

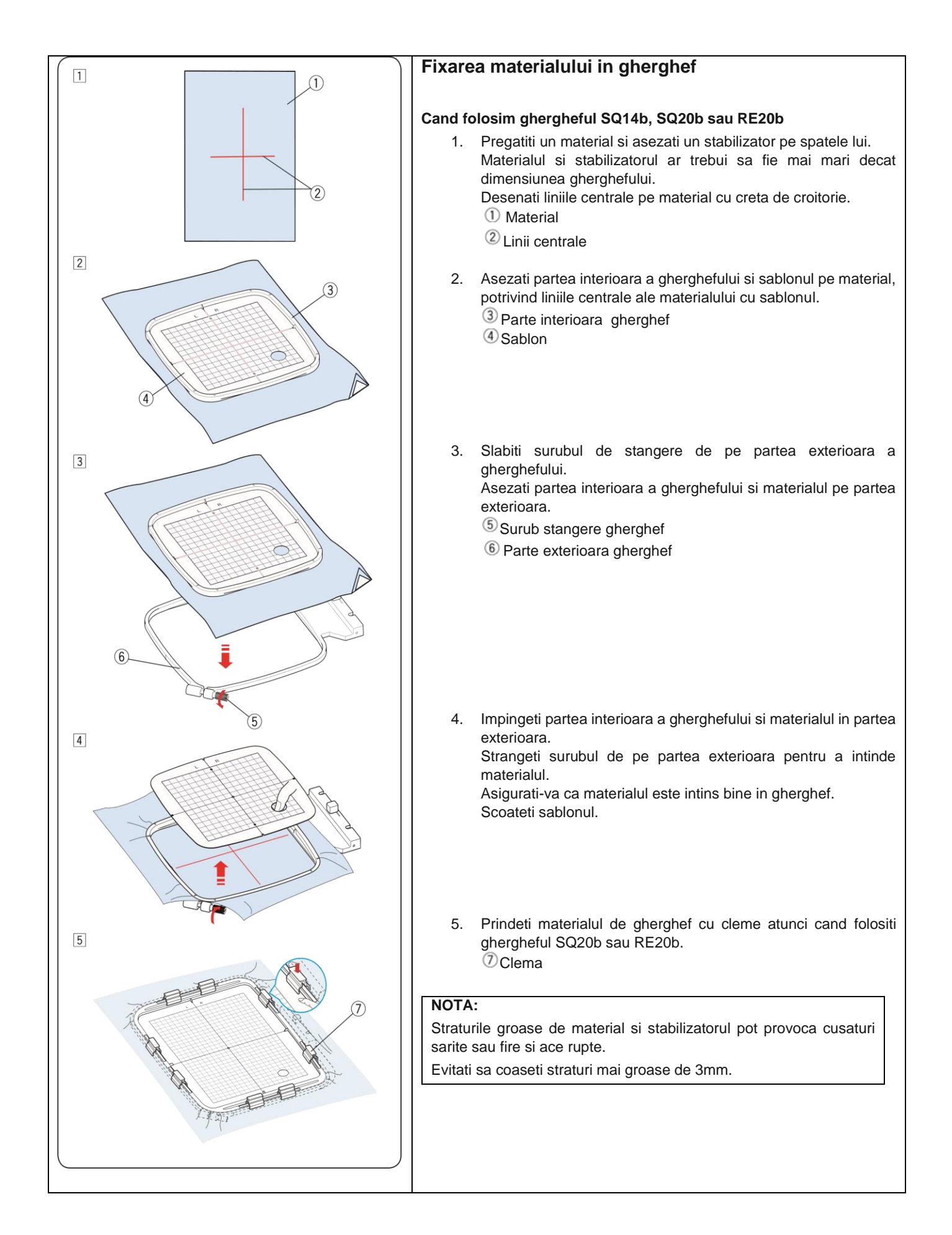

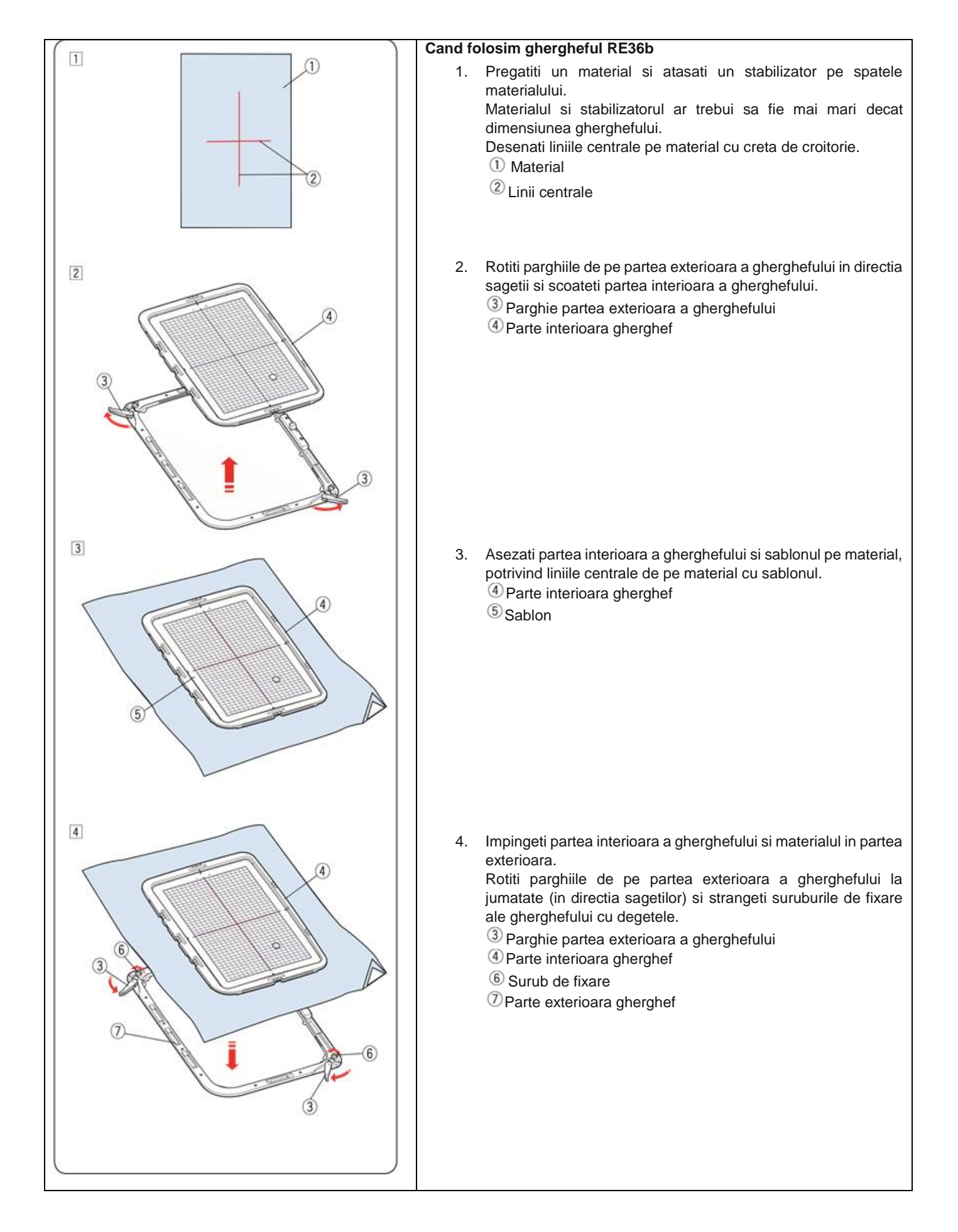

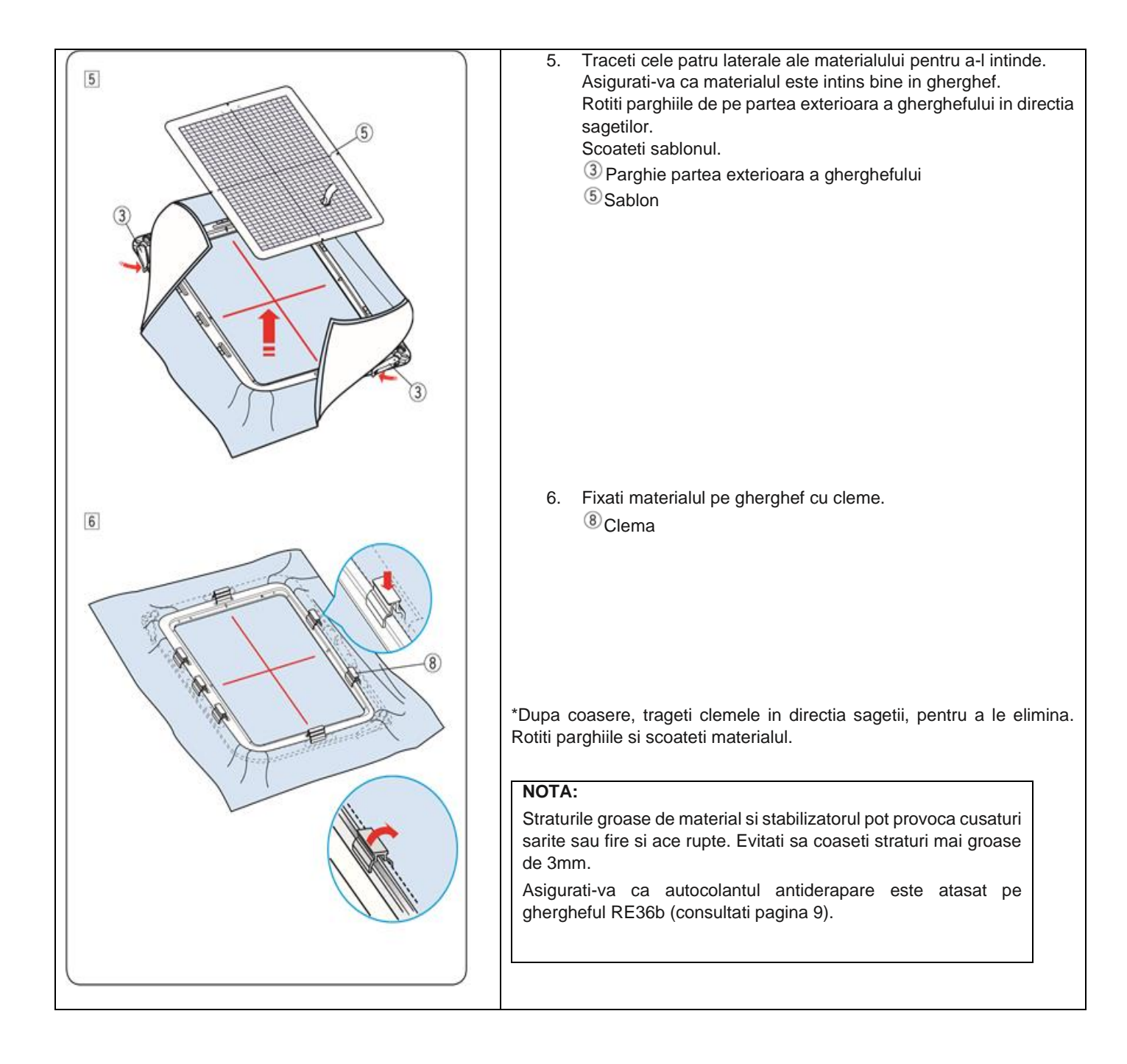

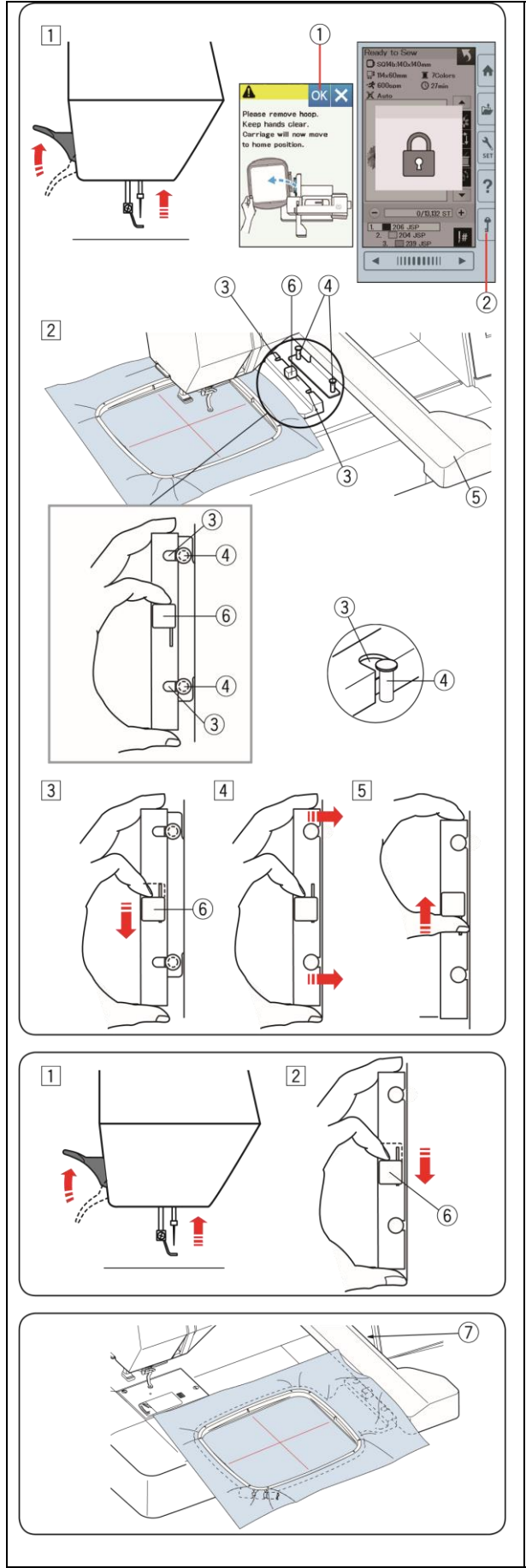

#### Atasarea gherghefului pentru brodat la masina

#### Pentru atasare:

 Ridicati piciorusul presor. Invartiti roata volanta spre dvs. pentru a ridica acul in pozitia sa cea mai inalta. Porniti comutatorul de alimentare. Daca unitatea de brodat nu se afla in pozitia normala, va aparea mesajul de atentionare pentru a muta unitatea de brodat in pozitia normala. Apasati tasta OK pentru a muta unitatea de brodat in pozitia normala.
 Tasta OK Selectati sau editati modelul dorit si apasati tasta OK. Pe ecran va aparea "Gata pentru brodare" si unitatea de brodat se va muta in pozitia de start. Apasati tasta de blocare pentru a bloca masina.

2 Tasta de blocare

- Asezati ghergheful pe masina. Pozitionati ghergheful aliniind crestaturile de pe gherghef cu stifturile de pe unitatea de brodat.
  - ③ Crestatura
  - ④ Stift unitate de brodat
  - <sup>(5)</sup>Unitatea de brodat
  - <sup>6</sup> Parghie
- Deplasati parghia in directia sagetii.

   <sup>6</sup> Parghie
- 4. Atasati ghergheful impingandu-l pe stifturile unitatii de brodat.
- 5. Impingeti parghia in directia sagetii pentru a bloca ghergheful.

#### Pentru scoatere:

- Ridicati piciorusul presor. Invartiti roata volanta spre dvs. pentru a ridica acul in cea mai inalta pozitie. Apasati tasta de blocare pentru a bloca masina.
- Deplasati parghia in directia sagetii si scoateti ghergheful.
   <sup>(6)</sup> Parghie

## NOTA:

Aveti grija sa nu asezati excesul de material intre unitatea de brodat si corpul masinii  $\overline{O}$ .

Nu incercati niciodata sa miscati unitatea de brodat cu mana si nu o atingeti in timp ce se deplaseaza.

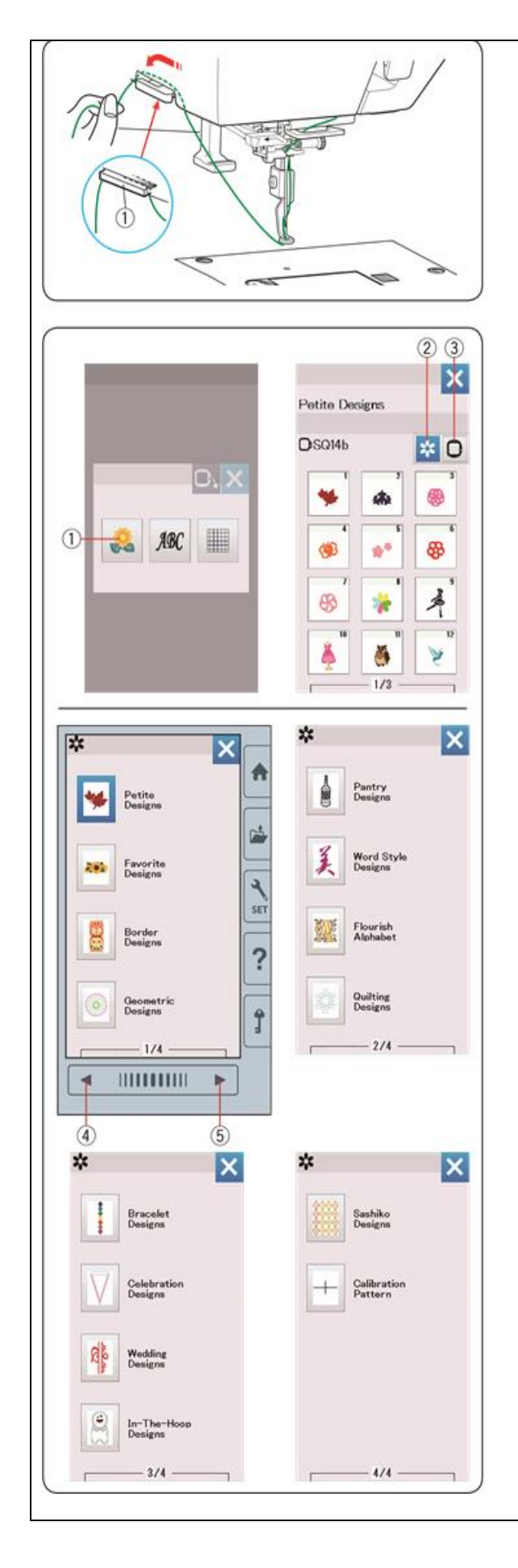

#### Dipozitiv pentru retinerea firului

Pentru a evita brodarea peste capatul firului superior, puneti capatul firului pe dispozitivul de retinere.

Treceti firul superior prin orificiul piciorusului de brodat si trageti-l pana la dispozitivul pentru retinere.

Agatati firul de dispozitiv din fata in spate.

1 Dispozitiv pentru retinerea firului

#### Selectarea modelelor de broderie presetate

Apasati tasta **Modele presetate** si se va deschide prima pagina cu modele mici (Petite Designes).

1 Tasta Modele presetate

Apasati tasta **Categorii modele** pentru a rasfoi listele cu modele dupa categoria de model sau apasati tasta **Selectare gherghef** pentru a rasfoi modelele dupa dimensiunea gherghefului.

- <sup>(2)</sup> Tasta Categorii modele
- 3 Tasta Selectare gherghef

#### Categorie modele

Apasati tasta **Categorii modele** pentru a afisa listele de modele pe categorii.

Apsati tastele pagina anterioara/urmatoare pentru a rasfoi lista cu modele.

(4) Tasta pagina anterioara

<sup>(5)</sup>Tasta pagina urmatoare

Pagina 1 din 4:

- Modele mici
- Modele favorite
- Modele pentru tiv
- Modele geometrice

Pagina 2 din 4:

- Modele pantry
- Modele litere stilizate
- Modele litere inflorate
- Modele matlasate

Pagina 3 sin 4:

- Modele bratari
- Modele sarbatoare
- Modele in- the-hoop

Pagina 4 din 4:

- Modele sashiko
- Modele de calibrare

Apasati categoria dorita si se va deschide fereastra cu modele.

Rasfoiti listele de modele folosind tastele de pagina anterioara/urmatoare si selectati modelul dorit apasand pe pictograma modelului.

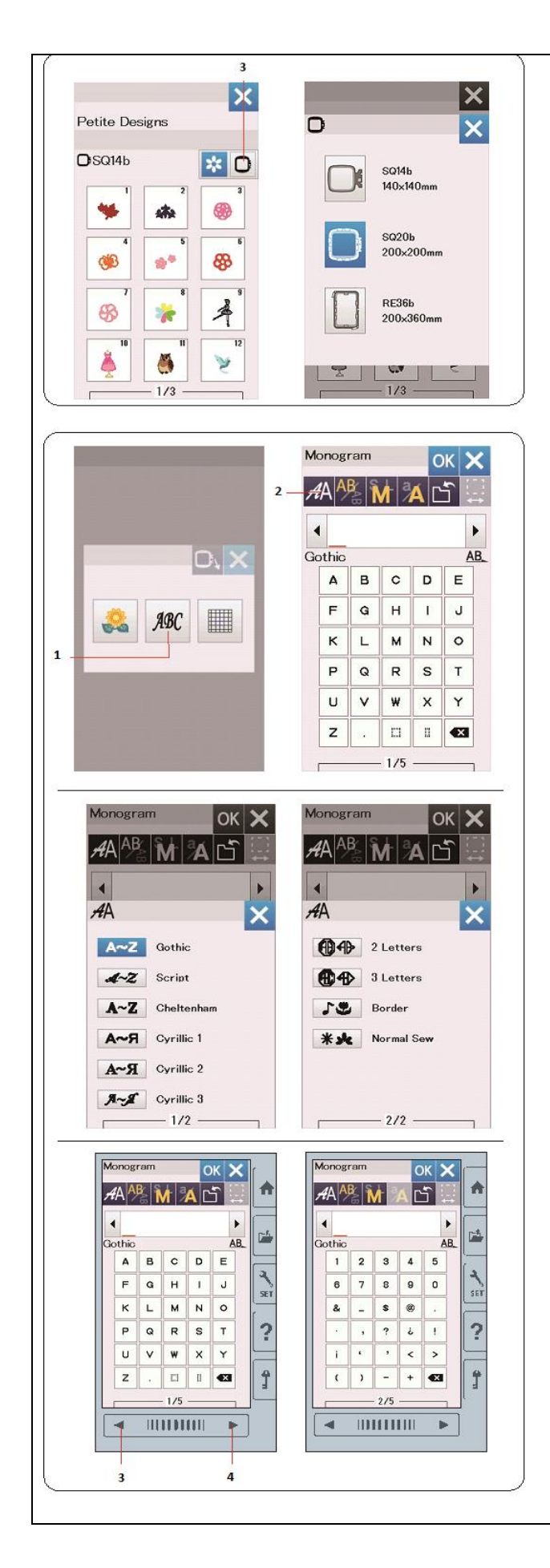

Selectare modelului in functie de dimensiunea gherghefului

Apasati tasta **Selectare gherghef** <sup>(3)</sup> si se va deschide ferastra de selectare a gherghefului. Selectati o dimensiune de gherghef egala sau mai mica decat cea pe care o veti atasa.

Rasfoiti listele de modele cu tastele pagina anterioara/urmatoare, si selectati modelul dorit apasand pe pictograma modelului.

#### Monogramarea

Apasati tasta de monogramare si se va deschide fereastra de monogramare.

Apasati tasta de selectare a fontului pentru a deschide fereastra de selectie a fontului.

- 1) Tasta monogramare
- <sup>(2)</sup> Tasta selectie font

Puteti selecta unul dintre cele 10 fonturi pentru monogramare, precum si modele cu 2 litere, 3 litere si pentru tivire.

#### Sunt disponibile urmatoarele fonturi si modele:

Pagina 1 din 2:

- Font gotic
- Font scriptic
- Font cheltenham
- Font chirilic 1
- Font chirilic 2
- Font chirilic 3

Pagina 2 din 2:

- 2 litere
- 3 litere
- Modele pentru tiv
- Modele cusute normal

Apasati pictograma fontului dorit si se va deschide fereastra pentru monogramare.

Rasfoiti paginile folosind tastele pagina anterioara/urmatoare. Puteti introduce litere, cifre, simboluri, litere chirilice si europene.

<sup>(3)</sup> Tasta pagina anterioara

(4) Tasta pagina urmatoare

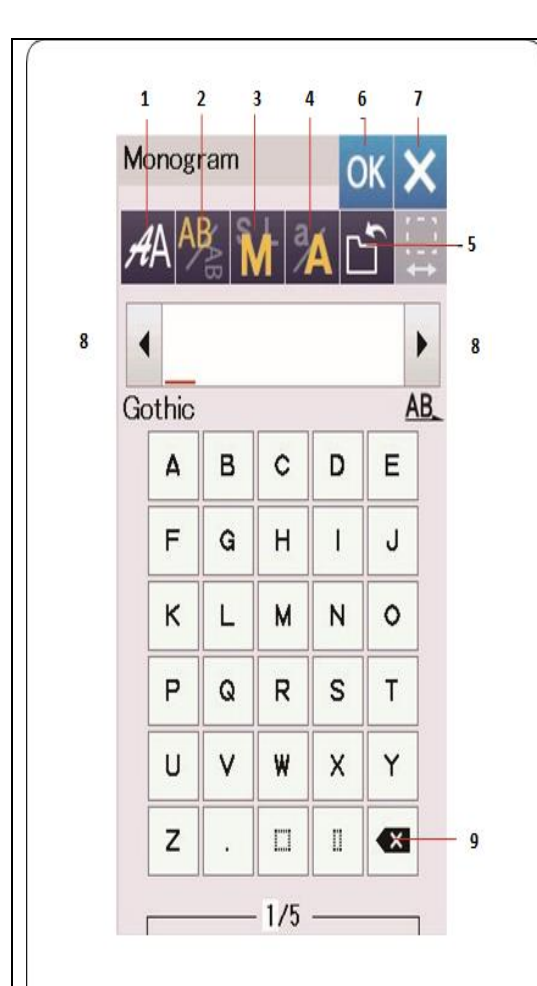

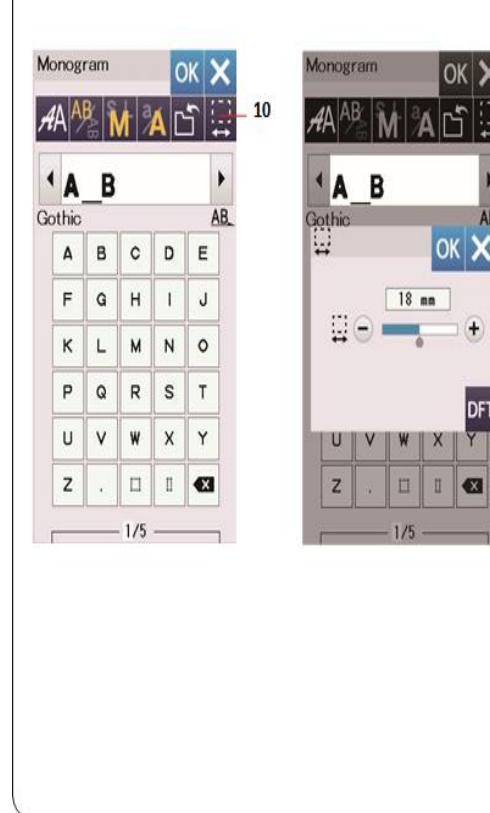

# Taste functionale

#### 1 Tasta Selectare font

Apasati aceasta tasta pentru a deschide fereastra de selectare a fontului.

# 2 Tasta Orientare litere

Apasati aceasta tasta pentru a selecta pozitia orizontala sau verticala a literelor.

# 3 Tasta Dimensiune litere

Apasand aceasta tasta, puteti selecta urmatoarele 3 dimensiuni pentru litere.

Dimensiunile aproximative ale literelor majuscule sunt:

- L (mare): 30mm
- M (mediu): 20mm
- S (mic): 10mm

#### (4) Tasta Majuscule

Apasand aceasta tasta se modifica scrisul din litere mari in litere mici si invers.

#### <sup>(5)</sup>Tasta Salvare

Apasand aceasta tasta se deschide fereastra de salvare a fisierului si se poate salva textul sau monograma ca fisier (consultati pagina 64).

## 6 Tasta OK

Apasati aceasta tasta pentru a confirma intrarea si pentru a deschide fereastra "gata pentru brodat" sau fereastra de editare anterioara.

#### Tasta X

Apasati aceasta tasta pentru a iesi din acest meniu.

### <sup>®</sup>Taste Cursor

Apasati aceste taste pentru a muta cursorul spre stanga sau dreapta.

#### Tasta Stergere

Apasati aceasta tasta pentru a sterge caracterul de deasupra cursorului sau din fata cursorului.

#### Tasta Ajustare spatiu

Aceasta tasta este activata numai atunci cand este introdus un spatiu. Daca spatiile dintre caractere par inegale, introduceti un spatiu intre caractere si reglati latimea spatiului.

Apasati aceasta tasta pentru a deschide fereastra de reglare a spatiului.

Pentru a mari latimea spatiului, apasati tasta "+".

Pentru a miscora latimea spatiului, apasati tasta "-".

#### NOTA:

Latimea spatiului este afisata numai in milimetri.

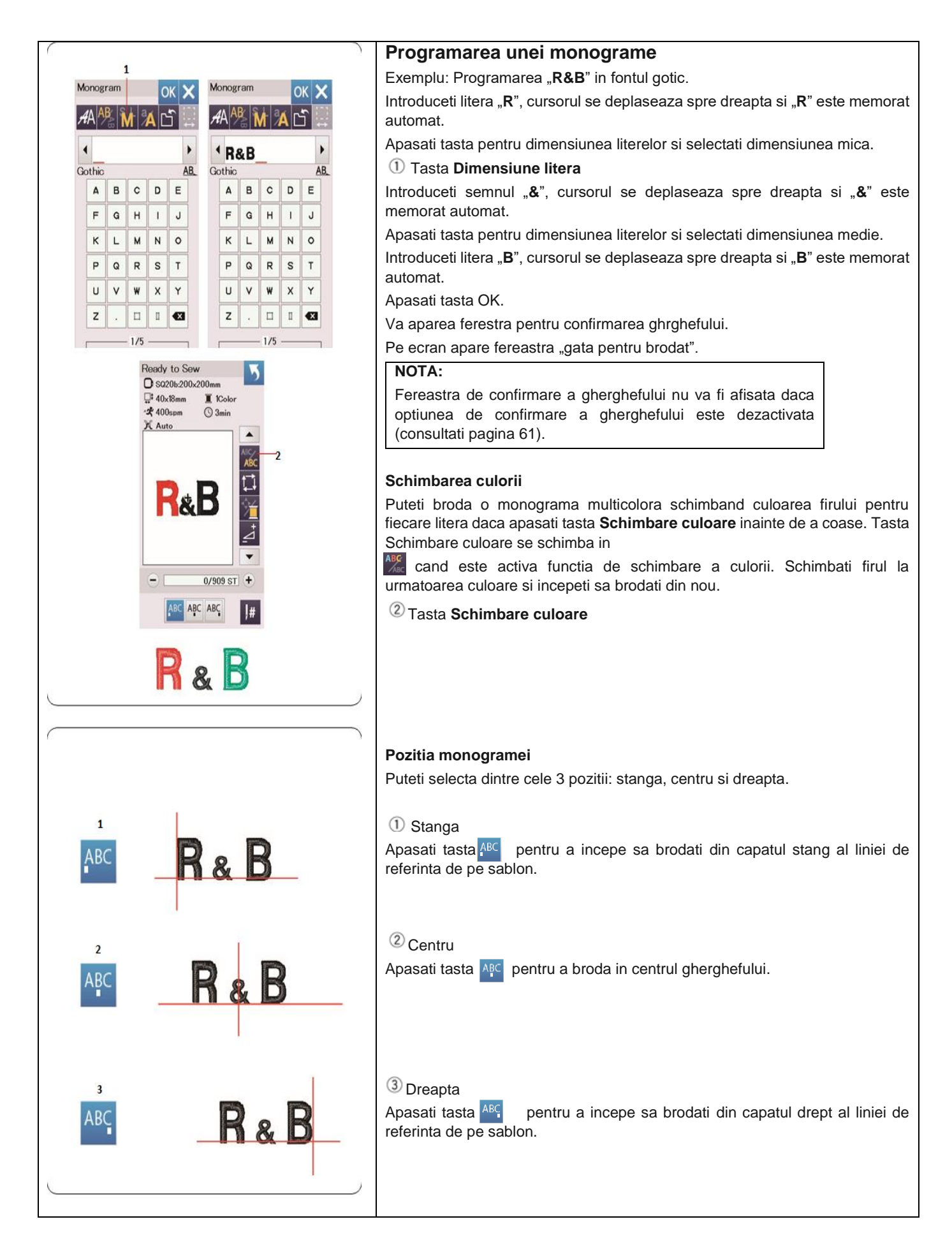

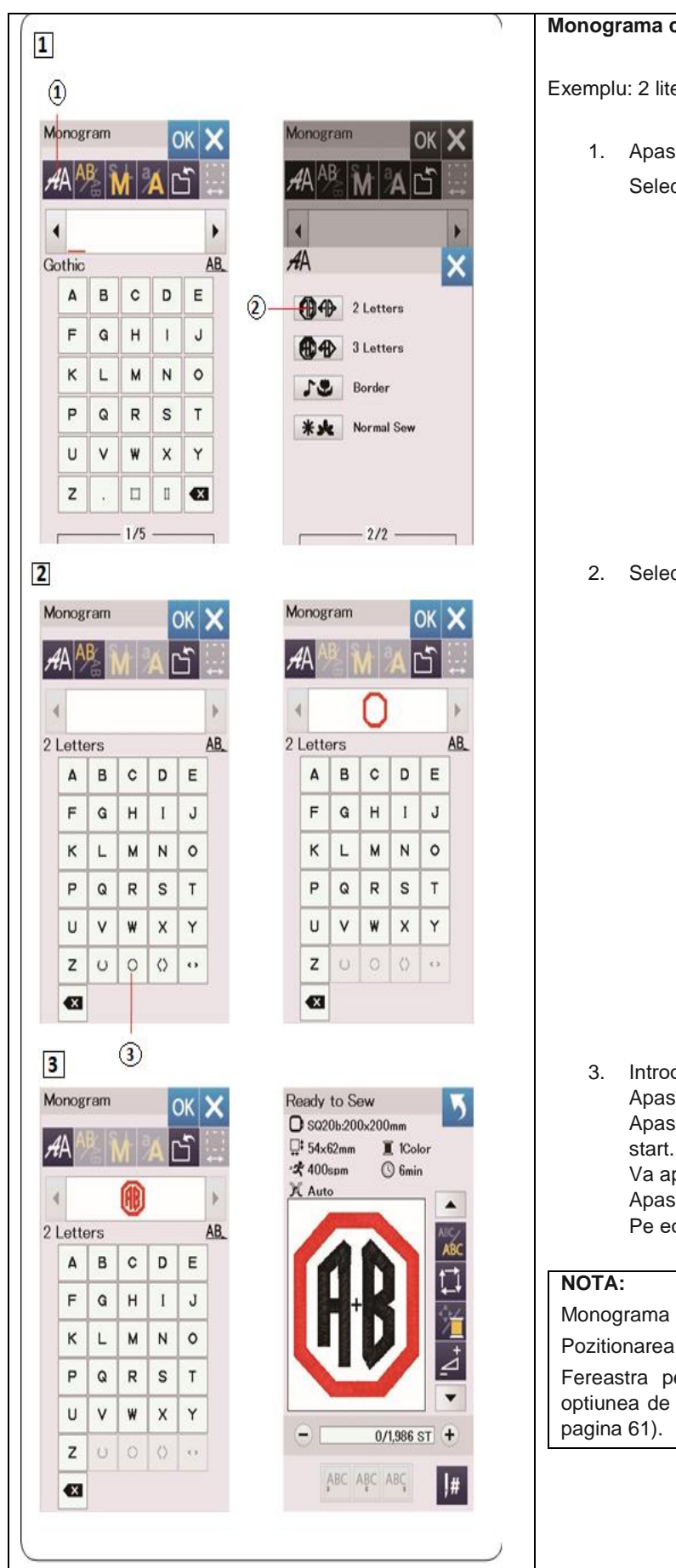

#### Monograma cu 2 litere

Exemplu: 2 litere intr-un octogon

1. Apasati tasta Selectare font ①. Selectati 2 litere 2.

Selectati octogonul 3.

Introduceti "A" si "B".

Apasati tasta OK si va aparea un mesaj de avertizare. Apasati tasta Ok si unitatea de brodat se va muta in pozitia de start.

Va aparea fereastra de confirmare a gherghefului. Apasati tasta Ok. Pe ecran apare fereastra "Gata pentru brodat".

Monograma cu 3 litere se brodeaza la fel ca cea cu 2 litere.

Pozitionarea monogramei cu 2 si 3 litere este in centru.

Fereastra pentru confirmarea gherghefului nu va aparea daca optiunea de confirmare a gherghefului este dezactivata (consultati

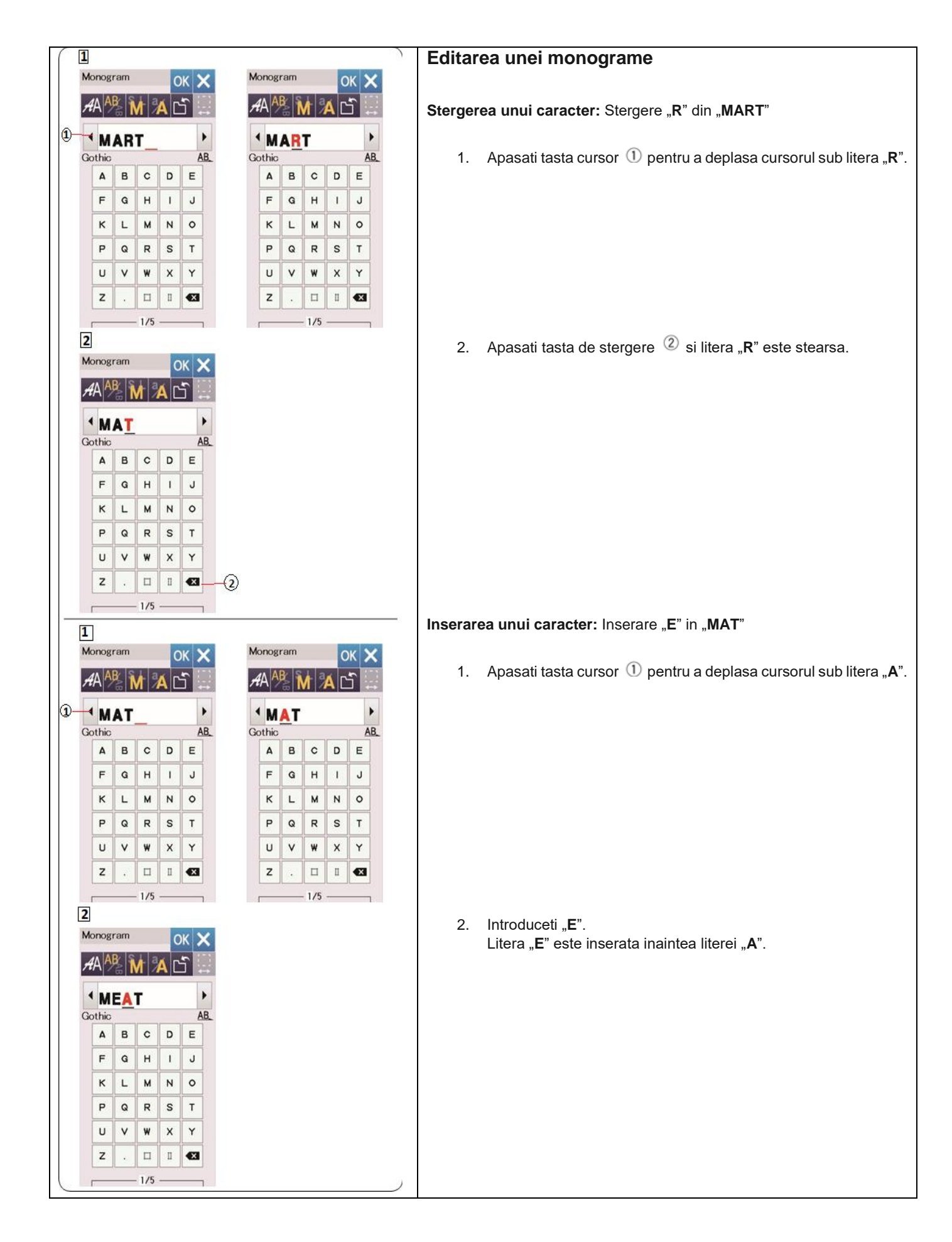

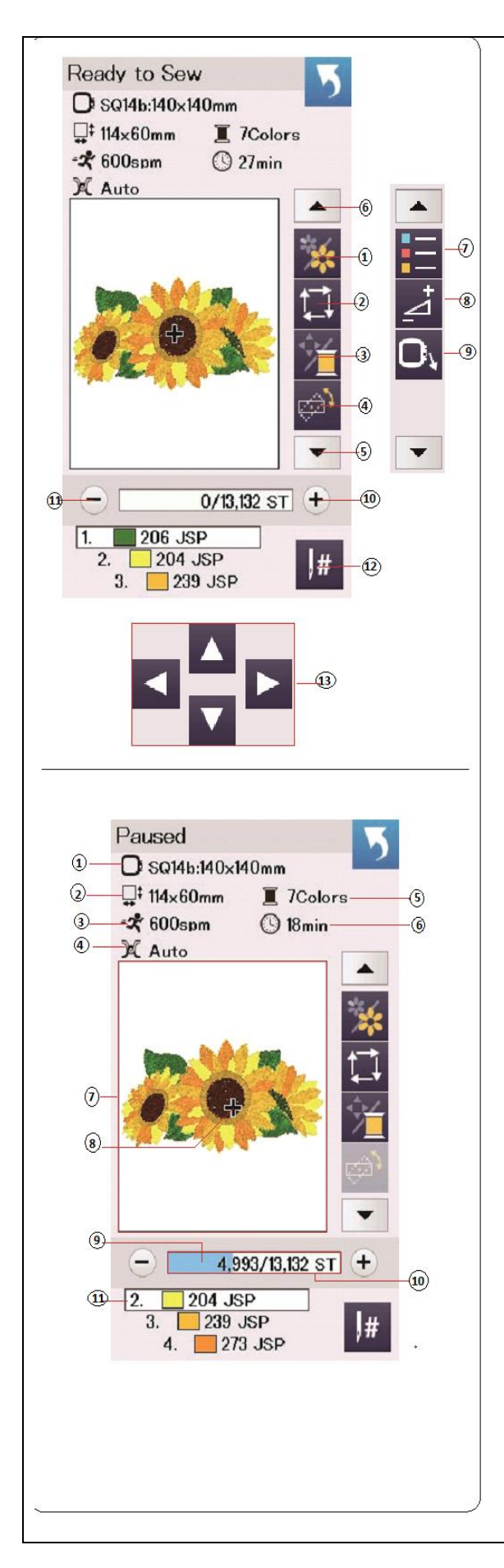

# Fereastra "Gata pentru brodat"

Fereastra "Gata pentru brodat" afiseaza tastele functionale pentru brodat si informatii despre modelul selectat.

Apasati tasta cu sageata in jos  $^{(5)}$  sau cu sageata in sus  $^{(6)}$  pentru a afisa urmatorul set de taste functionale (de la  $^{(7)}$  la  $^{(9)}$ ).

#### Taste functionale

- Tasta sectiune culori
- <sup>(2)</sup> Tasat simulare traseu broderie
- <sup>3</sup> Alternare afisare culori model / taste pozitionare
- (4) Tasta pentru ajustari fine a pozitiei/unghiului broderiei
- <sup>(5)</sup>Tasta sageata in jos
- 6 Tasta sageata in sus
- ⑦Tasta lista culori
- <sup>®</sup>Tasta ajustare
- Ista mutare gherghef inapoi
- Tasta coasere inainte
- ①Tasta coasere inapoi
- Tasta jump
- 13 Taste de pozitionare

#### Informatii model

- Pe ecran se afiseaza urmatoarele detalii:
- Dimensiune gherghef
- ② Dimensiune model
- ③ Viteza maxima de brodare
- ④ Setare tensiune
- <sup>(5)</sup>Numar de culori pentru fire (straturi)
- <sup>(6)</sup> Timpul necesar pentru brodare
- ⑦Fereastra de previzualizare
- <sup>®</sup>Marcaj ( punctul de cusut actual)
- Bara de progres
- Numar de cusaturi
- 00 Culoare fir

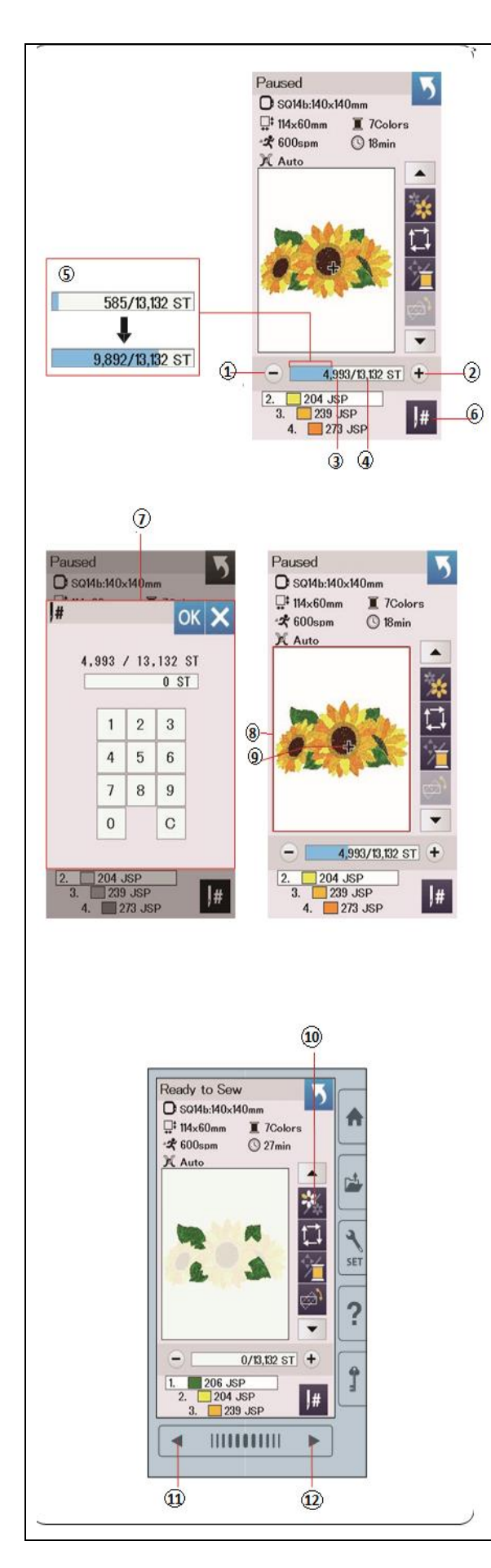

#### Taste coasere inapoi/inainte

Apasati tasta "-" 1 pentru a muta ghergheful inapoi, la un punct de coasere precedent.

Apasati tasta "+" ② pentru a deplasa ghergheful inainte.

Ghergheful se va muta cu o miscare inainte de fiecare data cand este apasata aceasta tasta. Tineti apasata tasta pentru a muta mai repede si sariti 10, 100 sau 500 de cusaturi la un moment dat. Numarul de cusaturi efectuate <sup>(3)</sup> si numarul total de cusaturi ale modelului <sup>(4)</sup> sunt afisate in fereastra de numarare ale cusaturilor.

Puteti utiliza aceste taste pentru a muta ghergheful in locul unde firul s-a rupt sau s-a epuizat.

- Tasta coasere inapoi
- Tasta coasere inainte
- ③ Numar cusaturi efetuate
- ④Numar total cusaturi model

Bara albastra din fereastra de numarare a cusaturilor este bara de progres. Bara de progres <sup>(5)</sup> apare cand numarul de cusaturi creste si indica progresul modelului brodat. Cand modelul este finalizat, bara de progres revine la 0.

<sup>(5)</sup>Bara de progres

#### Tasta "jump"

Daca doriti sa treceti la un anumit punct de coasere, apasati tasta "jump"  $^{\textcircled{6}}$  si se va deschide fereastra cu tastatura numerica O. Introduceti numarul dorit al punctului de coasere si apasati OK. Ghergheful se deplaseaza la punctul de coasere pe care l-ati introdus.

6 Tasta "jump"

⑦Fereastra tastatura numerica

#### Marcaj (punct de cusut actual)

Marcajul <sup>(9)</sup> din fereastra de previzualizare <sup>(8)</sup> indica punctul de cusut actual. Apasati fereastra de previzualizare <sup>(8)</sup> pentru a ascunde marcajul.

<sup>®</sup>Fereastra de previzualizare

<sup>(9)</sup>Marcaj (punct de cusut actual)

#### Tasta sectiune culoare

Apasati tasta sectiune culoare 0 pentru a afisa imaginea completa a modelului selectat sau numai imaginea partiala a fiecarei sectiuni de culoare.

Pentru a vedea urmatoarea sectiune de culoare, apasati tasta pentru pagina urmatoare 12.

Pentru a vedea sectiunea de culoare anterioara, apasati tasta pentru pagina anterioara 1.

Daca doriti sa brodati numai o sectiune de culoare, apasati tastele de culoare urmatoare/anterioara pana cand sectiunea dorita este afisata.

Tasta sectiune culoare

①Tasta pagina anterioara

12 Tasta pagina urmatoare

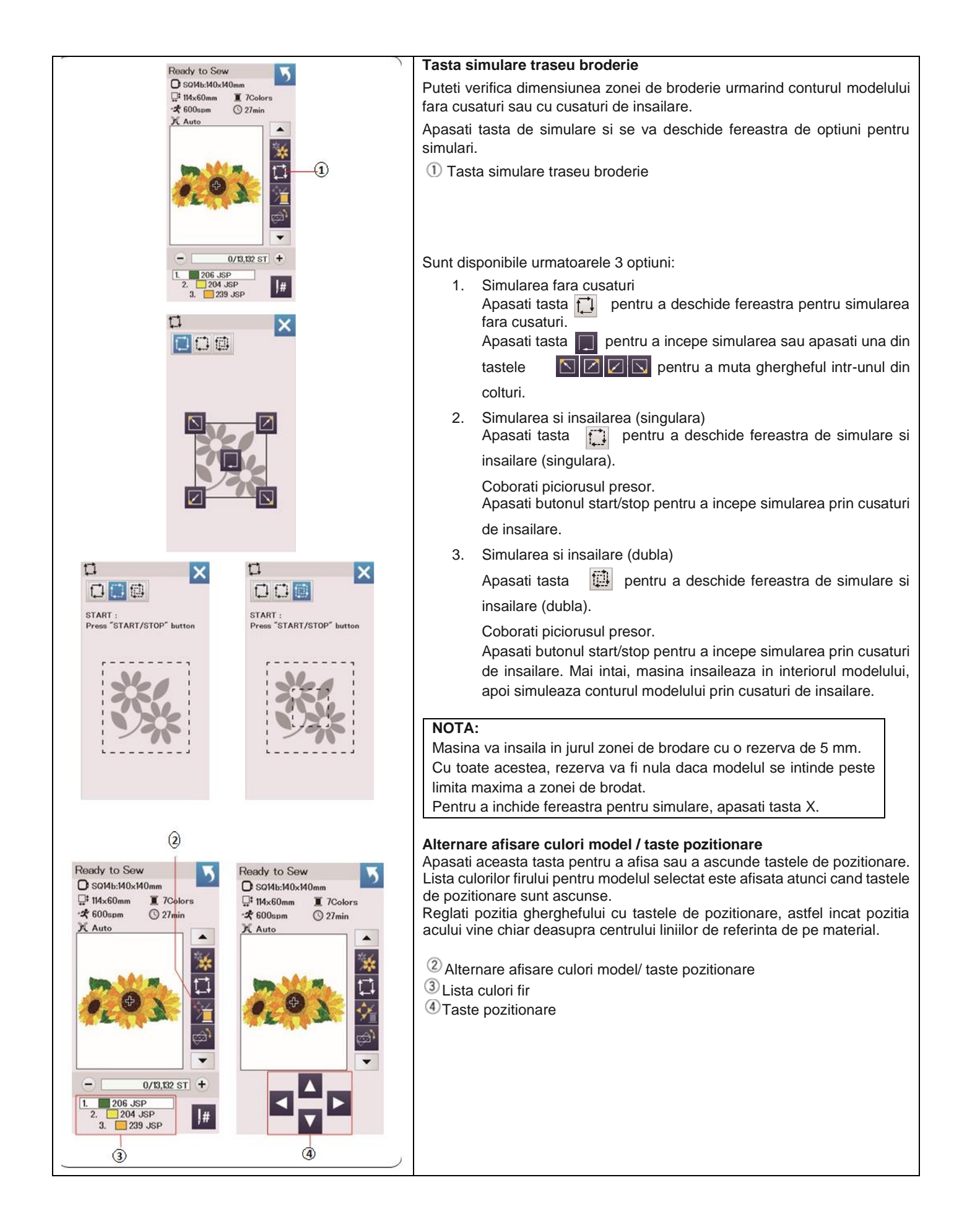

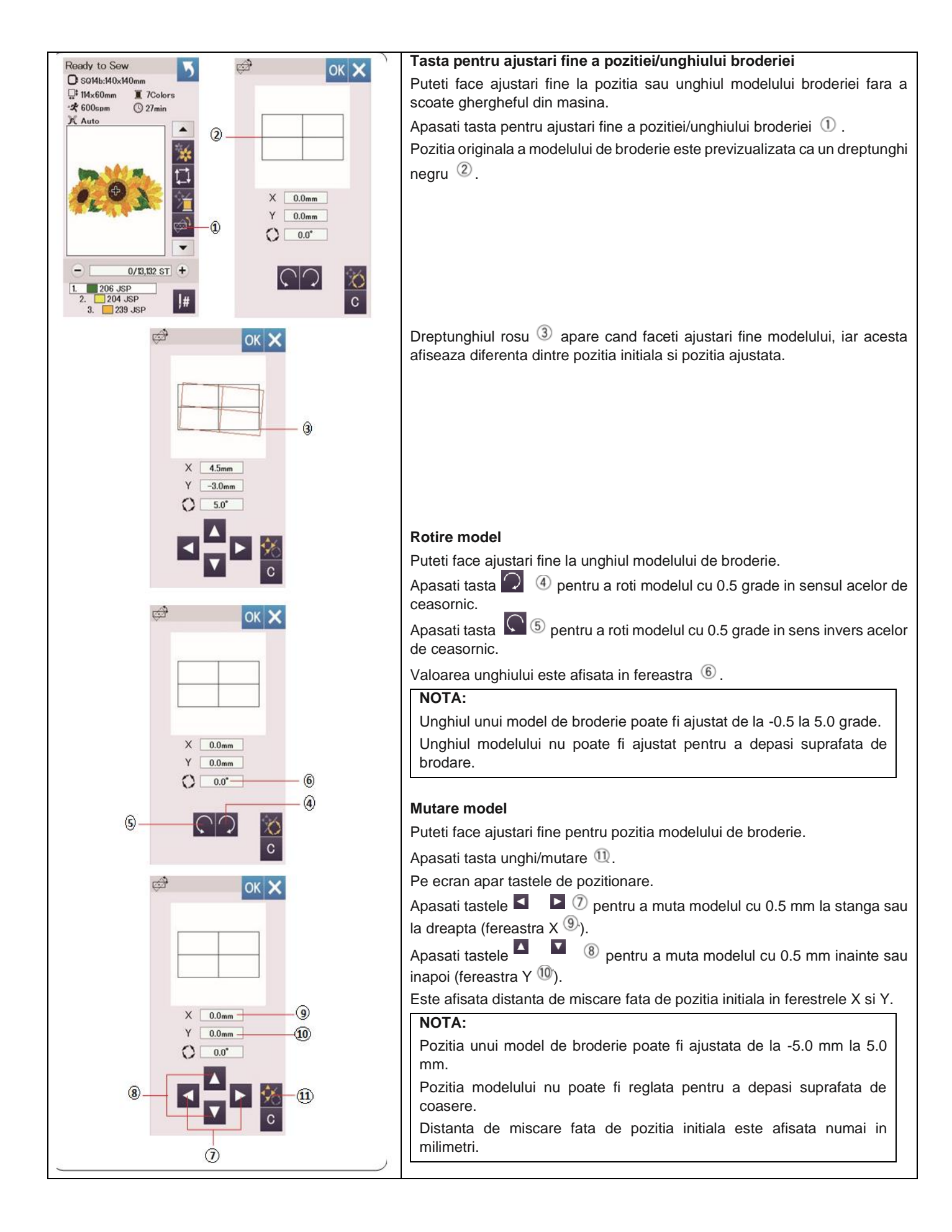

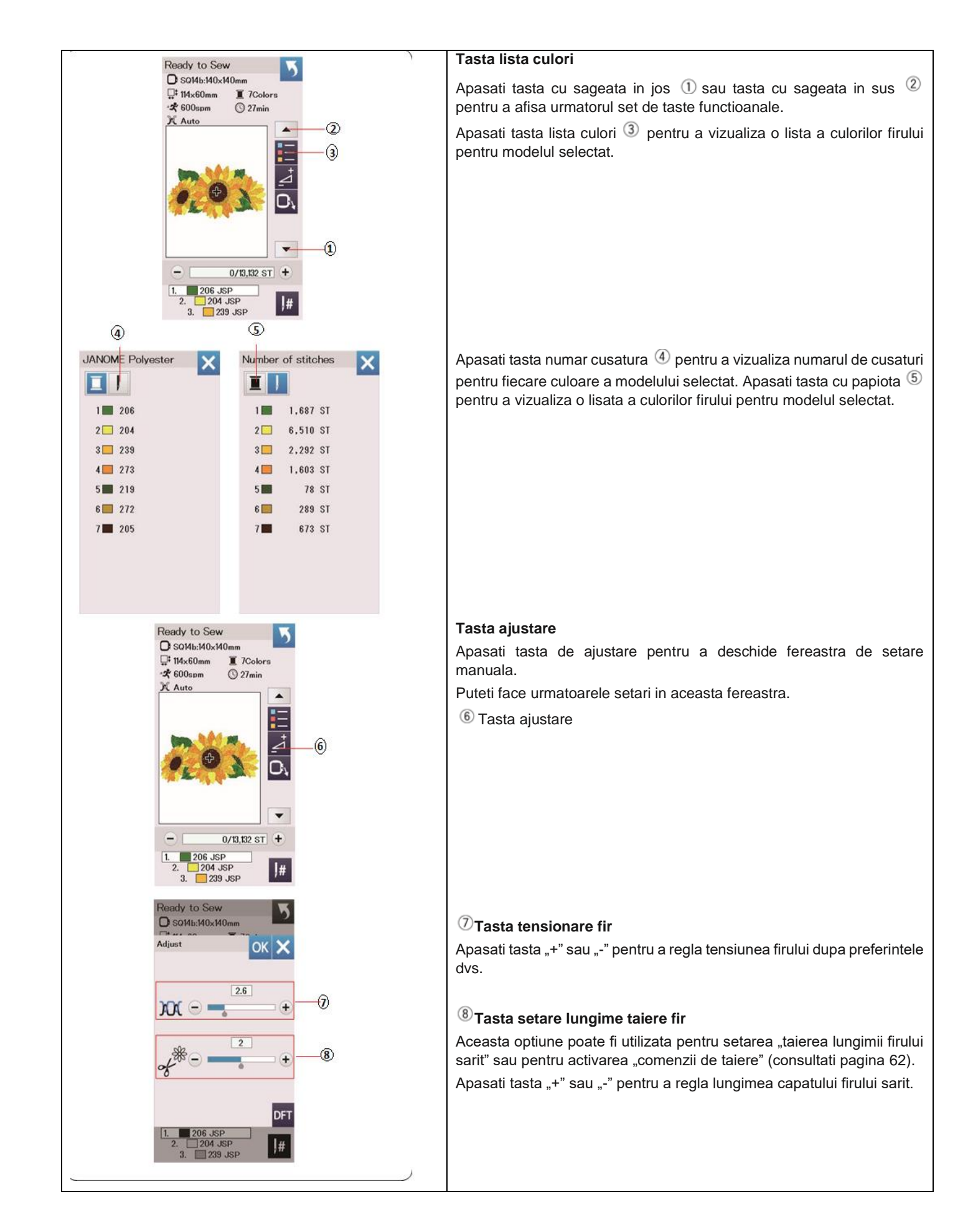
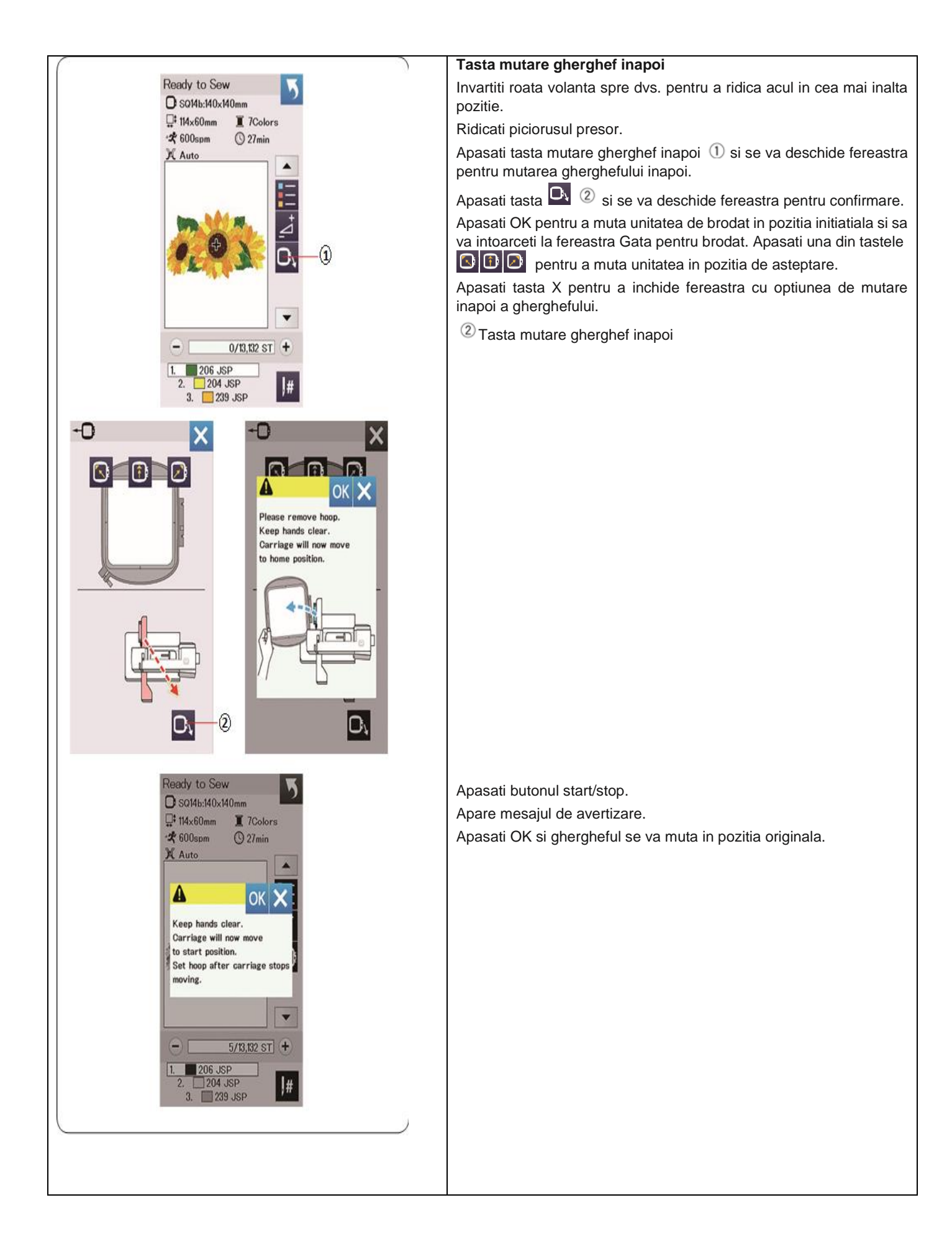

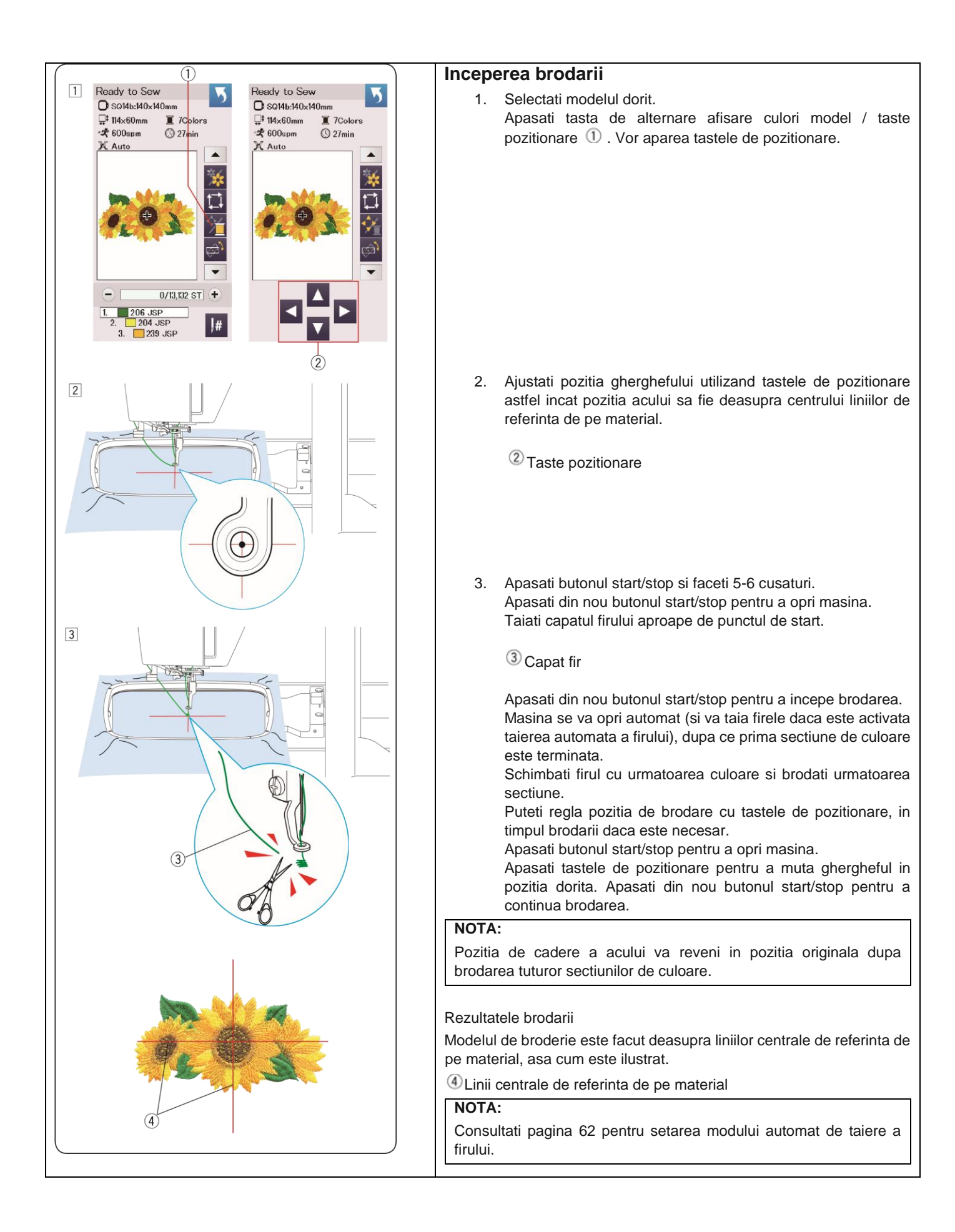

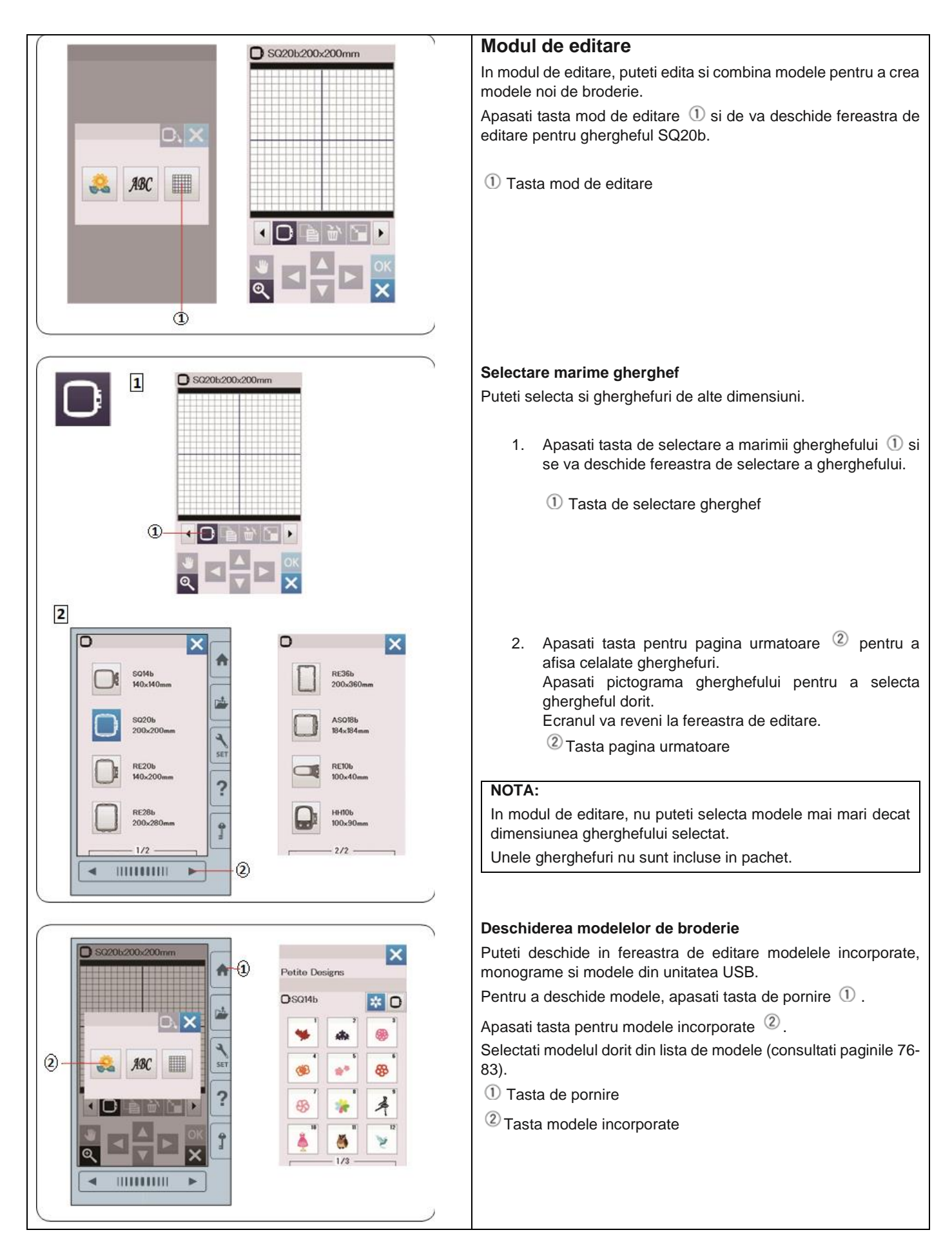

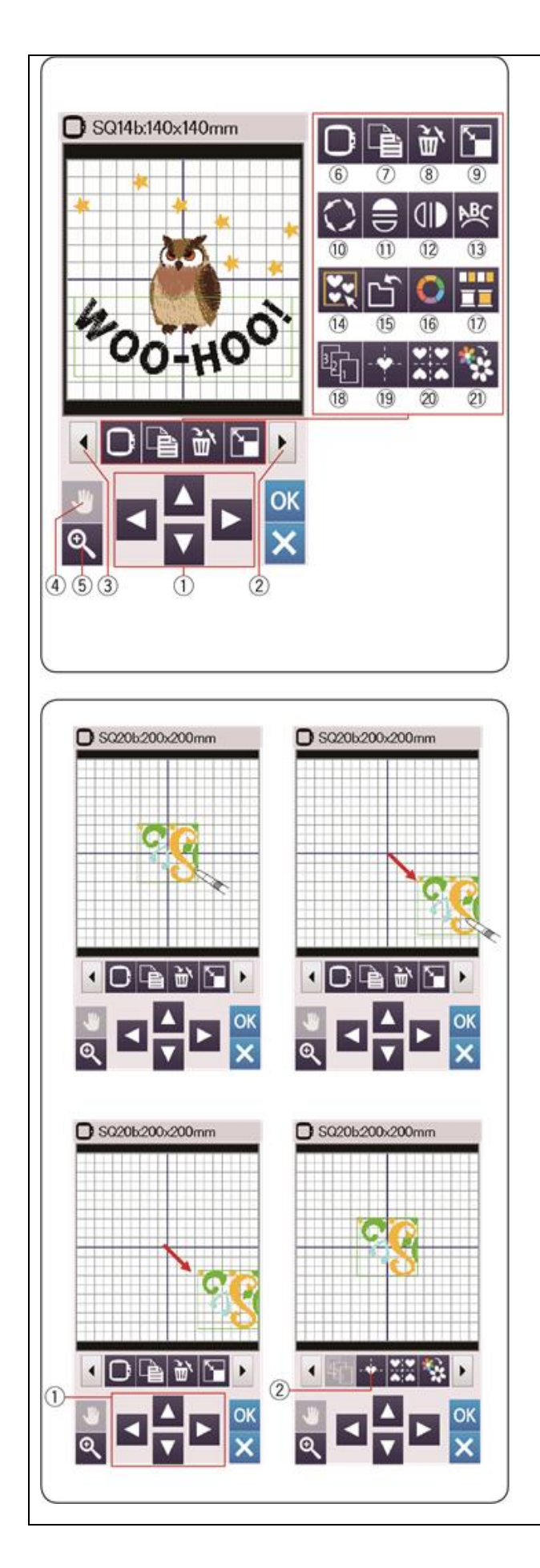

#### Informatii bara instrumente de editare

Bara cu instrumente de editare contine urmatoarele taste, asa cum este ilustrat.

Apasati tasta pentru pagina urmatoare <sup>(2)</sup> pentru a arata urmatorul set de intrumente de editare. Apasati tasta pentru pagina anterioara <sup>(3)</sup> pentru a afisa setul anterior de instrumente de editare.

- (1) Taste pozitionare
- (2) Tasta pagina urmatoare
- (3) Tasta pagina anterioara
- (4) Tasta de derulare
- (5) Tasta zoom
- (6) Tasta selectare gherghef
- (7) Tasta pentru duplicare
- (8) Tasta stergere
- (9) Tasta redimensionare
- (10) Tasta rotire
- (11) Tasta imagine in oglinda pe orizontala
- (12) Tasta imagine in oglinda pe verticala
- (13) Tasta pentru arcuire
- (14) Tasta de grupare
- (15) Tasta salvare fisier (consultati pagina 64)
- (16) Tasta culoare personalizata
- (17) Tasta grupare culori
- (18) Tasta ordinea brodarii
- (19) Tasta pozitie centrala
- (20) Tasta pozitionare colturi
- (21) Tasta brodare cu o singura culoare

#### Selectare model

Pentru a selecta un model pentru editare, apasati pe imaginea modelului din fereastra de editare.

Apare un cadru verde in jurul modelului selectat.

#### Pozitionare model

Pentru a muta modelul de broderie in fereastra de editare, apasati si trageti modelul in locul dorit, utilizand stiloul pentru ecran sau cu varful degetelor.

#### NOTA:

Nu mutati modelul pe ecran cu obiecte ascutite.

Puteti muta modelul selectat si apasand pe tastele de pozitionare.

Apasati tastele de pozitionare 1 pentru a muta modelul in pozitia dorita in fereastra de editare.

Apasati tasta de pozitie centrala <sup>(2)</sup> pentru a muta modelul in centrul ferestrei de editare.

- 1) Taste de pozitionare
- <sup>(2)</sup> Tasta de pozitie centrala

Unitatea de brodat nu se va misca cand apasati tastele de pozitionare, deoarece pozitia modelului se va deplasa in raport cu ghergheful, nu cu masina.

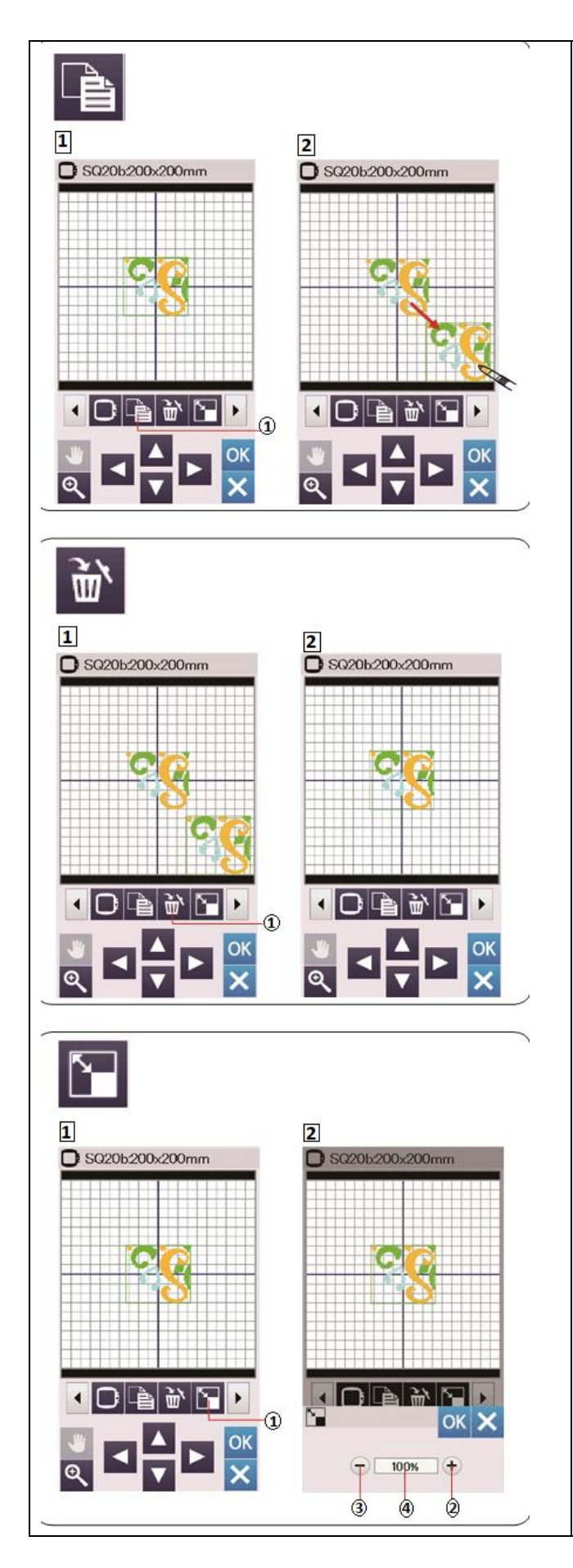

#### Duplicare model

1. Apasati tasta pentru duplicare pentru a face o copie a modelului selectat.

1) Tasta pentru duplicare

2. Duplicatul va fi copiat peste modelul original. Mutati duplicatul pentru a vedea modelul original.

#### Stergere model

- 1. Apasati pe modelul pe care vreti sa il stergeti.
- 2. Apasati tasta stergere pentru a sterge modelul selectat.
  - 1 Tasta stergere

## Redimensionare model

- 1. Apasati tasta de redimensionare pentru a deschide fereastra de optiuni redimensionare.
  - 1) Tasta redimensionare
- 2. Puteti modifica dimensiune modelului de broderie de la 80% pana la 120% fata de dimensiunea originala.

Apasati tasta "+" <sup>(2)</sup> pentru a mari dimensiunea modelului. Apasati tasta "-" <sup>(3)</sup> pentru a reduce dimensiunea modelului.

Dimensiunea se va schimba cu 1% de fiecare data cand apasati tastele "+" sau "-". Pentru a modifica viteza de redimensionare, tineti apasate tastele "+" sau "-".

Scara unui model redimensionat va fi afisata in procent 4Apasati tasta OK pentru a confirma noua dimensiune.

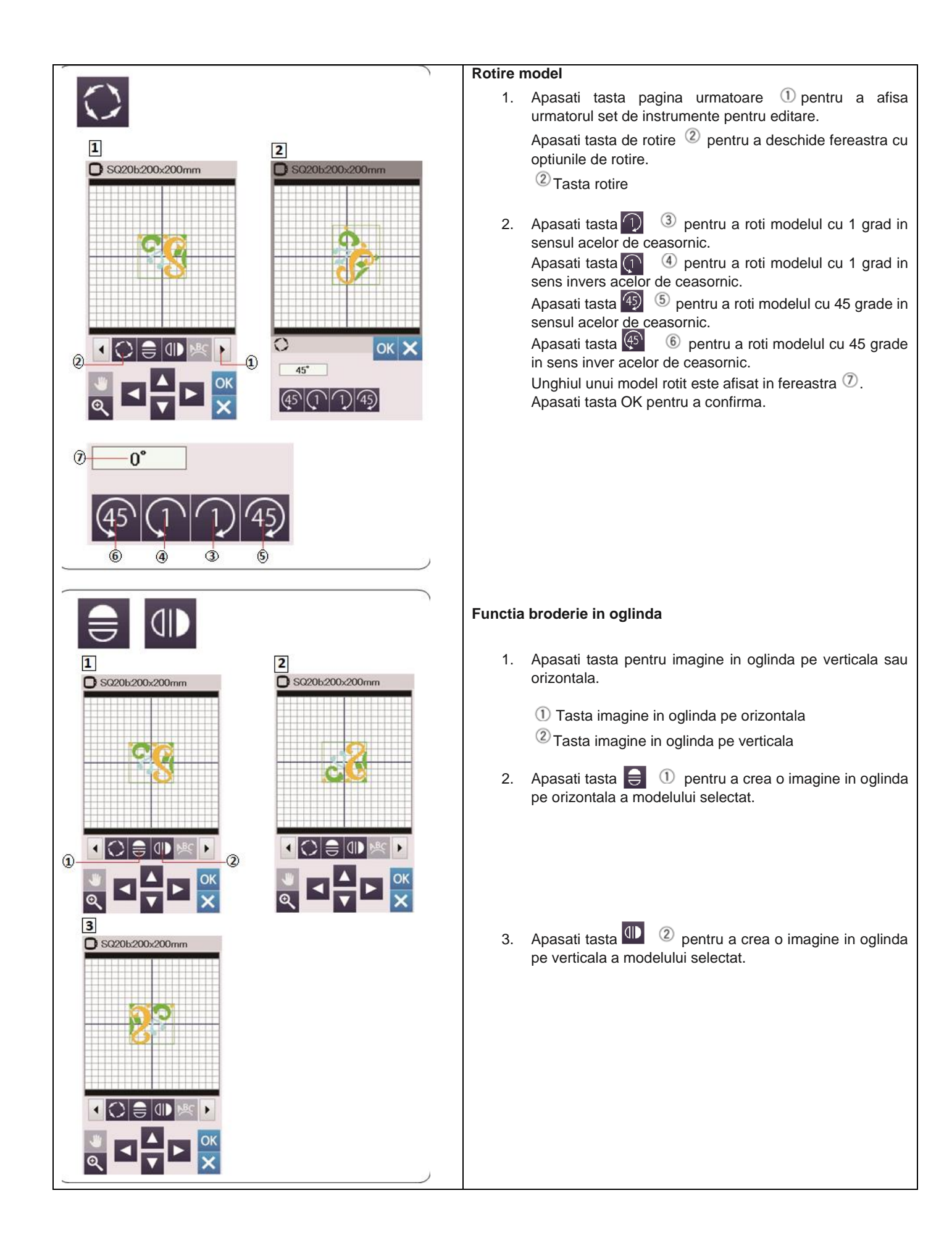

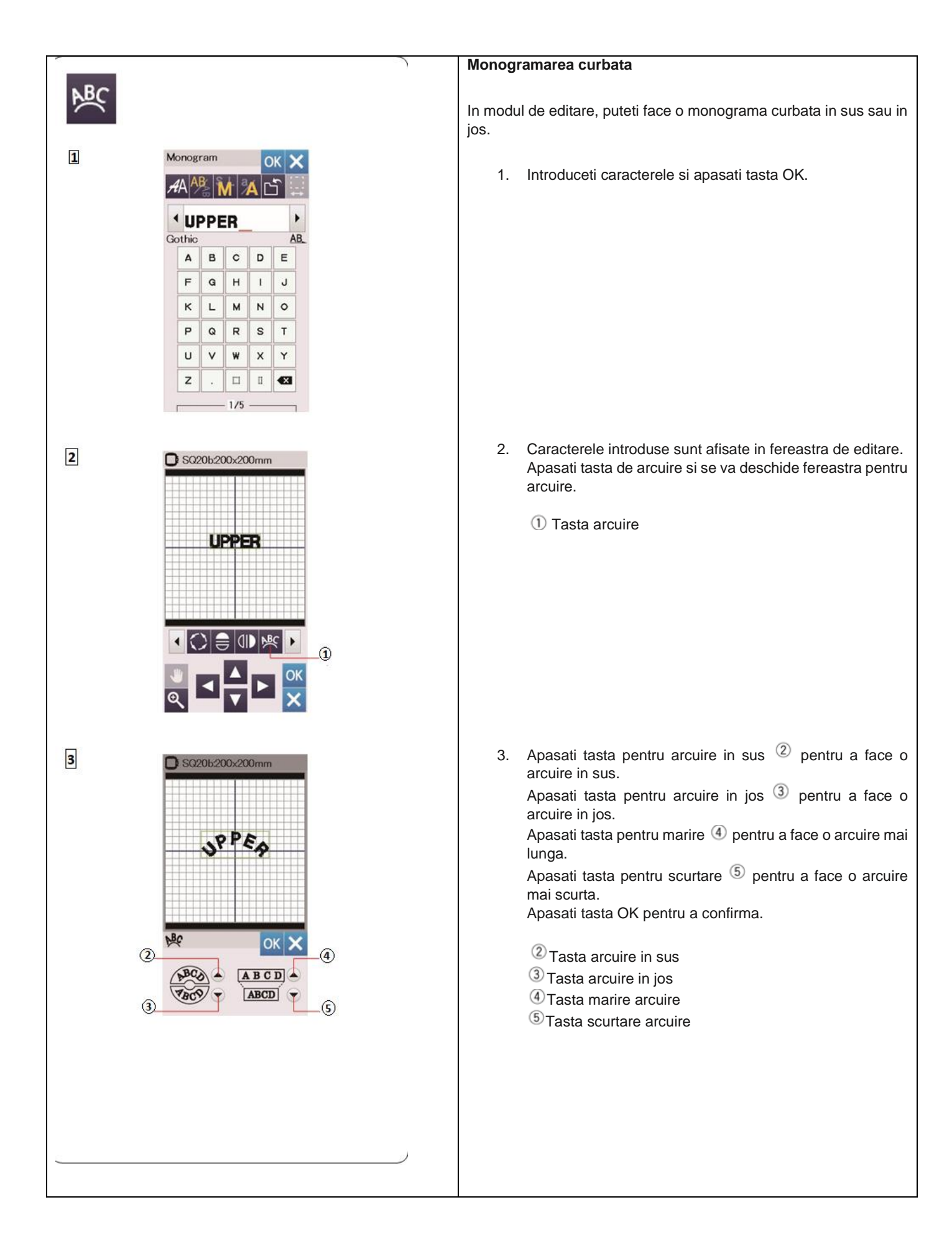

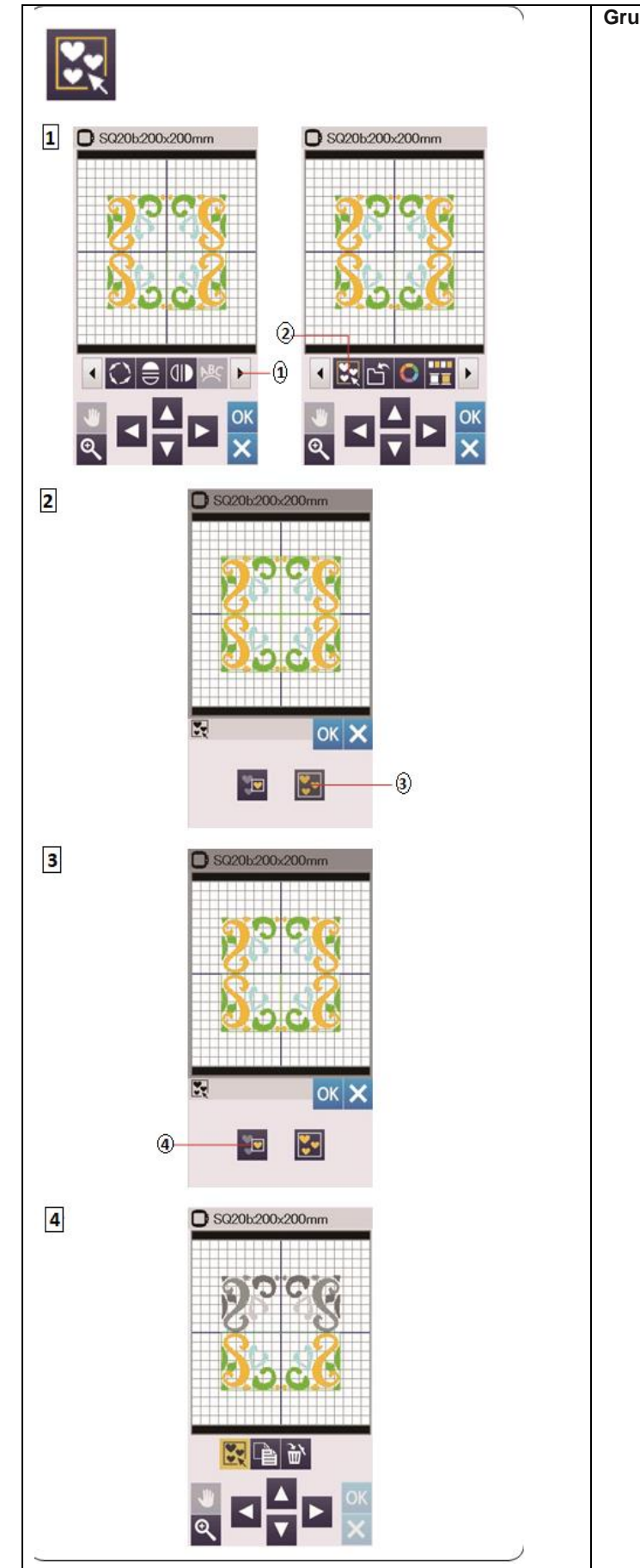

#### Gruparea modelelor

 Puteti grupa modele. Apasati tasta pagina urmatoare 1 pentru a afisa urmatorul set de instrumente editare.

Apasati tasta de grupare 2 si se va deschide fereastra cu optiunea de grupare.

1) Tasta pagina urmatoare

<sup>(2)</sup>Tasta de grupare

 Apasati tasta grupare toate modelele <sup>3</sup> si apasati tasta OK pentru a grupa toate modelele din fereastra de editare.

<sup>3</sup>Tasta grupare toate modelele

 Daca doriti sa grupati doar modelele selectate, apasati tasta de grupare modele selectate ④. Apasati modelele selectate din nou pentru a le deselecta. Apasati tasta OK pentru a grupa modelele selectate.

(4) Tasta de grupare modele selectate

 Modelele grupate pot fi mutate si duplicate ca un tot unitar. Cand grupati doar modelele selectate, restul modelelor sunt gri si nu pot fi selectate. Pentru a grupa modelele, apasati din nou tasta de grupare.

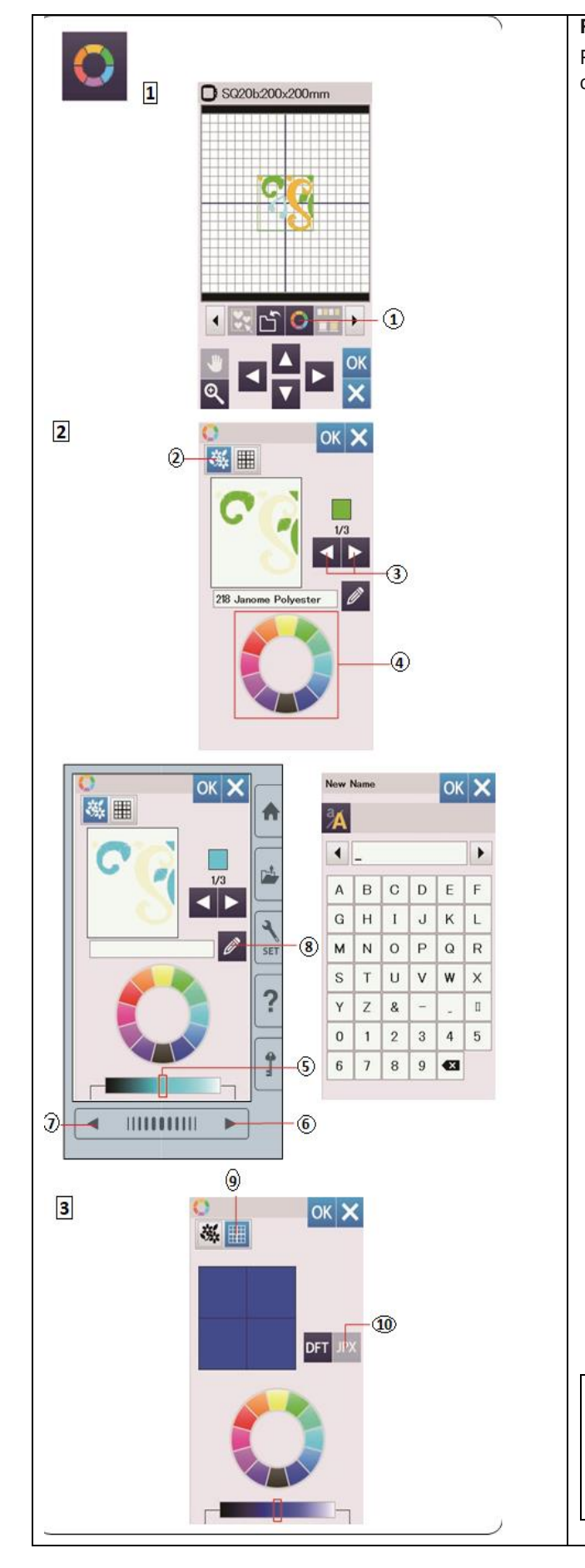

#### Personalizarea culorilor broderiei

Puteti simula culorile broderiei si firelor reale prin personalizarea culorilor in fereastra de proiectare si editare a imaginilor.

1. Apasati tasta de personalizare a culorilor si se va deschide fereastra pentru personalizarea culorilor.

1) Tasta personalizare culori

- 2. Daca doriti sa schimbati culoarea modelului, apasati tasta pentru culoare model.
- 3. Apasati tastele de parcurgere pana cand este afisata sectiunea dorita a modelului in fereastra de previzualizare.
  - <sup>(2)</sup> Tasta culoare model
  - <sup>3</sup> Taste parcurgere

Pentru a selecta nuanta, apasati una dintre cele 12 culori de baza.

(4) Culori de baza

Pentru a schimba nuanta culorii selectate, apasati tasta pentru pagina urmatoare/pagina anterioara sau glisati cursorul in stanga sau in dreapta.

⑤Cursor

- 6 Tasta pagina urmatoare
- Tasta pagina anterioara

Puteti atribui un nume culorii personalizate pentru sectiunea selectata, apasand tasta pentru nume. Numele atribuit va fi afisat in locul numelui si codului culorii

Numele atribuit va fi afisat in locul numelui si codului culorii firului din fereastra pentru broderie.

<sup>®</sup>Tasta nume

 Pentru a schimba culoarea de fundal, apasati tasta de culoare fundal si selectati culoarea dorita.
 Pentru a selecta nuanta, apasati una din cele 12 culori de baza.

Pentru a schimba nuanta culorii selectate, apasati tasta pentru pagina urmatoare/pagina anterioara sau glisati cursorul in stanga sau in dreapta.

9 Tasta culoare fundal

## NOTA:

Daca un model in format \*.JPX are o imagine de fundal, puteti afisa imaginea de fundal in fereastra pentru editare, apasand tasta imaigine de fundal.

<sup>10</sup>Tasta imagine de fundal

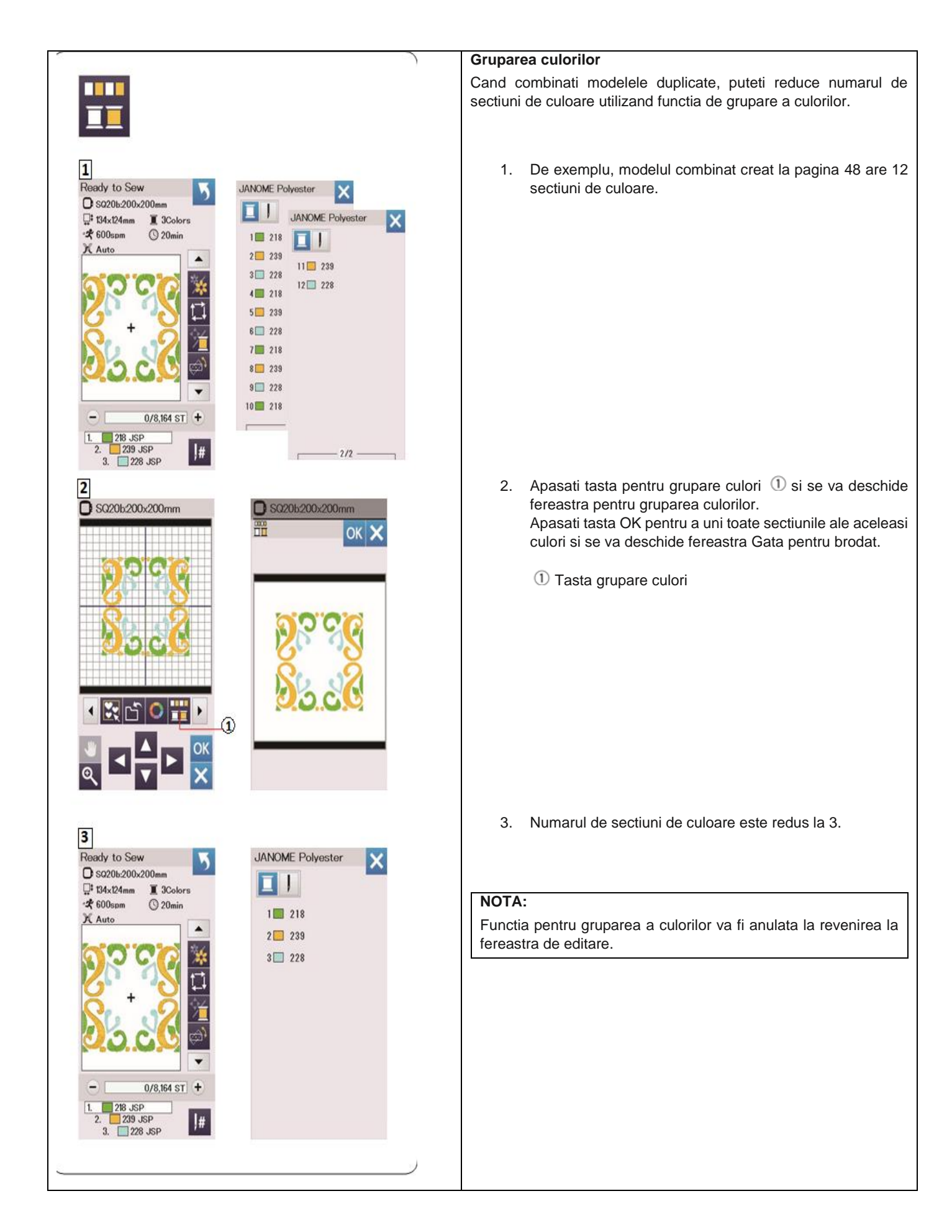

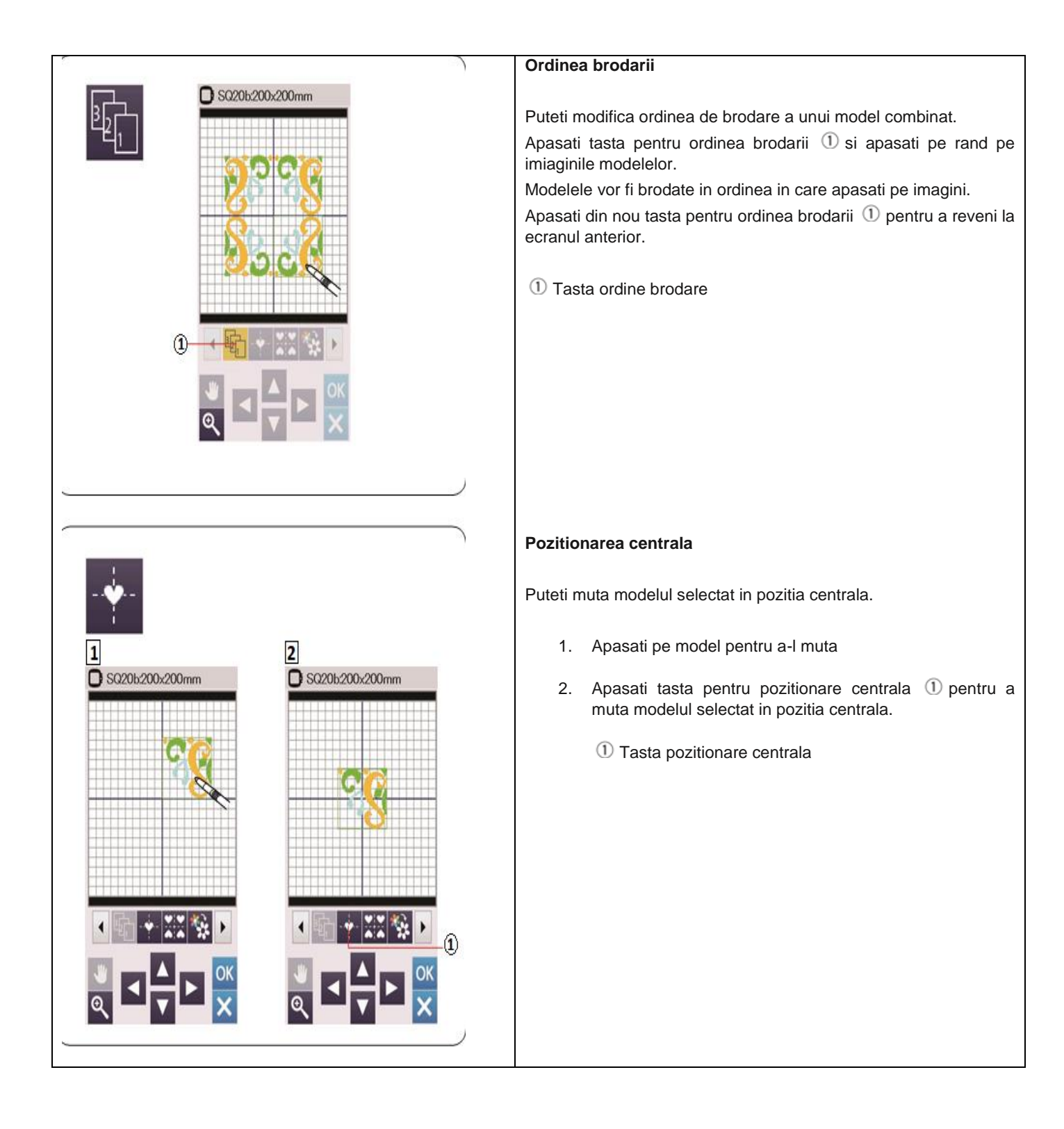

|                                                                                                    | Crearea unui chenar                                                                                                    |  |
|----------------------------------------------------------------------------------------------------|----------------------------------------------------------------------------------------------------|--|
|                                                                                                    | <ol> <li>Selectati modelul Design geometric SQ14B-56.<br/>Mutati modelul in partea dreapta sus.</li> <li>Apasati tasta pentru pozitionare colturi.<br/>Modelul va fi copiat automat si pozitionat simetric in cele 4<br/>colturi.</li> <li>Tasta pozitionare colturi</li> <li>Tasta pozitionare colturi</li> <li>Se va deschide fereastra Gata pentru brodare.</li> </ol>  |  |
| x 20 or<br>2 20 or<br>2 20 or<br>2 2 2 0 or<br>2 2 2 0 or<br>2 2 2 0 or<br>2 2 2 0 or<br>2 2 2 0 or<br>2 2 2 0 or<br>2 2 2 0 or<br>2 2 2 0 or<br>2 2 2 0 or<br>2 2 2 0 or<br>2 2 2 0 or<br>2 2 2 0 or<br>2 2 2 0 or<br>2 2 2 0 or<br>2 2 2 0 or<br>2 2 0 or<br>2 0 0 or<br>2 0 0 0 0 0 0 0 0 0 0 0 0 0 0 0 0 0 0 0                                                                                                    | <ul> <li>Brodarea cu o singura culoare</li> <li>Daca doriti sa brodati un model sau o combinatie de modele doar intr-o singura culoare, apasati tasta pentru brodare cu o singura culoare ①.</li> <li>Masina nu se va opri pana cand intregul model este brodat.</li> <li>1. Apasati tasta pentru brodare cu o singura culoare ①.</li> <li>2. Apasati tasta OK.</li> </ul> |  |
| Boachy to Sow<br>Stabilization<br>Stabilization<br>Stabil | <ol> <li>Modelul va fi afisat in culoarea gri.<br/>Apasati butonul start/stop pentru a incepe brodarea cu o<br/>singura culoare.<br/>Modelul va fi brodat fara ca masina sa se opreasca pentru<br/>schimbarea culorii.</li> </ol>                                                                                                    |  |

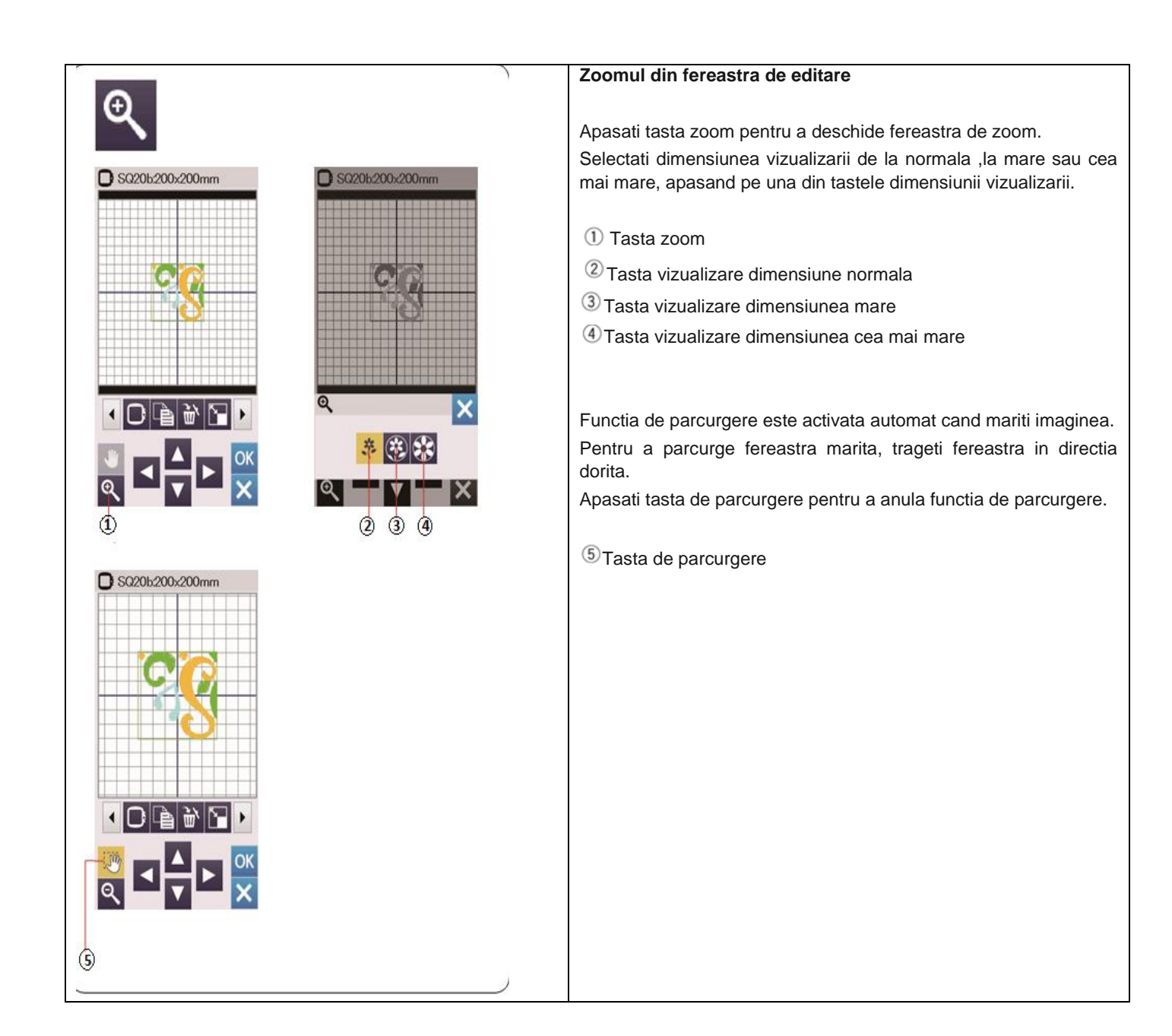

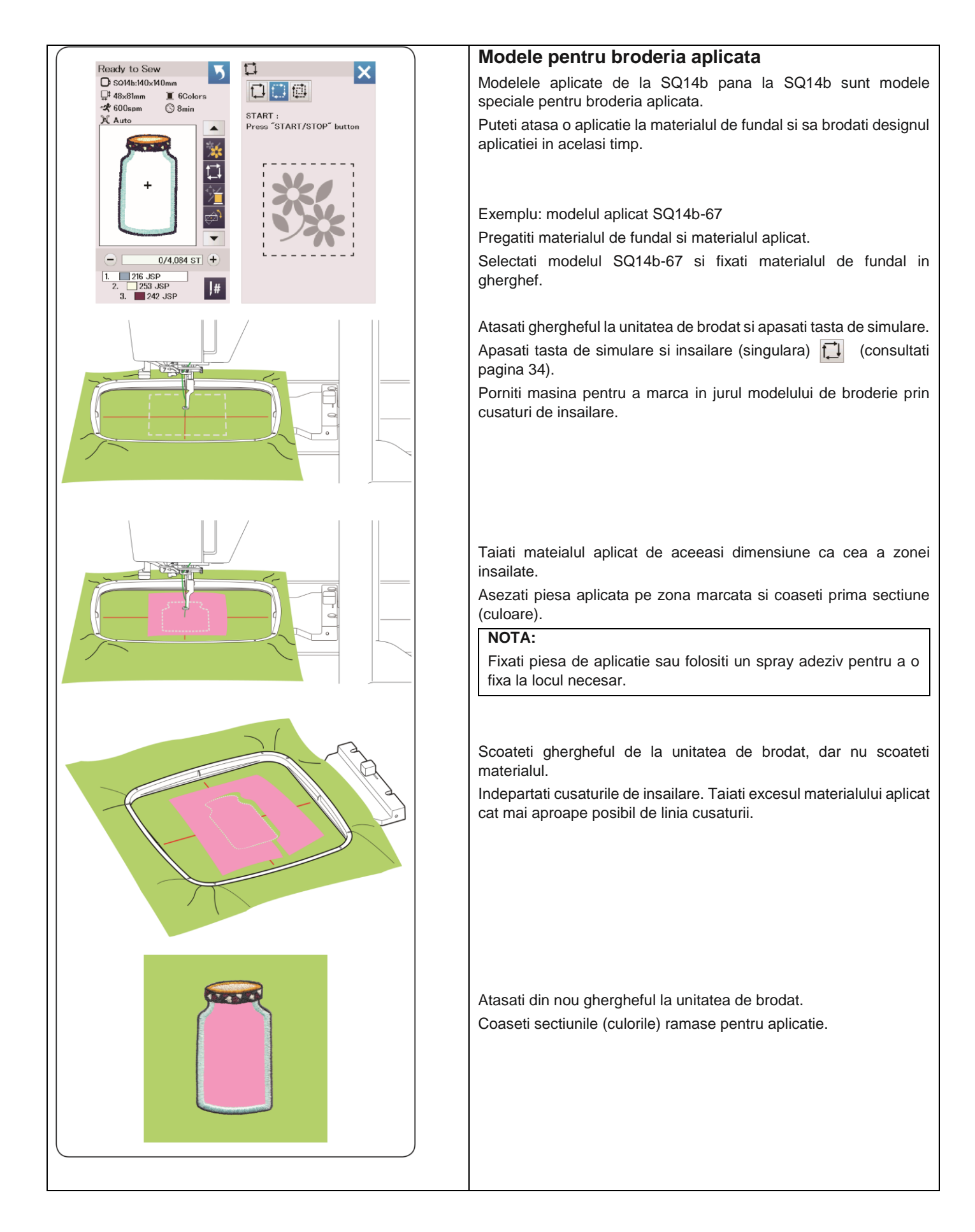

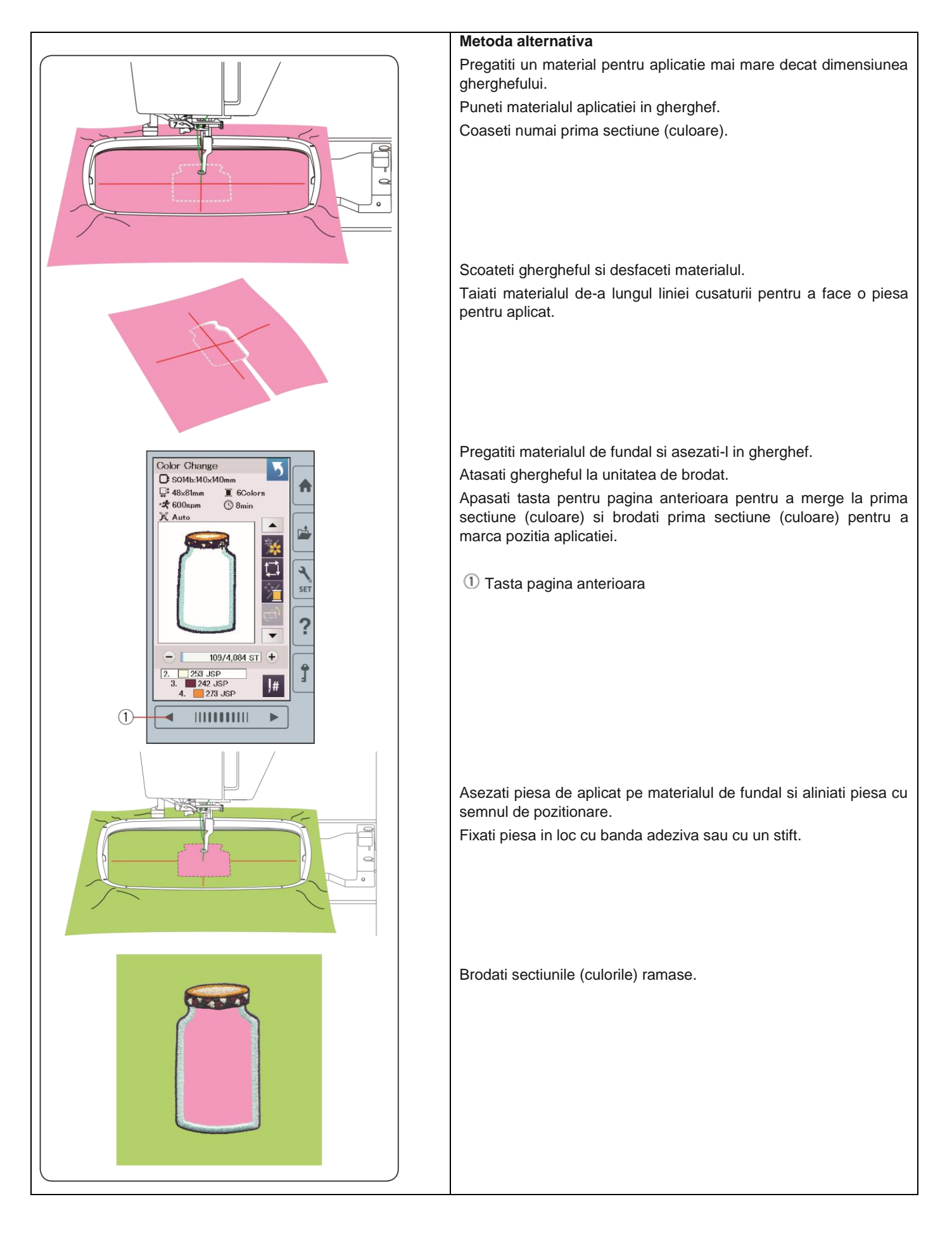

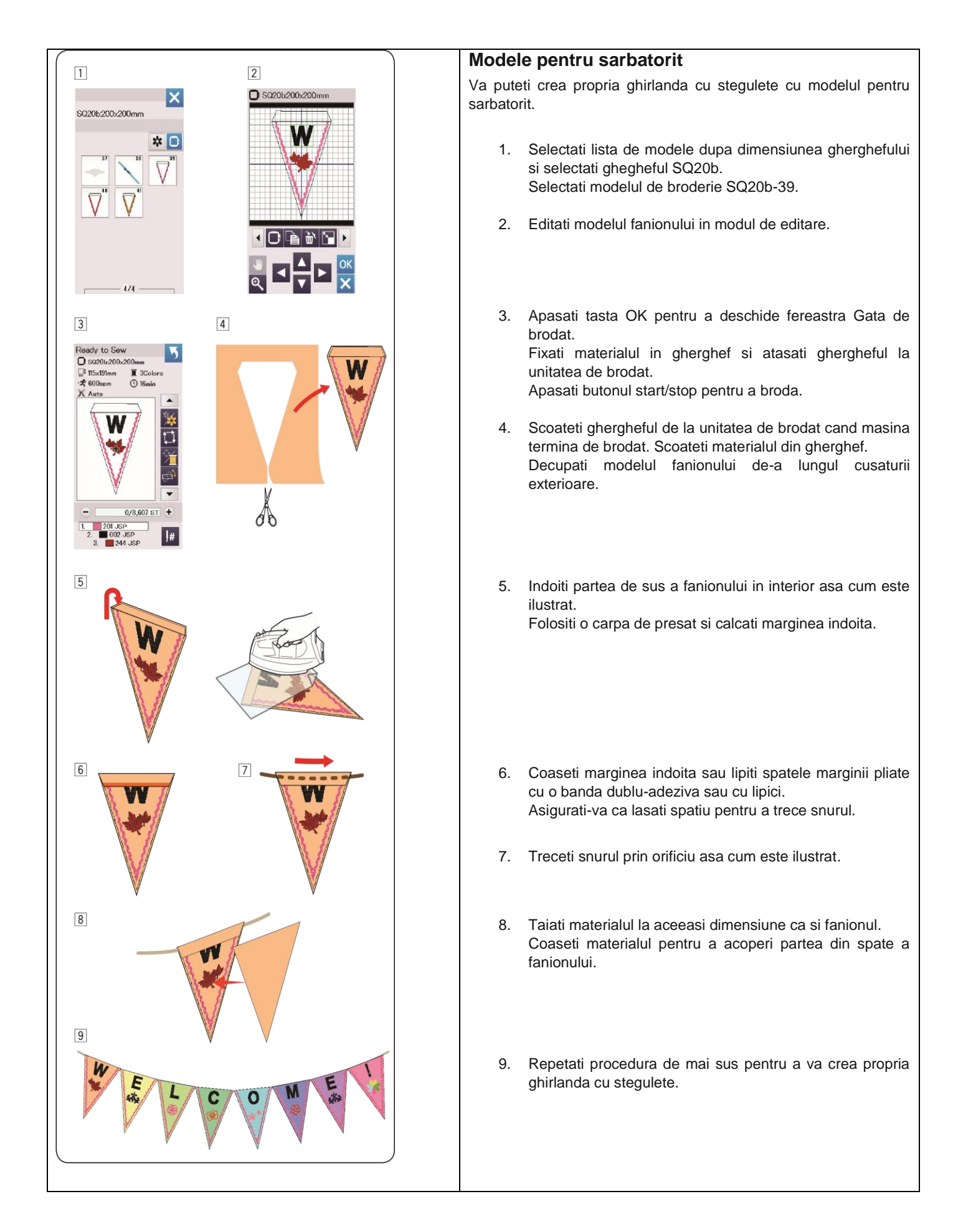

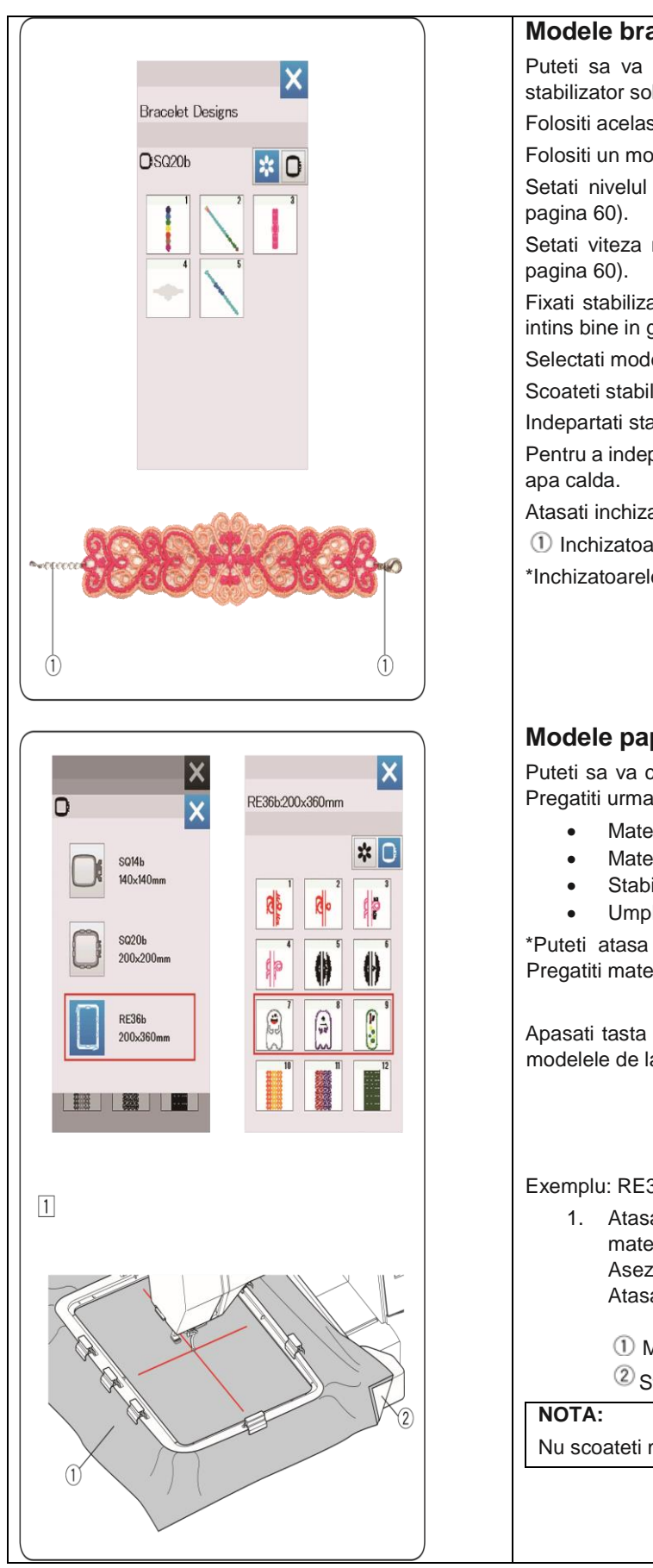

#### Modele bratari

Puteti sa va creati propria bratara brodand modelul de bratara pe un stabilizator solubil in apa.

Folositi acelasi fir si pentru mosorel, si pentru firul superior.

Folositi un moserel infilat complet.

Setati nivelul de avertizare al firului mosorelului la 3 sau 4 (consultati

Setati viteza maxima de brodare la 600 spm sau mai putin (consultati

Fixati stabilizatorul solubil in gherghef. Asigurati-va ca stabilizatorul este intins bine in gherghef.

Selectati modelul pentru bratara si incepeti brodarea.

Scoateti stabilizatorul din gherghef.

Indepartati stabilizatorul din jurul modelului cu foarfeca.

Pentru a indeparta stabilizatorul din model, inmuiati broderia intr-un vas cu

Atasati inchizatoarele\* la fiecare capat al bratarii.

1 Inchizatoare

\*Inchizatoarele nu sunt incluse in pachetul masinii.

# Modele papusi cu umplutura

Puteti sa va creati propria papusa cu umplutura folosind aceste modele. Pregatiti urmatoarele materiale:

- Material 1 (46 x 30 cm)
- Material 2 (41 x 25 cm)
- Stabilizator (insolubil)
- Umplutura

\*Puteti atasa coarne la papusile umplute de la modelele RE36b-8/9. Pregatiti materialul si modelul dorit.

Apasati tasta pentru selectie gherghef pentru a selecta RE36b. Selectati modelele de la nr 7 la nr 9.

Exemplu: RE36b-8 + coarne

- 1. Atasati un stabilizator pe spatele materialului 1 si asezati materialul in ghergheful RE36b (consultati paginile 21, 23-24). Asezati masa extra pentru brodat la masina (consultati pagina 9). Atasati ghergheful la unitatea de brodat (consultati pagina 25).
  - Material 1

2 Stabilizator

Nu scoateti materialul din gherghef pana cand modelul nu este gata.

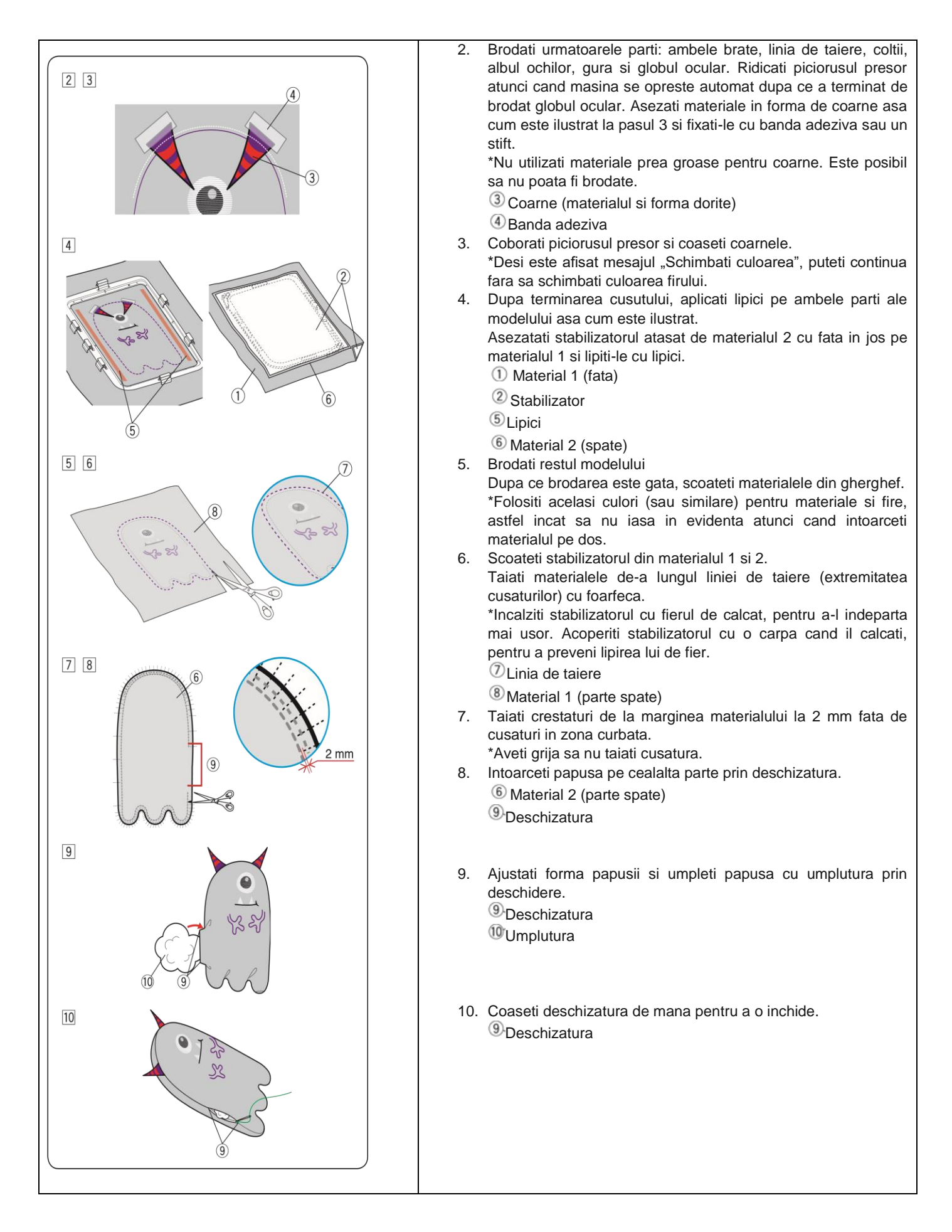

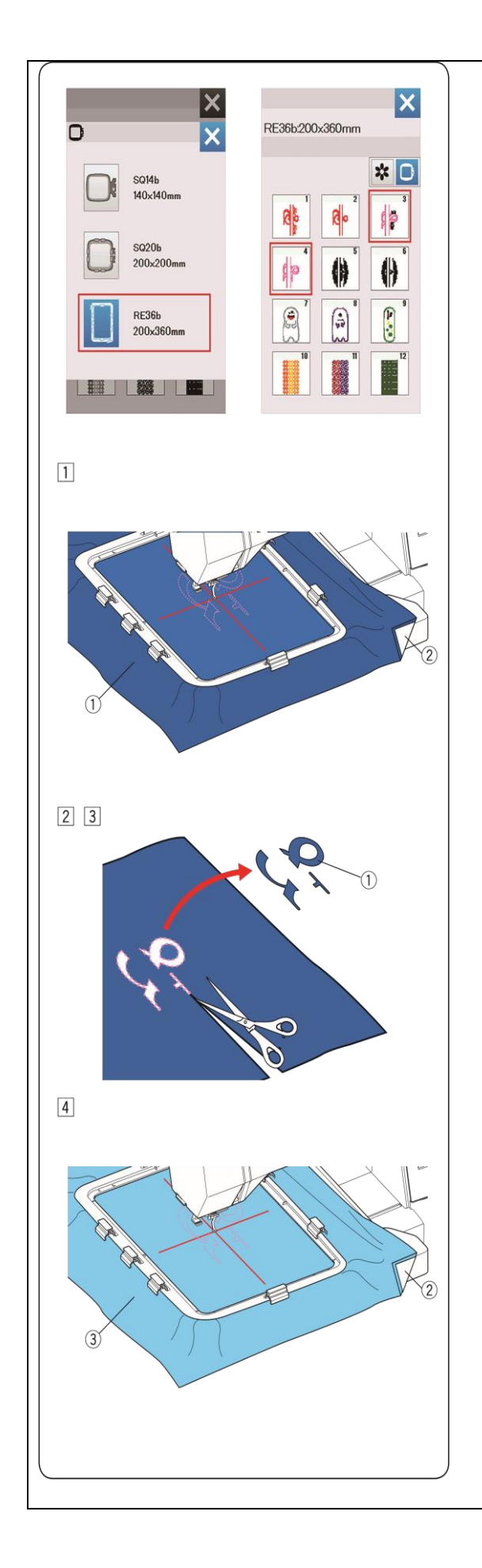

## Broderie aplicata

Va puteti crea propriile aplicatii cu modelele de nunta RE36b-3 si 4. Pregatiti urmatoarele materiale:

- Material aplicat
- <sup>(2)</sup> Material fundal
- ③ Stabilizator (insolubil)
- ④Lipici

Selectati lista de modele dupa dimensiunea gherghefului si selectati ghergheful RE36b.

Selectati modelul de broderie Re36b-3 sau 4.

Exemplu: RE36b-3

- Atasati un stabilizator pe spatele materialului aplicat si asezati materialul in ghergheful RE36b (consultati paginile 21, 23-24). Asezati masa extra la masina (consultati pagina 9). Atasati ghergheful la unitatea de brodat si coaseti prima sectiune de culoare (linia de taiere) (consultati pagina 25).
   Material aplicat
  - <sup>2</sup> Stabilizator
- 2. Dupa terminarea primei sectiuni de culoare, scoateti ghergheful de la unitatea de brodat.
- Indepartati materialul aplicat si taiati modelul cat mai aproape posibil de linia cusaturii.
   Material aplicat

## Material aplicat

## NOTA:

Scoateti linia cusaturii daca ramane pe aplicatie.

4. Atasati stabilizatorul pe materialul de fundal si fixati materialul de fundal in gherghef.

Atasati ghergheful la unitatea de brodat si faceti sectiunea a doua de culoare (linia de ghidare).

- <sup>(2)</sup> Stabilizator
- <sup>3</sup> Material de fundal

#### NOTA:

Puteti face a doua sectiune de culoare folosind aceeasi culoare a firului.

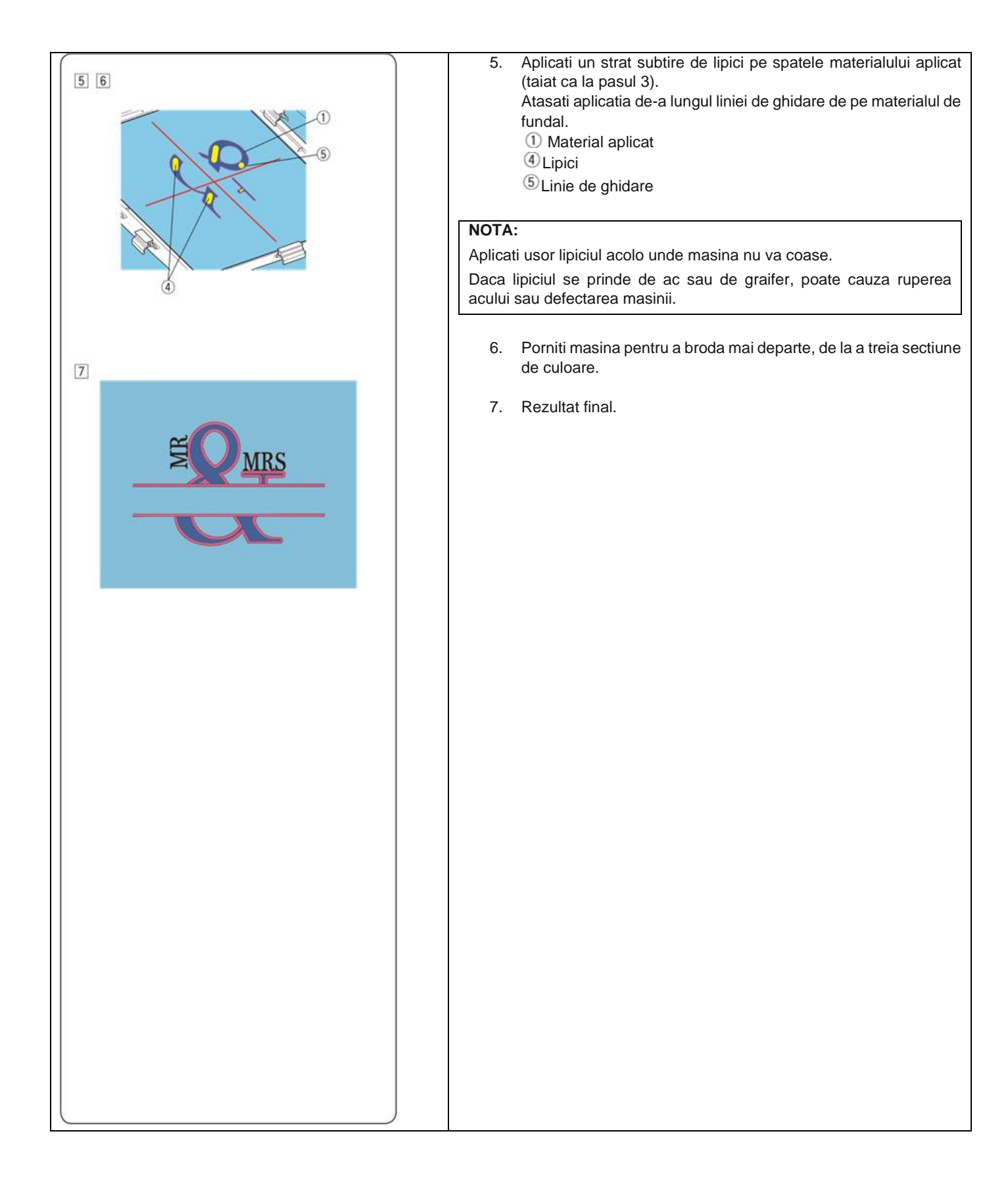

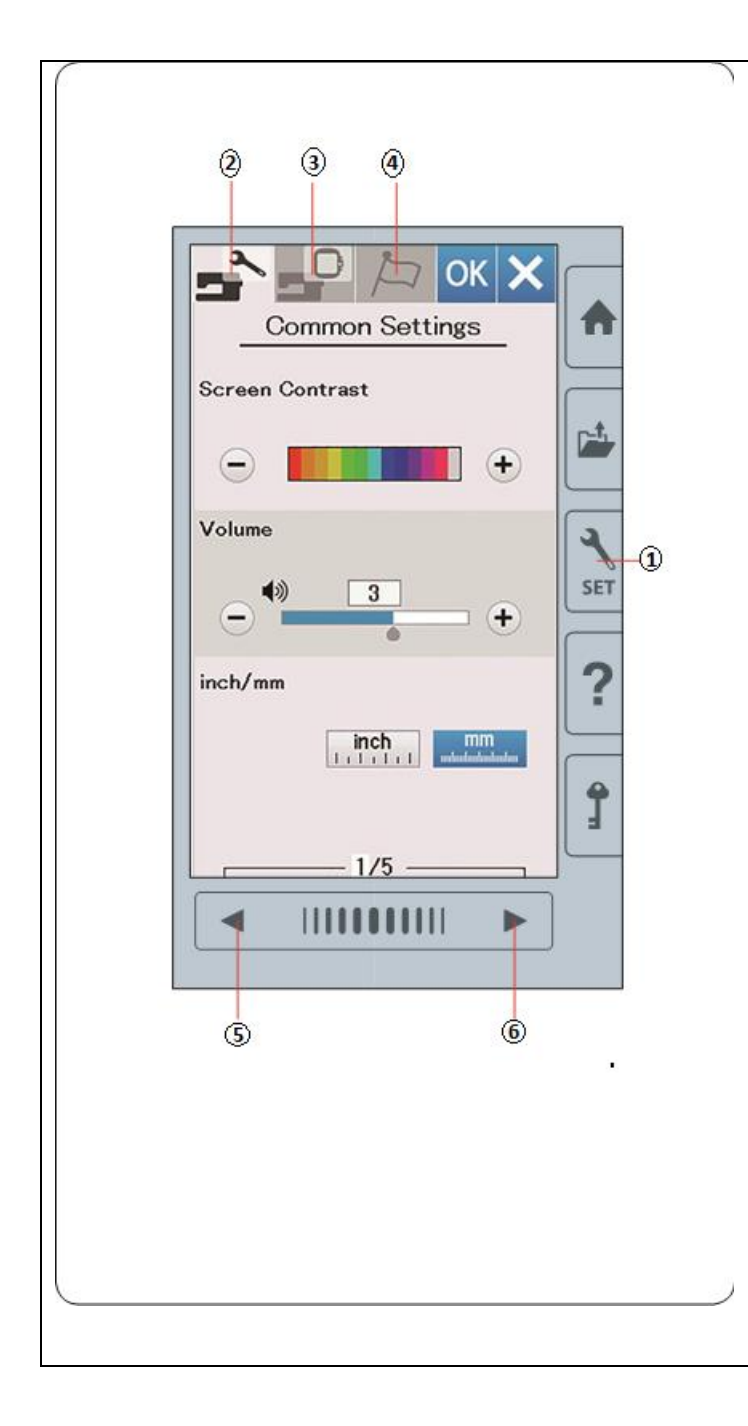

# PERSONALIZARE SETARI MASINA

# Setarile masinii

Apasati tasta setare mod pentru a intra in modul de setare al masinii.

Puteti selecta diverse optiuni si puteti personaliza fisierul cu setarile masinii pentru a se potrivi preferintelor dvs.

1) Tasta setare mod

Apasati unul din cele 3 taburi pentru a selecta modul pentru personalizare.

## ② Setari comune

Apsati tabul setari comune pentru a intra in modul de setari comune.

In acest mod puteti personaliza setarile si optiunile generale ale masinii.

<sup>3</sup>Setari broderie

Apasati tabul setari broderie pentru a intra in modul de setari broderie.

In acest mod puteti personaliza setarile si optiunile pentru broderie ale masinii (consultati paginile 60-63).

④Selectare limba

Apasati tabul pentru selectare limba pentru a intra in modul de selectare limba.

In acest mod puteti selecta limba dorita pentru mesajele de pe ecran.

Pentru a rasfoi paginile din fiecare mod, apasati tasta de pagina urmatoare sau pagina anterioara.

<sup>(5)</sup>Tasta pagina anterioara

<sup>6</sup> Tasta pagina urmatoare

#### Inregistrarea modului personalizat

Dupa personalizarea setarilor, apasati tasta OK pentru a activa noile setari.

Pentru a anula modificarea setarilor, apasati tasta X, iar fereastra modului de setare se va inchide.

| 6                                                |                                            |                                            |  |
|--------------------------------------------------|--------------------------------------------|--------------------------------------------|--|
| Common Settings                                  |                                            |                                            |  |
| Scre                                             | en Contrast                                |                                            |  |
| <b>0</b> – E                                     |                                            | ÷                                          |  |
| Volu                                             | me                                         |                                            |  |
| @ <u> </u>                                       | <b>*</b> ) <b>3</b>                        | •                                          |  |
| inch/                                            | ſmm                                        |                                            |  |
| 3-                                               | inch                                       | mm<br>Instantantum                         |  |
| F                                                | 1/5                                        |                                            |  |
| Common Settings                                  |                                            |                                            |  |
| Touch Screen Calibration                         |                                            |                                            |  |
|                                                  |                                            | YES                                        |  |
| Format                                           |                                            |                                            |  |
|                                                  |                                            |                                            |  |
| Standby Timer                                    |                                            |                                            |  |
|                                                  |                                            |                                            |  |
| e                                                |                                            | •                                          |  |
|                                                  | 2/5                                        |                                            |  |
|                                                  |                                            |                                            |  |
| Truch Screen Calibration PHUDS MARK (+),         | Truch Screan Calibration<br>PRESS MARK (+) | Teach Screen Calibration<br>PHESS MANK (+) |  |
| +                                                | +                                          | +                                          |  |
|                                                  |                                            |                                            |  |
|                                                  |                                            |                                            |  |
| +<br>Teach Screen Calibration<br>PRESS MARK (+). | (+ minim +)                                | Teach Screen Calibration<br>END            |  |
|                                                  | ų                                          |                                            |  |
|                                                  |                                            |                                            |  |
|                                                  |                                            |                                            |  |
|                                                  |                                            |                                            |  |

# Modul de setare comun

## Contrast ecran

Puteti ajusta contrastul ecranului apasand tastele "+" sau "-".

## 2 Volum sunet

Sunetul semnalului poate fi ajustat apasand tastele "+" sau "-". Setati valoarea "OFF" apasand tasta "-" de mai multe ori pentru a dezactiva sunetului.

## <sup>3</sup> Optiune inch/mm

Va puteti seta unitatea de masura a masinii in inci sau milimetri apasand pictograma "inch" sau "mm". Unitatea implicita este in milimetri.

Apasati tasta pagina urmatoare pentru a afisa urmatorul meniu.

## (4) Calibrarea ecranului

Puteti calibra pozitiile cheie ale ecranului daca simtiti ca tastele ecranului nu raspund corect.

Apasati tasta DA pentru a deschide fereastra de calibrare.

Apasati semnul "+" cu stiloul pentru ecran, cand acesta apare. Cand apasati ultimul semn, pe ecran apare "END", iar fereastra de calibrare se va inchide.

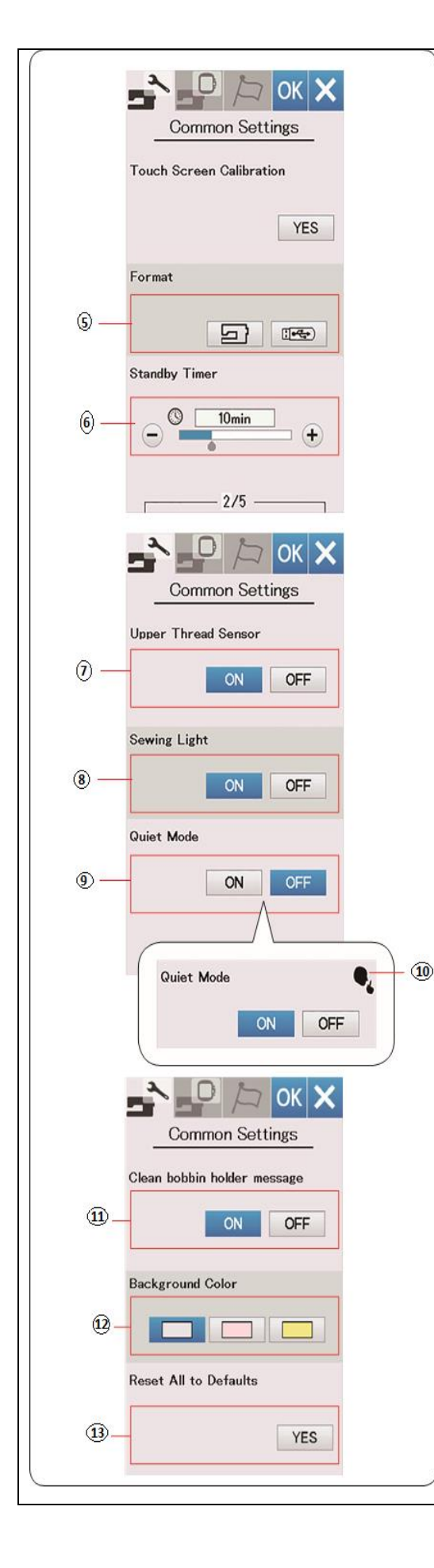

#### <sup>(5)</sup>Formatarea memoriei

Daca memoria interna a masinii sau unitatea USB nu functioneaza din cauza deteriorarii hard disk-ului, trebuie sa il reactivati formatand memoria interna.

Pentru a formata memoria interna a masinii, apasati pictograma cu masina si un mesaj de confirmare va fi afisat. Apasati tasta OK pentru formatare.

Pentru a formata o unitate USB apasati pictograma cu USB si se va deschide fereastra pentru confirmare. Apasati tasta OK pentru formatare.

## 

Nu opriti alimentarea si nu deconectati unitatea USB in timp ce este afisat un mesaj de avertizare, in caz contrar se poate deteriora hard disk-ul.

#### 6 Temporizator de asteptare

Luminile de cusut se vor stinge si masina va intra in modul de asteptare daca nu utilizati masina in perioada stabilita de acest cronometru.

Efectuarea oricarei operatiuni va aprinde luminile si ecranul din nou.

Temporizatorul de asteptare poate fi setat de la 1 la 30 de minute.

Daca doriti sa opriti temporizatorul, apasati si mentineti tasta "+" pana cand apare "OFF" in fereastra temporizatorului.

Apasati tasta pagina urmatoare pentru a afisa urmatorul meniu.

#### <sup>(7)</sup>Senzor fir superior

Daca trebuie sa porniti masina fara fire, opriti senzorul de fir superior.

<sup>®</sup>Lumina pentru cusut

Luminile pentru cusut pot fi pornite sau oprite. Apasati tasta ON pentru a porni luminile pentru cusut. Apasati tasta OFF pentru a opri luminile pentru cusut.

#### 9 Modul silentios

Daca preferati ca masina sa functioneze mai silentios, porniti aceasta optiune astfel incat sunetul semnalului si viteza maxima de brodat vor fi setate la cele mai mici nivele. Setarea modului silentios anuleaza orice setari anterioare pentru acesti parametri.

Semnul silentios <sup>10</sup> va aparea in modul silentios, volumul sunetului si viteza maxima de brodare cand aceasta optiune este pornita. Setarile pentru volum si viteza maxima de brodat vor fi dezactivate.

#### Mesaj curatare suveica

Mesajul de avertizare pentru curatatrea suveicii si a graiferului va fi afisat dupa o anumita perioada, cand aceasta optiune este activata.

Mesajul de averizare nu va fi afisat atunci cand optiunea este dezactivata.

#### <sup>12</sup>Culoarea de fundal

Puteti selecta dintre imaginile de fundal colorate pentru fundalul ecranului, apasand pictograma.

#### 13 Revenire la setarile din fabrica

Apasati tasta DA pentru a reseta toti parametrii la valorile originale (setari din fabrica), cu exceptia limbii selectate.

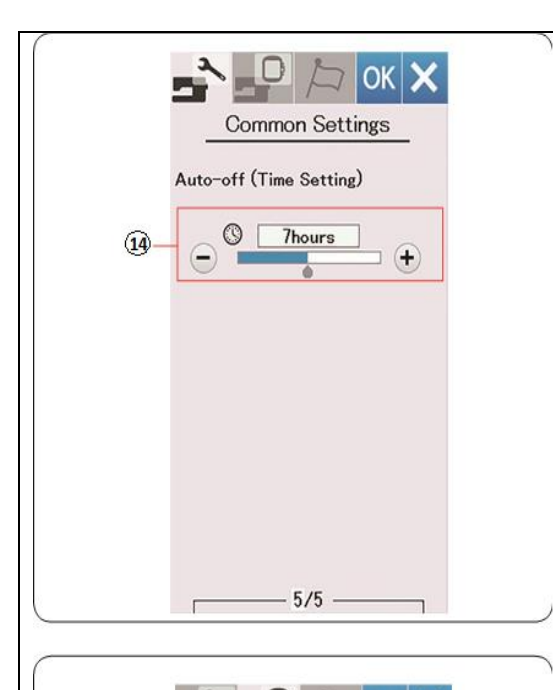

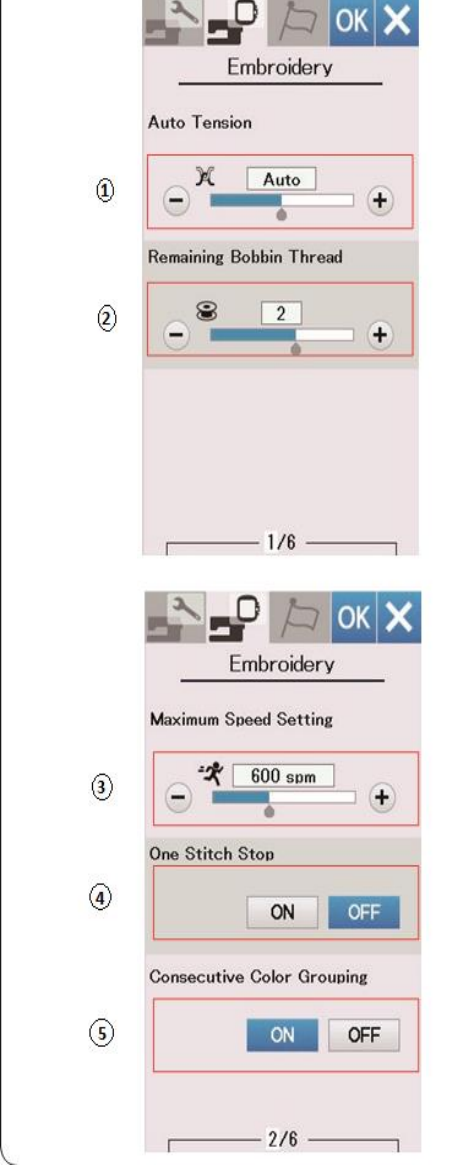

<sup>14</sup> Oprire automata (setarea orei)

Masina va fi oprita automat daca nu utilizati masina in intervalul de timp stabilit de acest cronometru.

Temporizatorul de oprire automata poate fi setat de la 1 la 12 ore.

Daca doriti sa opriti temporizatorul, apasati si mentineti tasta "+" pana cand apare "OFF" in fereastra temporizatorului.

Pentru a porni din nou masina, porniti comutatorul de alimentare.

#### NOTA:

Temporizatorul de oprire automata este disponibil in tarile din UE si in unele regiuni care utilizeaza standarde de tensiune 200-240.

## PERONALIZAREA SETARILOR DE BRODERIE Setari broderie

Apasati tasta pentru setare mod (consultati pagina 57).

#### 1) Tensiune automata a firului

Nivelul tensiunii automate a firului poate fi reglat cu tastele "+" sau "-". Mariti valoarea atunci cand utilizati acelasi fir pentru mosorel si ac.

#### <sup>(2)</sup> Avertizare nivel ata mosorel

Avertizarea pentru nivelul scazut al firului mosorelului poate fi reglat cu tastele "+" sau "-".

Pentru a dezactiva aceasta optiune, apasati tasta "-" pana cand apare "OFF" in fereastra.

Apasati tasta pagina urmatoare pentru a merge la meniul urmator.

#### <sup>(3)</sup> Viteza maxima de brodare

Viteza maxima de brodare poate fi setata de la 400 la 860 spm la intervale de 100 spm, apasand tastele "+" sau "-".

## NOTA:

Brodati cu setarea implicita a vitezai (600 spm) cand folositi ghergheful RE36b. Brodarea la viteza mare poate cauza distorsionarea modelelor.

#### ④Oprire dupa o cusatura

Cand aceasta functie este activata, masina face o cusatura si se opreste automat, astfel incat sa puteti aduce sus firul mosorelului inainte de a broda.

#### <sup>(5)</sup>Gruparea consecutiva a culorilor

Daca un fisier importat cu modele combinate contine sectiuni consecutive in aceeasi culoare, aceste sectiuni sunt grupate automat ca o singura sectiune atunci cand deschideti fisierul sau accesati fereastra Gata de brodare.

Aceasta functie nu este valida pentru combinarea modelelor incorporate si modelel provenite din exterior.

Dezactivati aceasta optiune daca nu doriti sa grupati sectiunile.

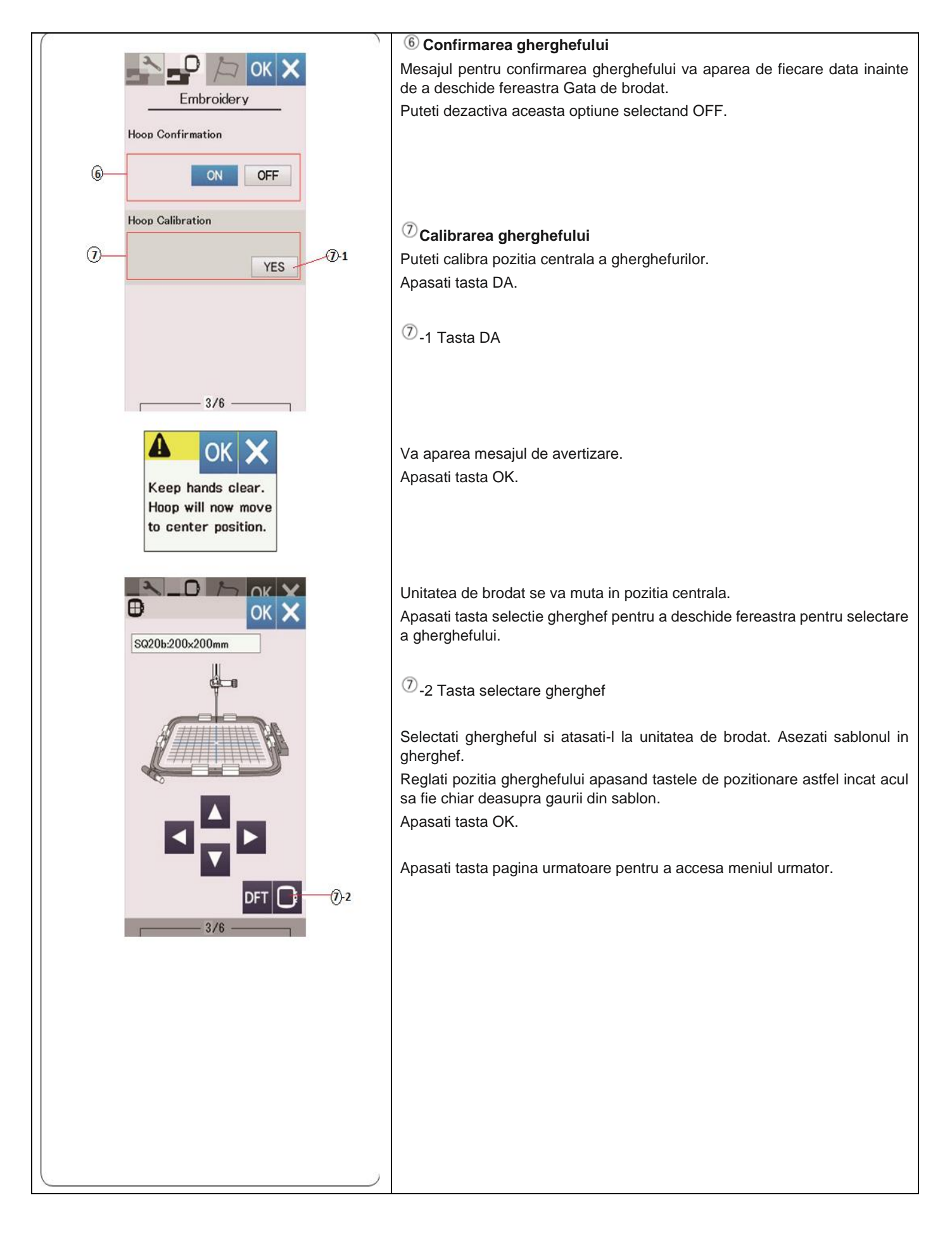

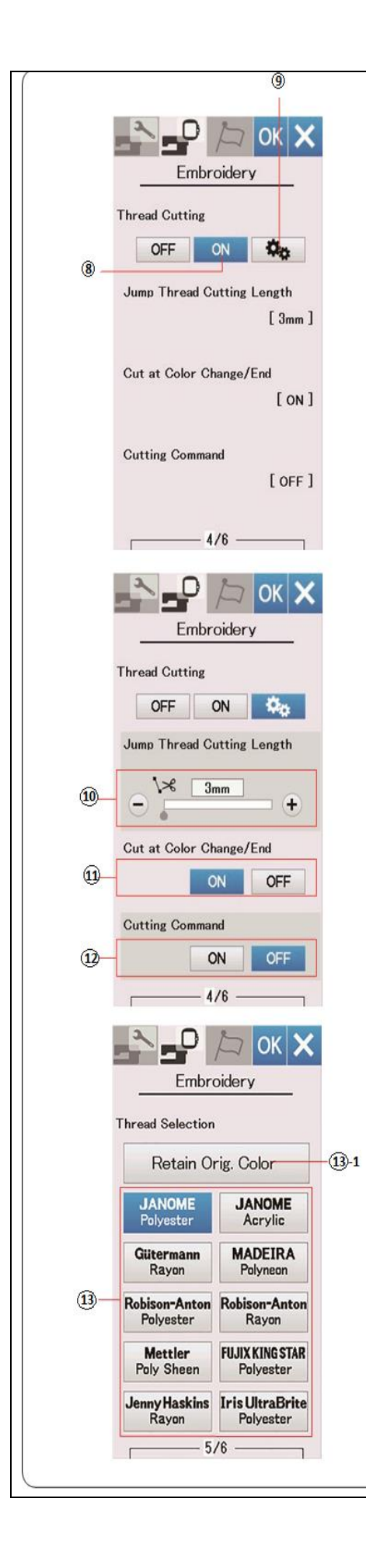

## Taierea firului

## <sup>(8)</sup>Setarea usoara

Cand aceasta setare este activata, masina va taia firele daca firele sarite sunt de 3 mm sau mai lungi, sau cand masina se opreste pentru a schimba firul la culoarea urmatoare.

Apasati tasta OK pentru a confirma setarea usoara.

## 9 Setarea avansata

Cand aceasta setare este activata, puteti configura individual optiunile pentru lungimea taierii firelor sarite 0, taiere la schimbarea/sfarsitul culorii 1 si comanda de taiere 2.

Apasati tasta ok pentru a confirma setarea avansata.

Sunt 3 optiuni de taiere a firelor de broderie.

## <sup>10</sup>Lungimea taierii firelor sarite

Cand aceasta optiune este activata, masina taie firele sarite daca lungimea lor este aceeasi sau mai mare decat valoarea setata.

## Taierea la schimbarea/sfarsitul culorii

Cand aceasta optiune este activata, masina taie firul cand masina se opreste pentru a schimba firul la urmatoarea culoare.

#### 12 Comanda de taiere

Cand aceasta optiune este activata, masina taie firele la codul de taiere daca fisierul importat contine o comada de taiere.

## 13 Selectarea firului

Exista 10 tipuri de fire de brodat din care puteti alege.

Apasati tasta firului pe care doriti sa il utilizati.

Codul culorii marcii este afisat pe lista de culori ale firelor impreuna cu numele culorii.

Daca folositi ata de brodat importata care contine informatii corecte despre fir, apasati tasta Pastreaza culoarea originala pentru a pastrarea acestor informatii.

13 -1 Pastraza culoarea originala

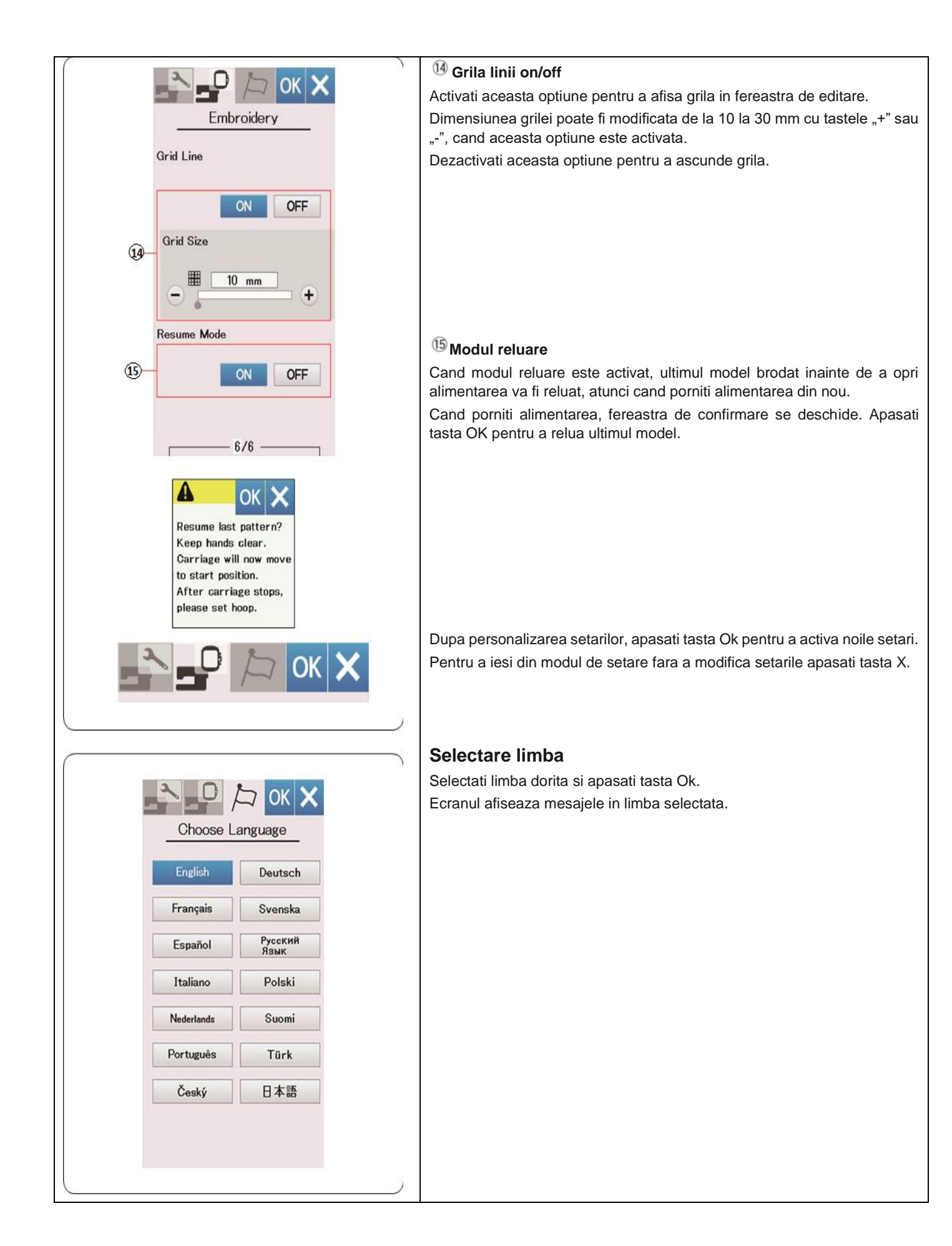

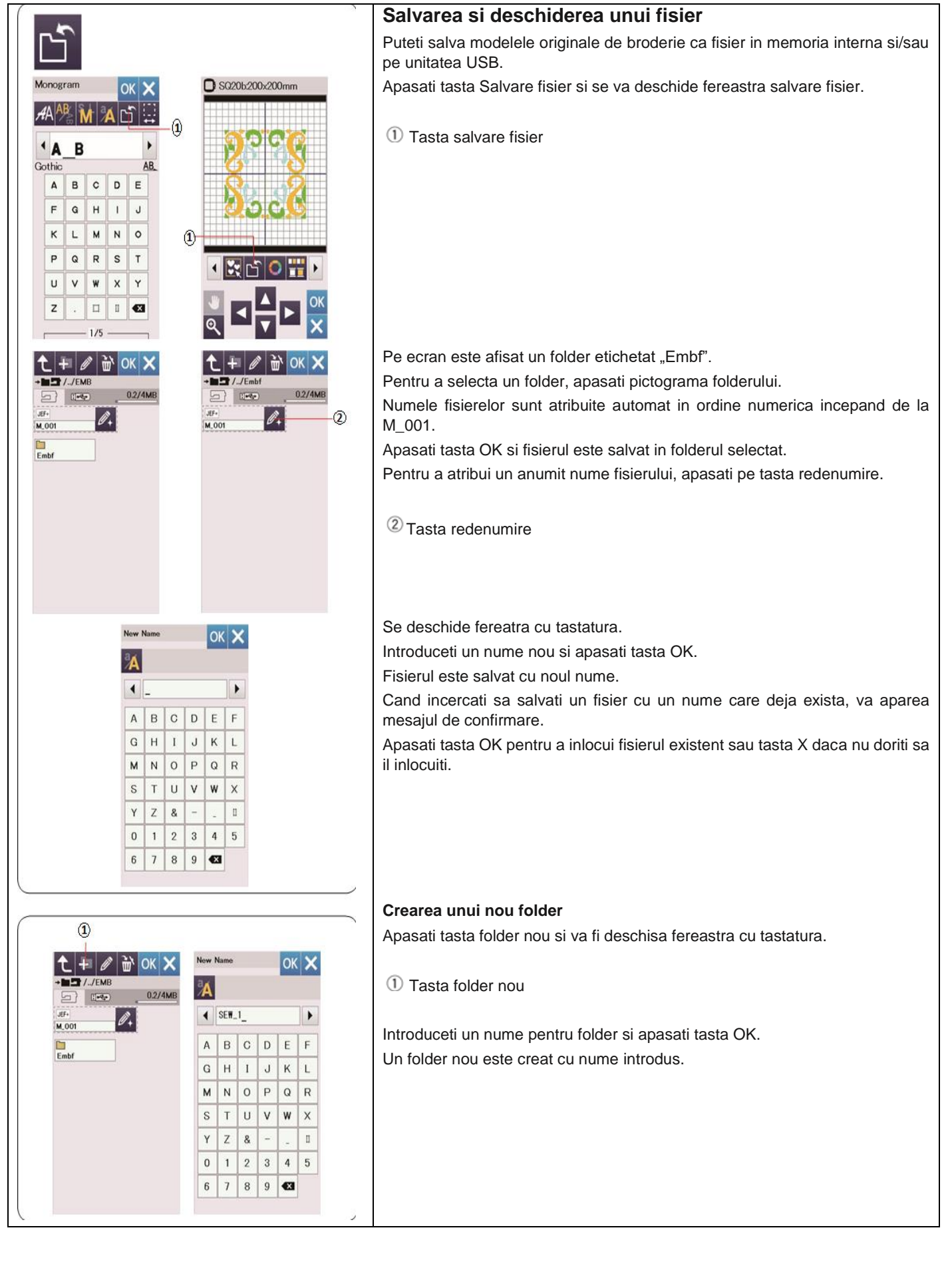

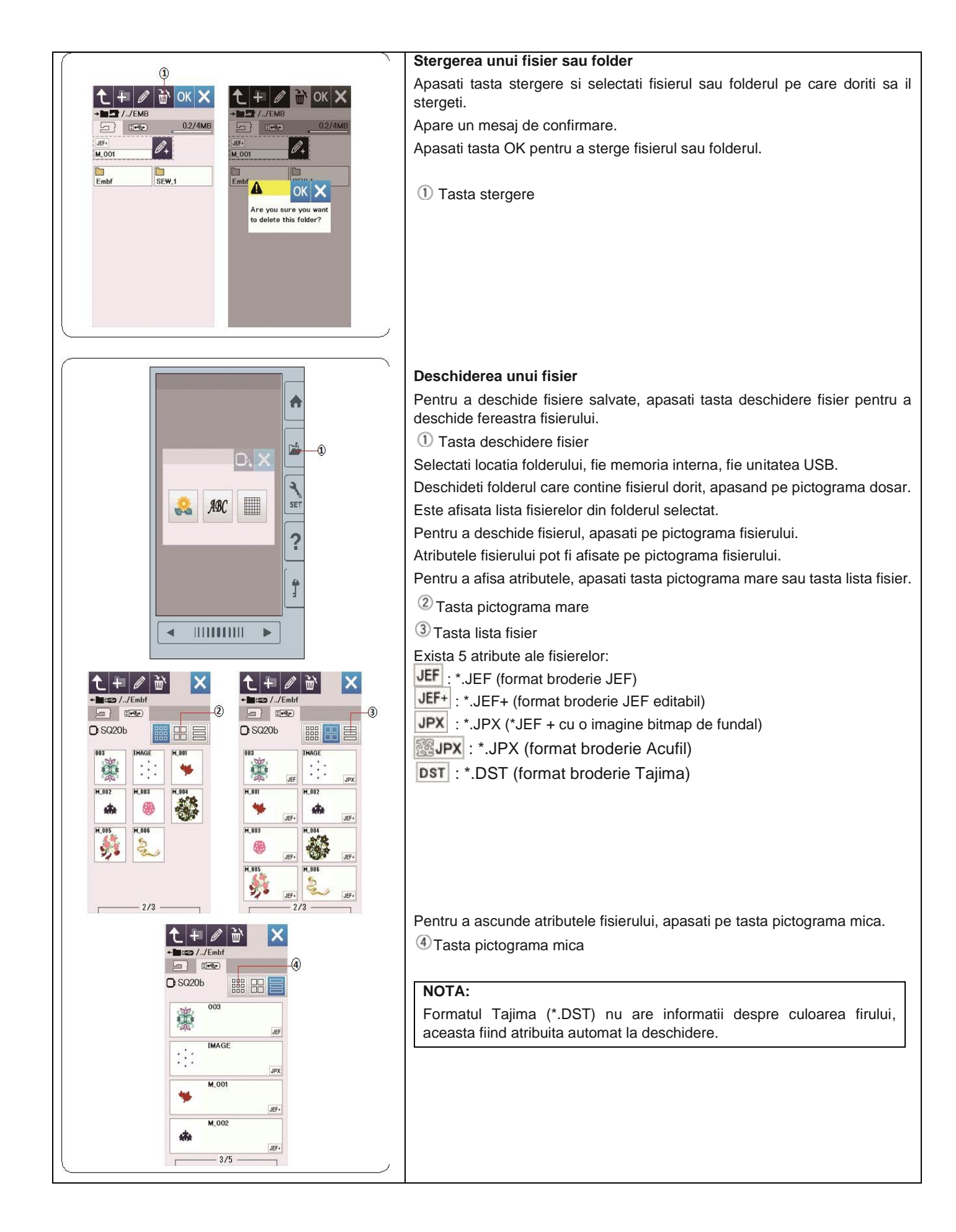

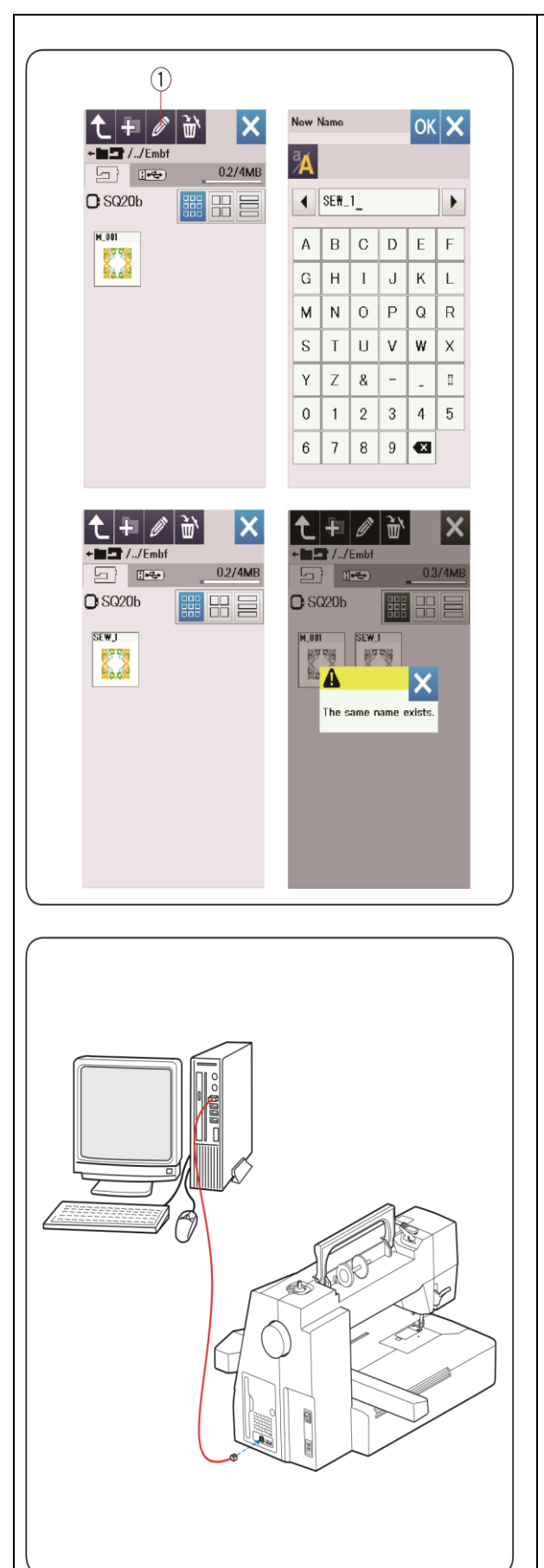

#### Schimbarea numelui fisierului/folderului

Apasati tasta de redenumire si selectati fisierul sau folderul la care doriti sa schimbati numele.

Se va deschide fereastra cu tastatura.

Introduceti un nume nou si apasati tasta OK.

Numele fisierului sau folderului va fi schimbat.

1) Tasta redenumire

Daca introduceti un nume care deja exista, va aparea mesajul "Numele selectat exista deja".

Apasati tasta X si introduceti un alt nume.

# Link direct pentru PC

Puteti conecta masina direct la un computer cu ajutorul cablului USB inclus in accesoriile standard.

Trebuie sa instalati pe computer Editorul de broderie si driverul USB pentru masina.

Editorul de broderie si driverul USB sunt disponibile in CD-ROM-ul editorului de broderie inclus in accesoriile standard.

Porniti masina si introduceti conestorul USB tip A in computer. Introduceti conectorul tip B in masina.

Puteti trimite modele originale de broderie de pe computer catre masina de brodat.

Consultati sectiunea "Ajutor" al editorului de broderie de pe ecran pentru mai multe detalii.

# 

Nu opriti alimentarea si nu deconectati cablul USB in timp ce transferul de date este in desfasurare, deoarece se pot pierde datele si memoria interna a masini de poate deteriora.

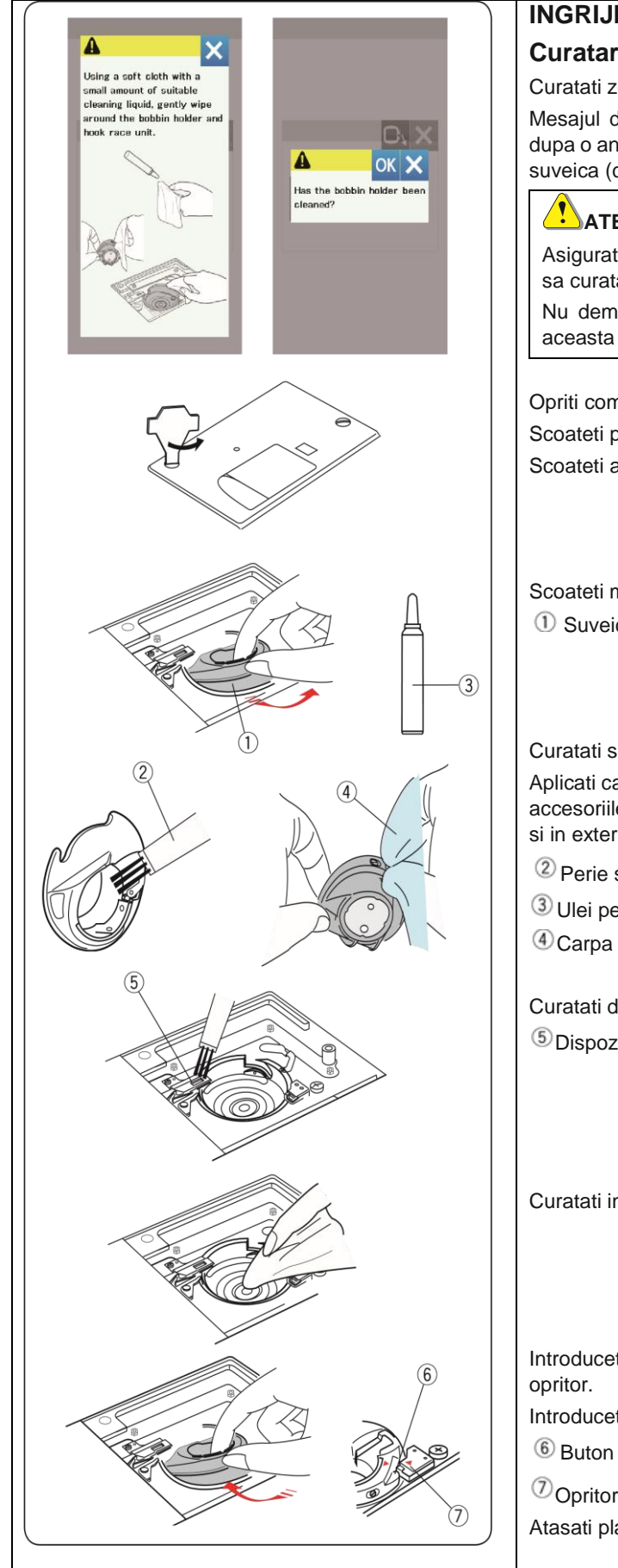

# **INGRIJIRE SI INTRETINERE**

# Curatarea zonei graiferului

Curatati zona graiferului cel putin o data pe luna.

Mesajul de avertizare pentru curatarea suveicii si graiferului va fi afisat dupa o anumita periada daca este activata optiunea mesaj pentru curatare suveica (consultati pagina 59).

# 

Asigurati-va intodeauna ca opriti comutatorul de alimentare inainte sa curatati zona graiferului.

Nu demontati masina in alt mod decat asa cum este explicat in aceasta sectiune.

Opriti comutatorul de alimentare si scoateti masina din priza. Scoateti placa acului rotind suruburile de fixare cu cheita surubelnita. Scoateti acul si piciorusul presor.

Scoateti mosorelul si suveica.

1) Suveica

Curatati suveica cu o perie de scame.

Aplicati cateva picaturi de ulei pentru mecanisme fine pe suveica (inclus in accesoriile standard), cu o carpa fina si stergeti suveica atat in interior cat si in exterior.

<sup>(2)</sup> Perie scame

- <sup>3</sup> Ulei pentru mecanisme fine
- ④Carpa fina

Curatati dispozitivul de taiere automata a firelor cu o perie de scame.

<sup>(5)</sup>Dispozitiv de tariere automata a firelor

Curatati interiorul si marginea graiferul cu o carpa fina.

Introduceti suveica in graifer astfel incat butonul sa se potriveasca langa

Introduceti mosorelul.

Opritor

Atasati placa acului, piciorusul presor si acul.

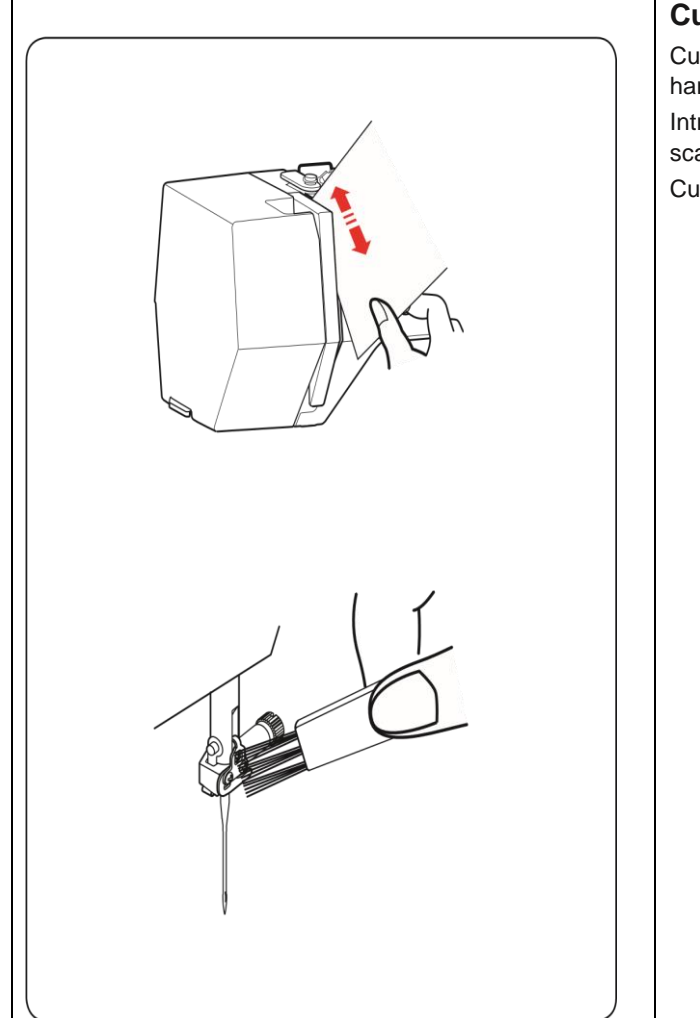

# Curatarea traseului firului

Curatati scamele si ceara din zona de tensionare cu o bucata de hartie.

Introduceti o bucata de hartie de-a lungul canalului si scoateti scamele.

Curatati garda acului cu o perie de scame.

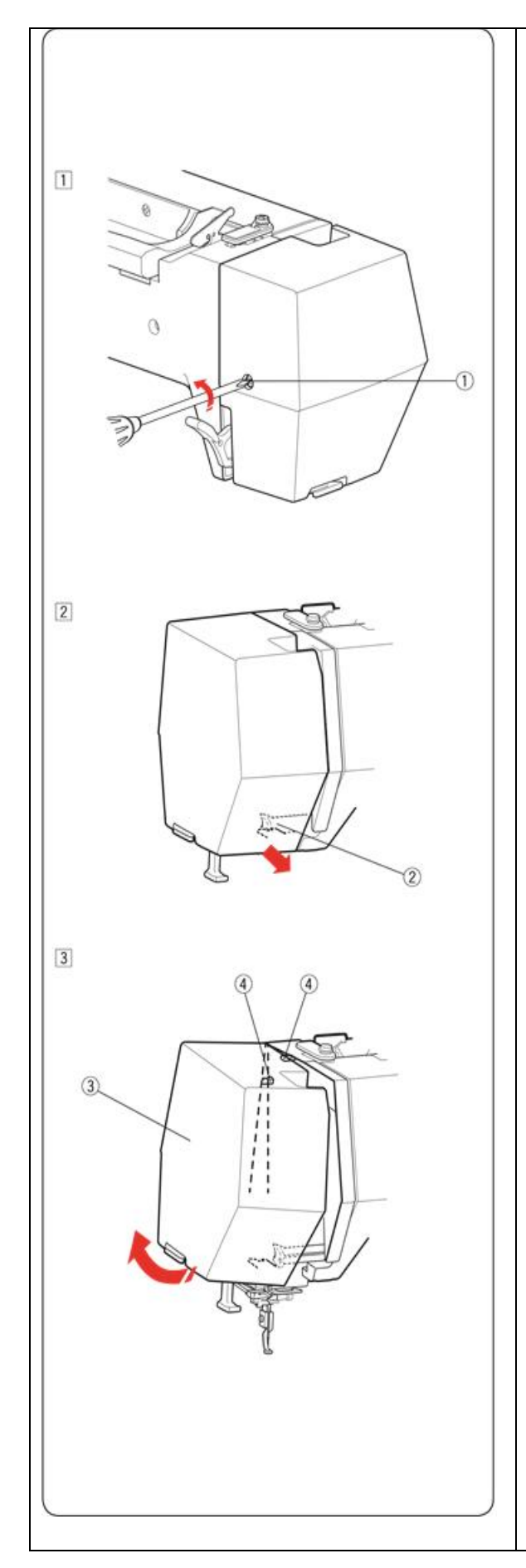

# Ungerea masinii

## 

Mutati unitatea de brodare in pozitia originala (consultati pagina 37) si opriti comutatorul de alimentare si/sau deconectati masina inainte de ungere.

Inainte de ungere, asteptati pana cand motorul se raceste.

Nu demontati masina in alt mod decat asa cum este explicat in aceasta sectiune.

Nu ungeti alte parti decat cele explicate in aceasta sectiune.

#### NOTA:

Ungeti punctele asa cum este ilustrat cel putin o data pe luna daca folositit masina in fiecare zi.

Utilizati ulei pentru masina de cusut de buna calitate.

Una sau doua picaturi sunt suficiente.

Indepartati excesul de ulei, in caz contrar s-ar putea pata materialul.

In cazul in care masina nu este utilizata pentru o perioada mai lunga de timp, ungeti masina inainte de brodare.

Aveti nevoie de o surubelnita Phillips pentru a atasa/scoate capacele sau suruburile de fixare.

## Ungeti bara acului, tija de presare si parghia de preluare a firului.

- Scoateti surubul ①.
   Surub
- Trageti carcasa pentru a ......
   Pront hook
- 3. Inclinati capacul in directia segetii pentru a elibera carligele din spate.
  - Scoateti capacul.
  - <sup>3</sup>Capac
  - ④Carlige spate

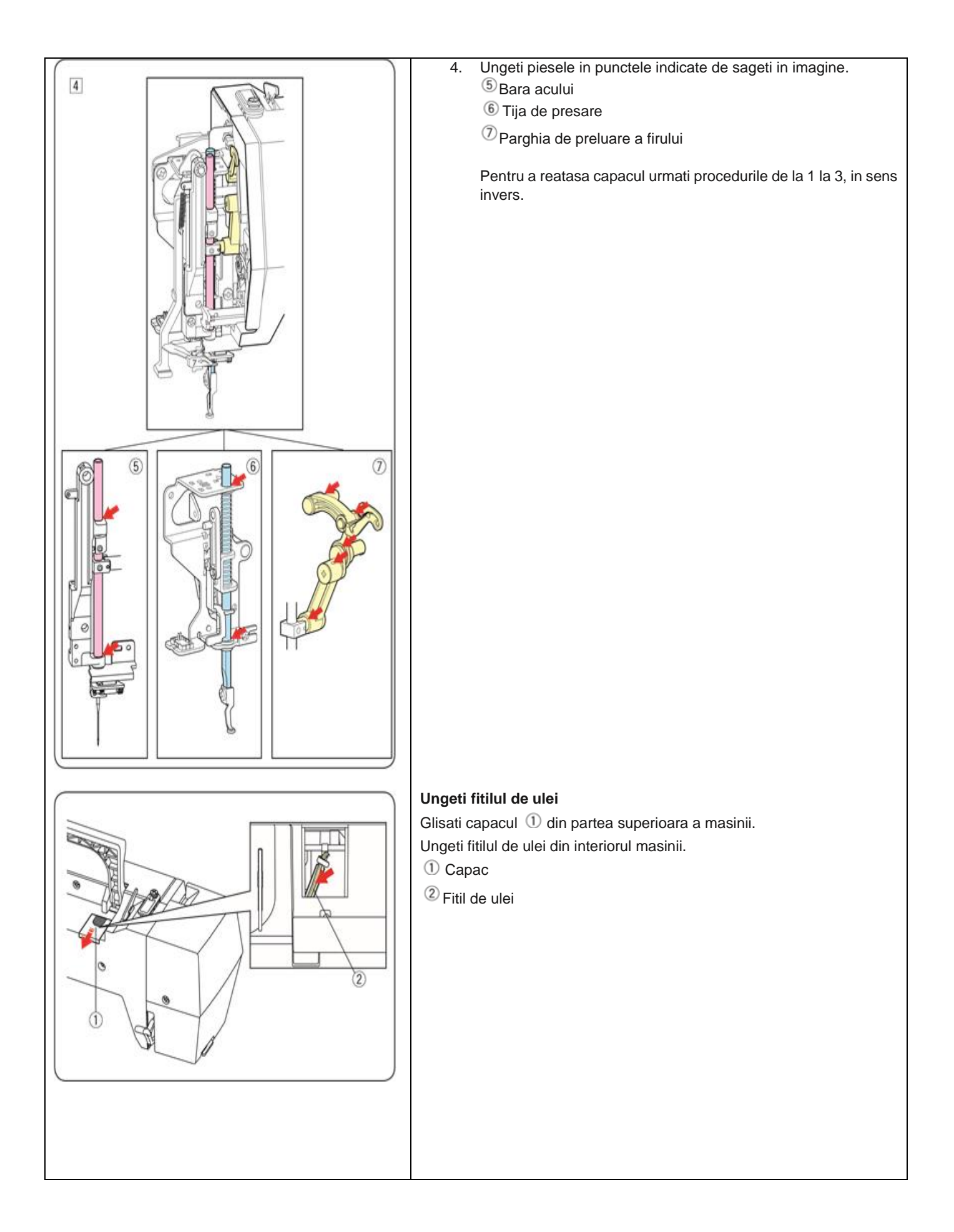

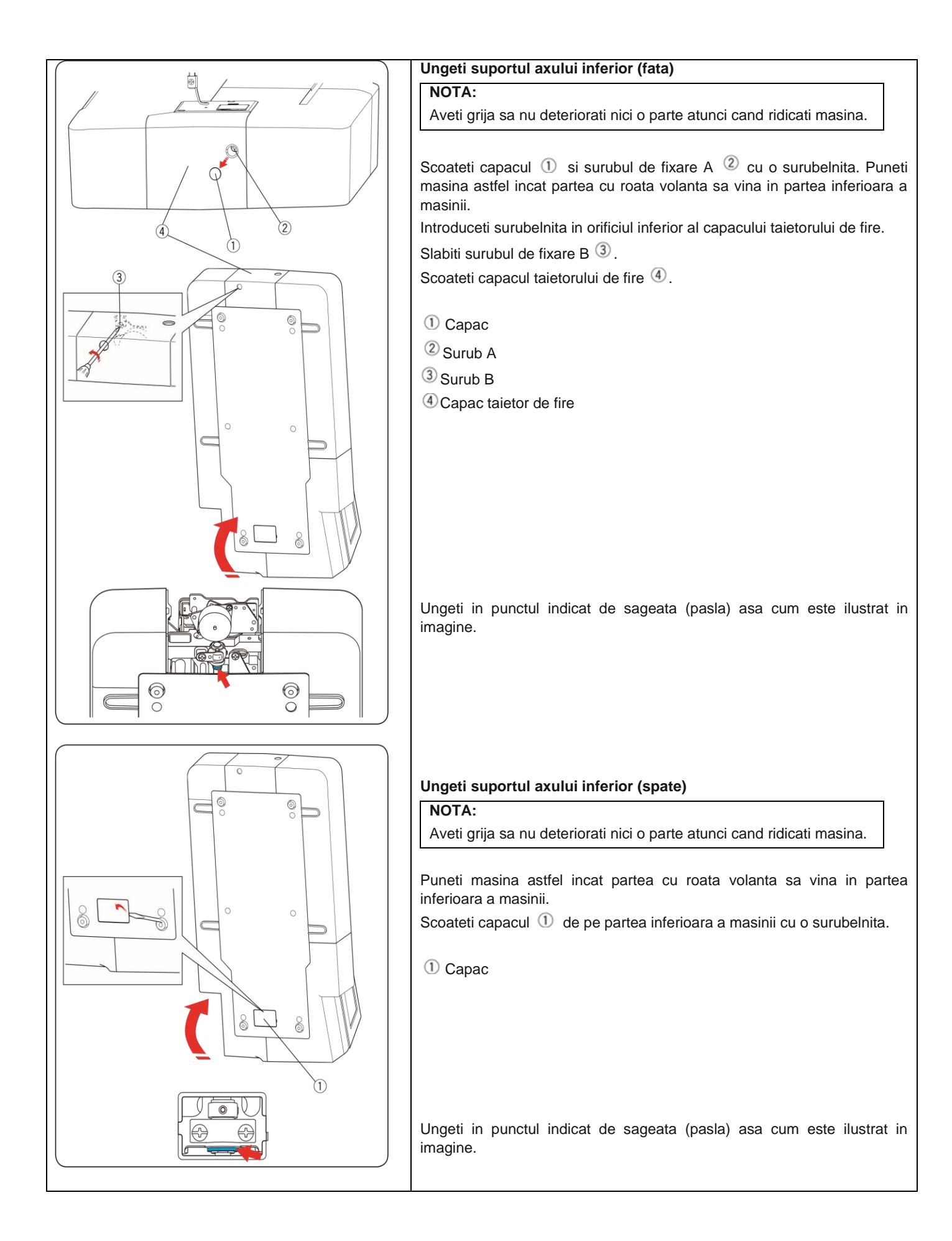

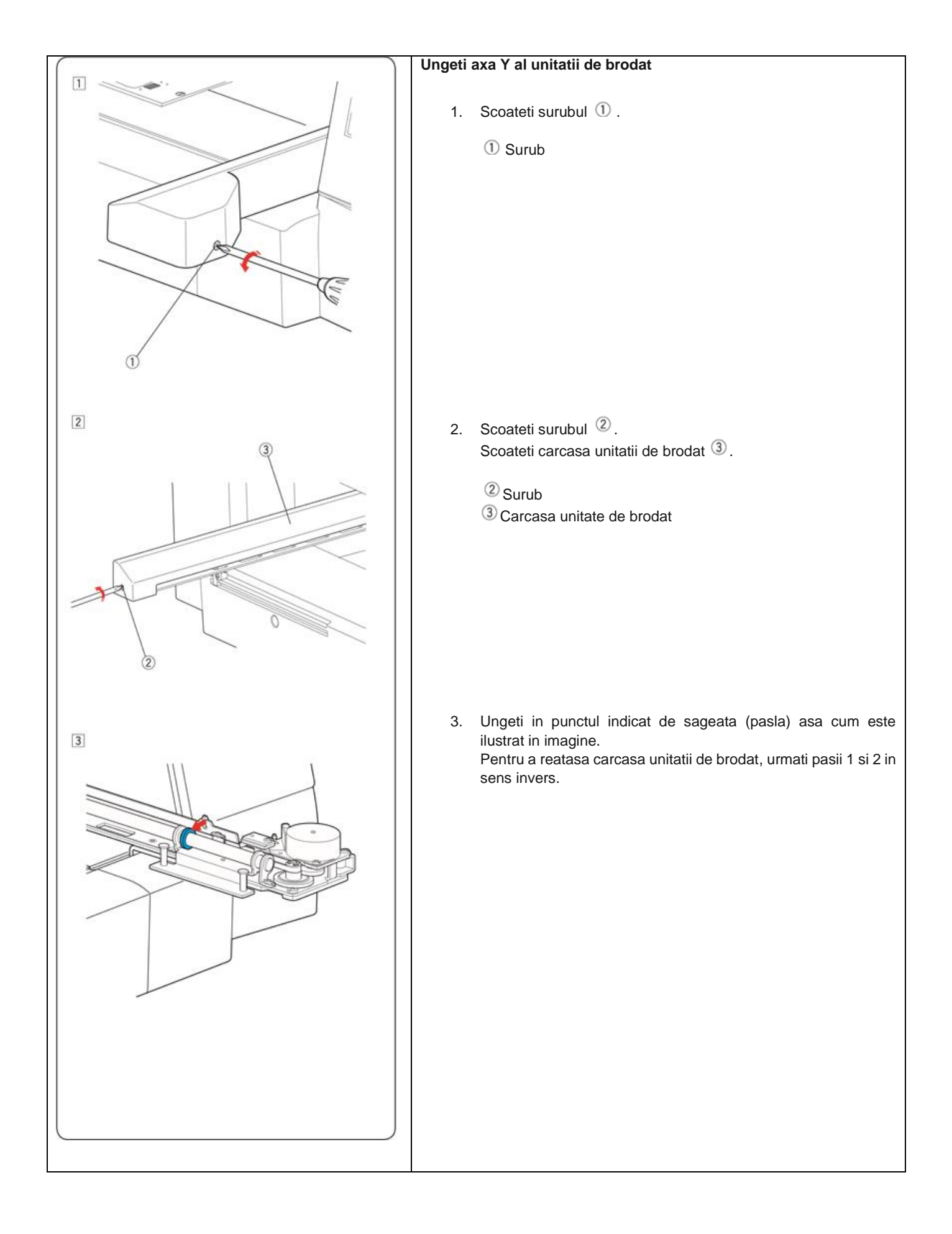
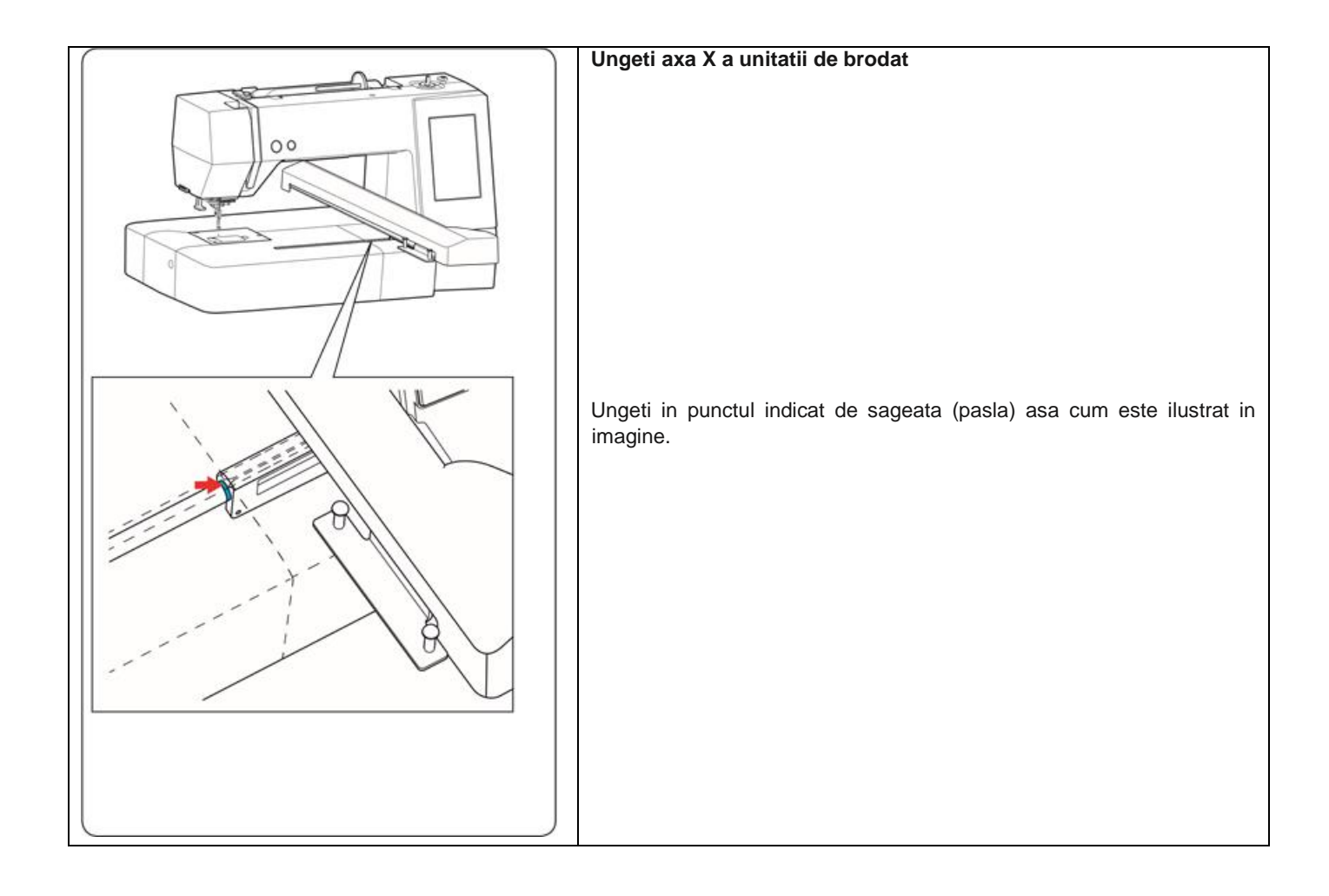

## Probleme si semnale de avertizare

Daca pe ecran apare un mesaj de avertizare, urmati instructiunile de mai jos.

| Mesaj de avertizare                                                                                                 | Cauza                                                                                                    | Incercati urmatoarele                                                                                                    |
|----------------------------------------------------------------------------------------------------|----------------------------------------------------------------------------------------------------|----------------------------------------------------------------------------------------------------|
| Bobbin winding<br>Bobbin winding speed                                                                              | Axul de infilare al mosorelului este<br>deplasat spre dreapta.                                           | Schimbati pozitia axului<br>mosorelului la stanga pentru a<br>broda.                                                                                                   |
| Warning<br>Is something stuck in machine?<br>Is cloth too thick?<br>Is needle bent?<br>Check the above and restart. | Masina se opreste din cauza supraincarcarii.                                                             | Asteptati cel putin 15 secunde pana<br>la repornire. Indepartati firele<br>incurcate in jurul parghiei de<br>ridicare, suveicii si mecanismului<br>de taiere automata. |
| Move hoop for threading?<br>Keep hands clear.<br>Carriage will start moving.                                        | Mesajul de avertizare apare cand<br>apasati tasta de blocare in timp ce<br>ghergheful se afla in pozitia | Ghergheful va fi mutat temporar<br>intr-o pozitie pentru a evita<br>deranjarea infilarii cand este<br>apasata tasta OK.                                                |
| Error                                                                                                    | Masina functioneaza defectuos.                                                                           | Contactati centrul de service sau<br>magazinul de la care a fost<br>achizitionata masina.                                                                              |

# Depanare

| Situatie                | Cauza                                                                                               | Referinta                                   |
|-------------------------|----------------------------------------------------------------------------------------------------|---------------------------------------------|
| Masina este             | 1.Firul este blocat in zona graiferului.                                                            | Pag 67                                      |
| zgomotoasa.             |                                                                                                    |                                             |
| Firul superior se rupe. | 1.Firul superior nu este infilat corect.                                                            | Pag 15                                      |
|                         | 2. Tensiunea firului superior este prea stransa.                                                    | Pag 60                                      |
|                         | 3.Acul este indoit sau contondent.                                                                  | Pag 17                                      |
|                         | 4.Acul nu este introdus corect.                                                                     | Pag 17                                      |
|                         | 5. Firul superior nu a fost introdus in dispozitivul pentru retinerea firului cand incepe brodarea. | Pag 26                                      |
| Firul mosorelului se    | 1.Firul mosorelului nu este infilat corect in suveica.                                              | Pag 14                                      |
| rupe.                   | 2.S-au adunat scame in suveica.                                                                     | Pag 67                                      |
|                         | 3. Mosorelul este deteriorat si nu se roteste lin.                                                  | Inlocuiti mosorelul.                        |
| Se rupe acul.           | 1.Acul nu este introdus corect.                                                                     | Pag 17                                      |
|                         | 2.Acul este indoit sau contondent.                                                                  | Pag 17                                      |
|                         | 3.Surubul de fixare al acului este slabit.                                                          | Pag 17                                      |
| Ecranul nu este clar.   | 1.Contrastul ecranului nu este reglat corect.                                                       | Pag 58                                      |
| Cusaturi omise          | 1.Acul nu este introdus corect.                                                                     | Pag 17                                      |
|                         | 2.Acul este indoit sau contondent.                                                                  | Pag 17                                      |
|                         | 3. Firul superior nu este infilat corect.                                                           | Pag 15                                      |
|                         | 4.Acul este defect (ruginit, tocit).                                                                | Schimbati acul.                             |
|                         | 5.Ghergheful nu este setat corect.                                                                  | Pag 25                                      |
|                         | 6.Materialul nu este suficient de intins in gherghef.                                               | Pag 22-24                                   |
|                         | 7.Nu se foloseste un stabilizator.                                                                  | Pag 21                                      |
|                         | 8.Firul care iese din ochiul acului este prea scurt dupa taierea automata a firelor.                | Pag 15                                      |
| Masina nu               | 1.Firul este blocat in zona graiferului.                                                            | Pag 67                                      |
| functioneaza.           | 2.Masina nu este bagata in priza.                                                                   | Pag 10                                      |
| Apare un zgomot         | 1.Este prins ceva intre unitatea de brodat si brat.                                                 | Scoateti obiectul.                          |
| anormal atunci cand     |                                                                                                    |                                             |
| masina este pornita.    |                                                                                                    | -                                           |
| Modelele sunt           | 1.Materialul nu este intins bine in gherghef.                                                       | Pag 22-24                                   |
| distorsionate.          | 2.Ghergheful nu este fixat bine.                                                                    | Pag 25                                      |
|                         | 3.Unitatea de brodat loveste ceva in jurul masinii.                                                 | Nu plasati nici un obiect in jurul masinii. |
|                         | 4. Materialul este prins sau tras din anumite motive atunci cand brodati.                           | Reasezati materialul                        |
|                         | 5.Nu se utilizeaza un stabilizator.                                                                 | Pag 21                                      |
| Tastele functionale nu  | 1.Tastele de pozitie nu sunt reglate corect.                                                        | Pag 55                                      |
| functioneaza.           | 2. Circuitul de comanda nu functioneaza corect.                                                     | Contactati centrul service                  |
|                         |                                                                                                    | sau magazinul.                              |
|                         | 3.Axul mosorelului se afla in pozitia de infilare.                                                  | Pag 13                                      |
| Unitatea USB nu         | 1.Unitatea USB nu este introdusa corect.                                                            | Inserati corect USB-ul                      |
| functioneaza            | 2.Unitatea USB este stricata.                                                                       | Inlocuiti sau formatati<br>USB-ul.          |

Este normal sa se auda un zgomot slab din motoarele interne. Ecranul se poate incalzi dupa cateva ore de utilizare continua.

## GRAFIC MODELE Broderii

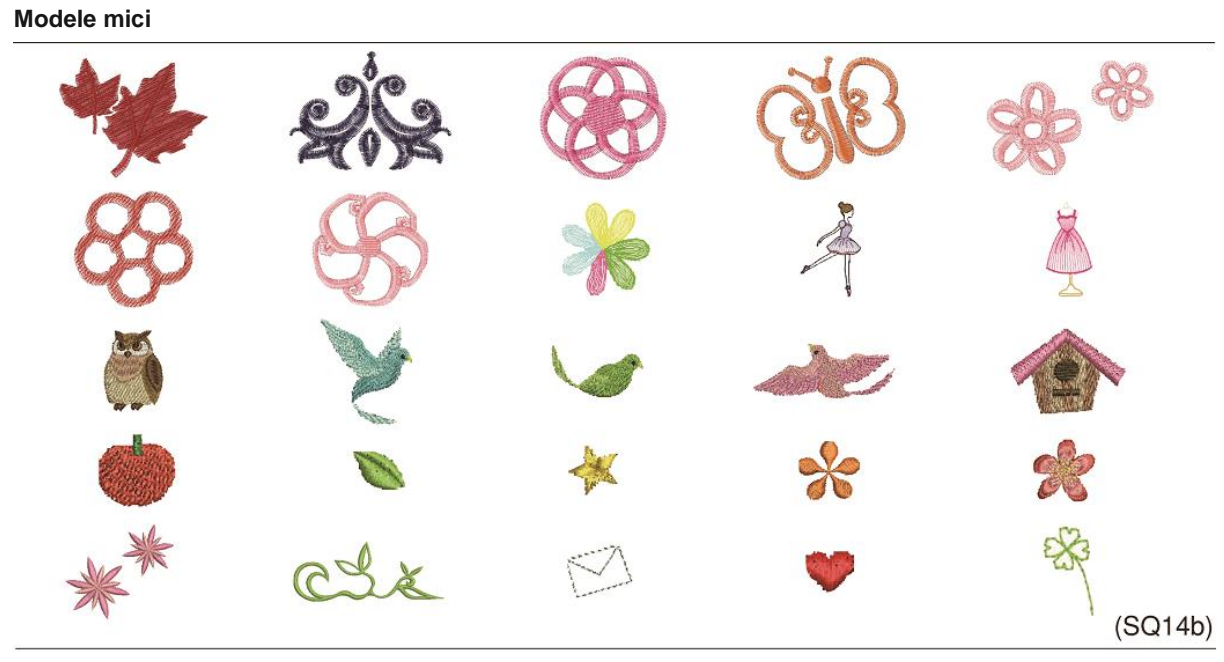

Modele favorite

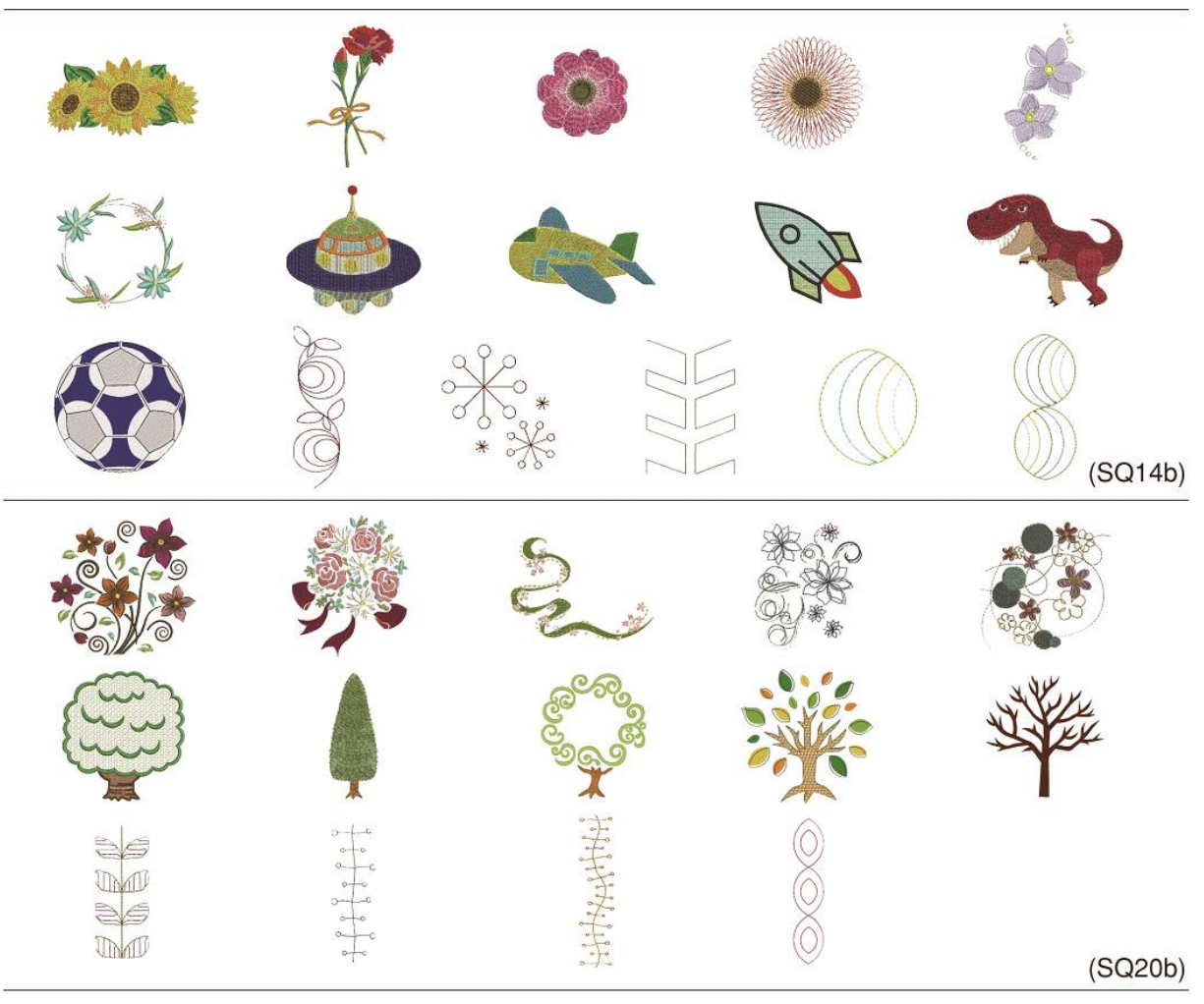

## Modele margini

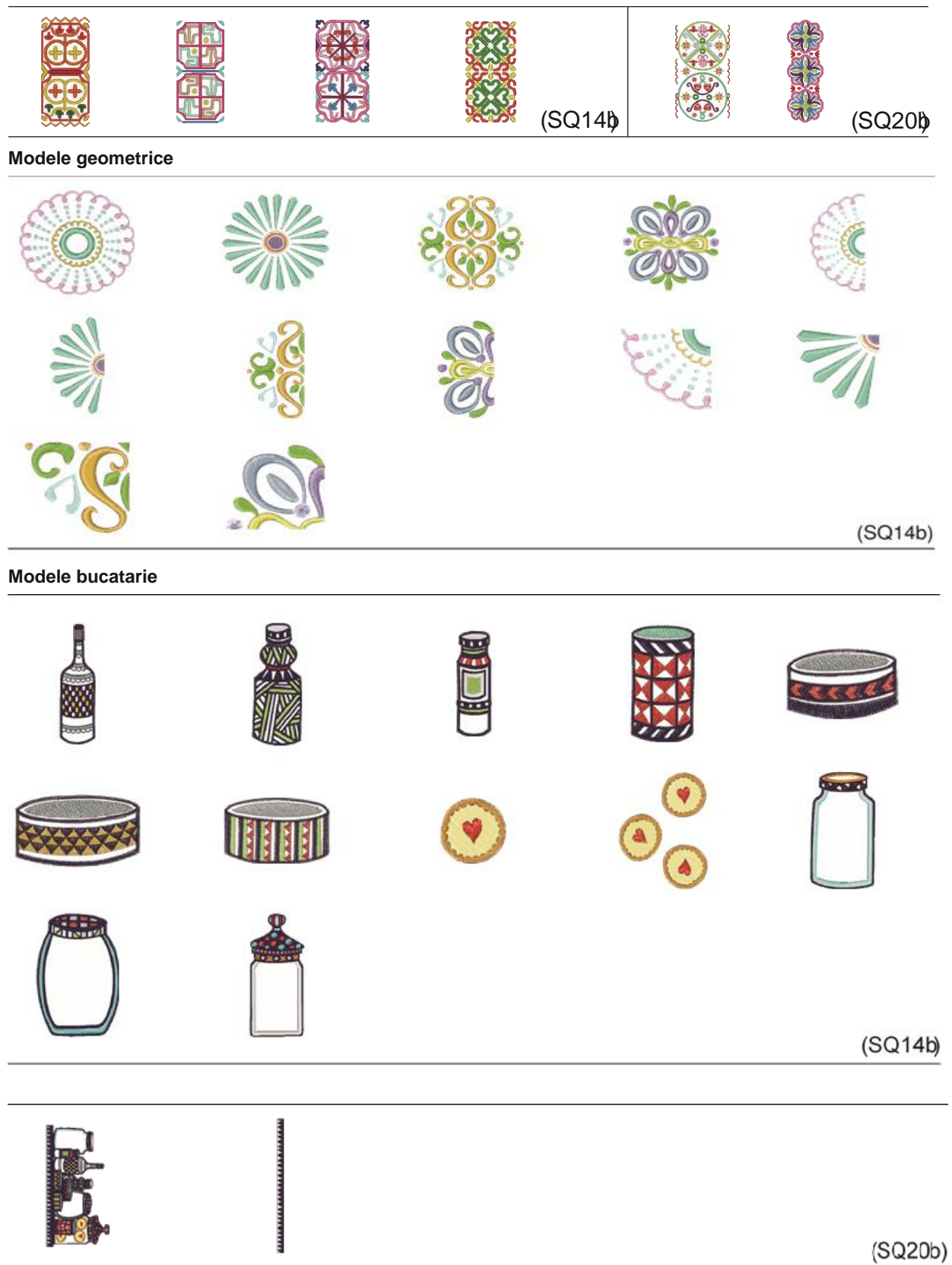

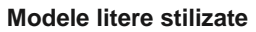

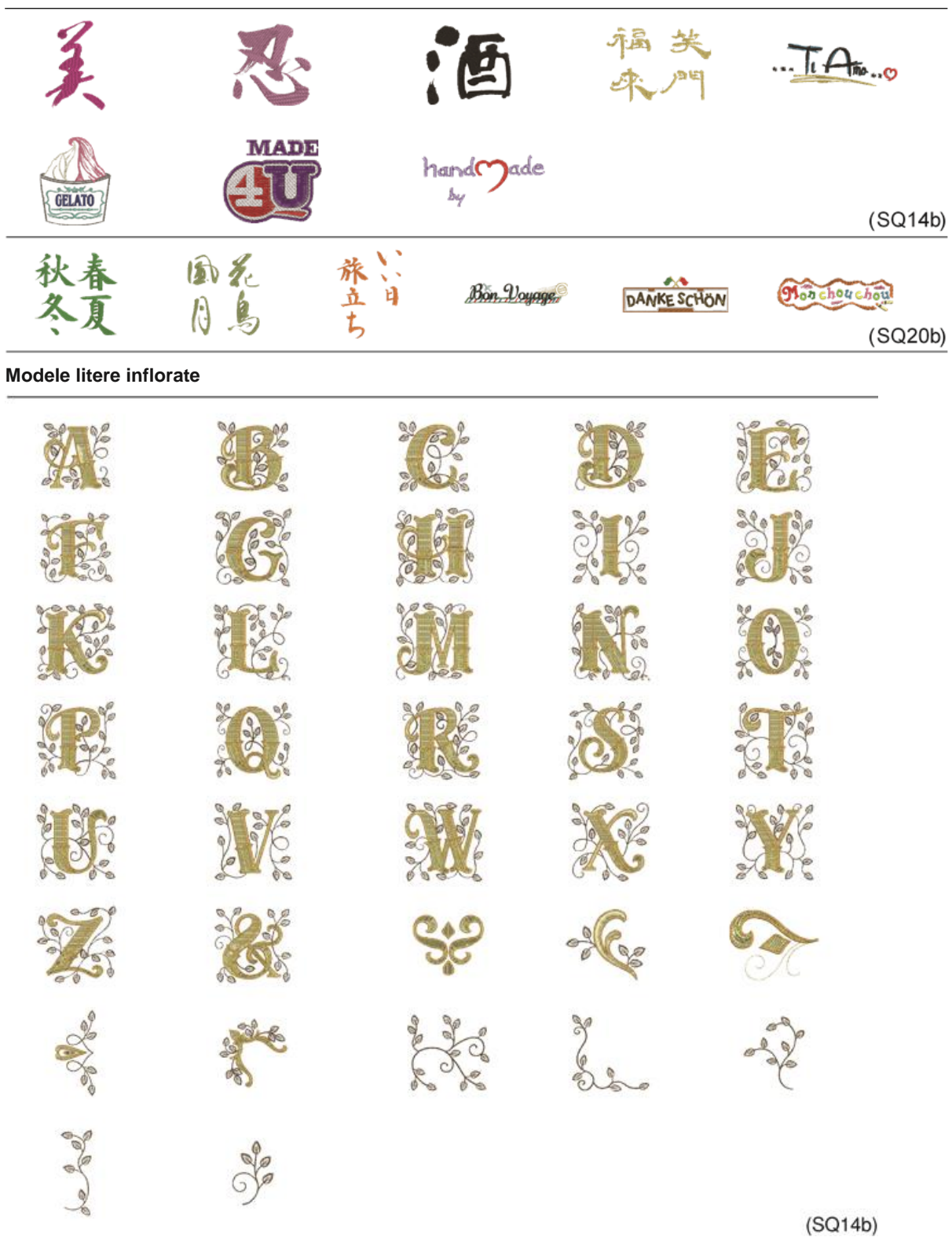

#### Modele matlasate

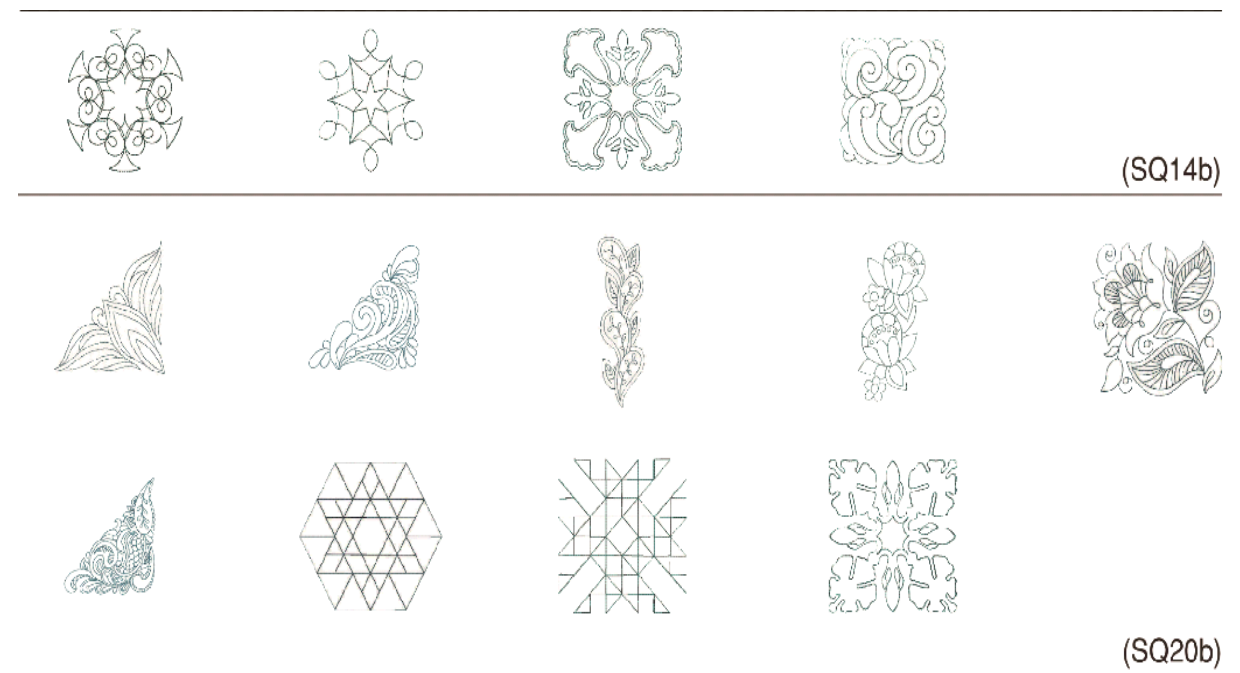

Modele bratari

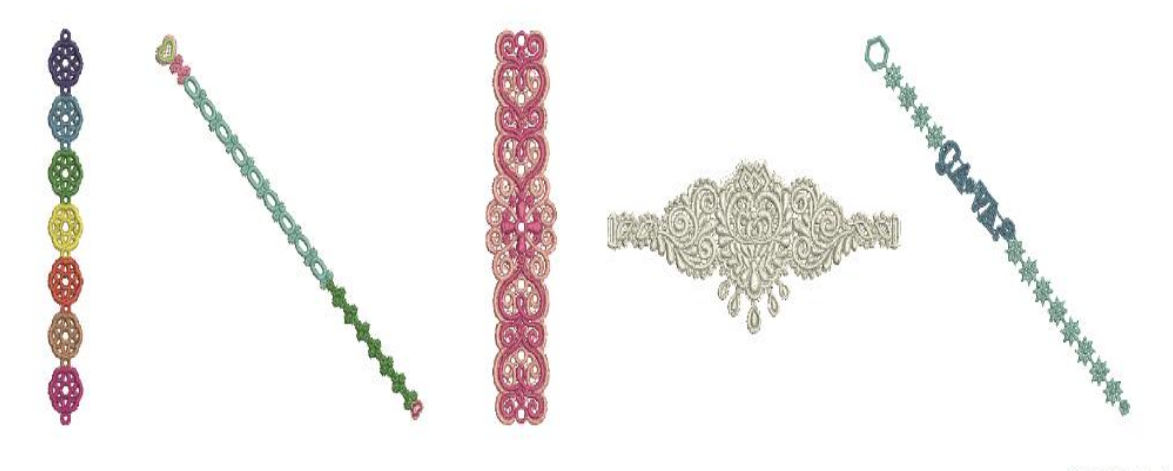

(SQ20b)

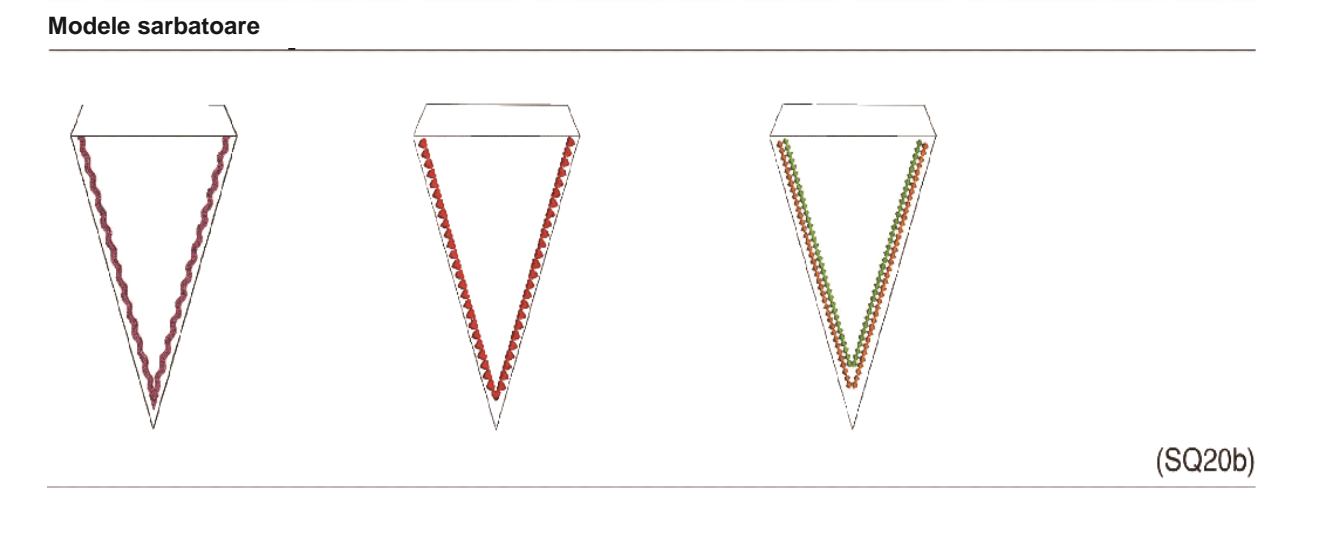

Modele de nunta

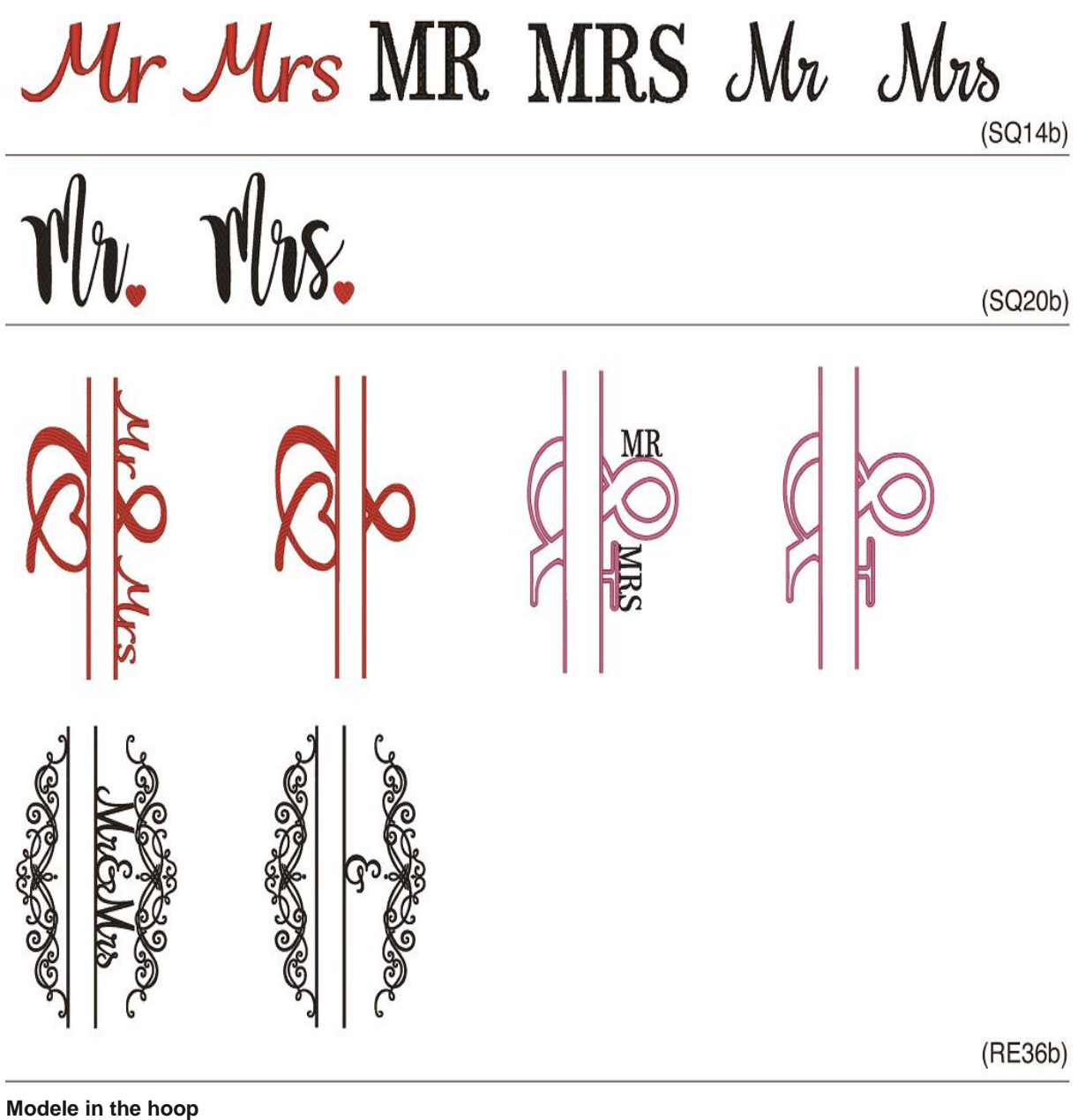

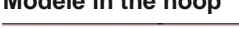

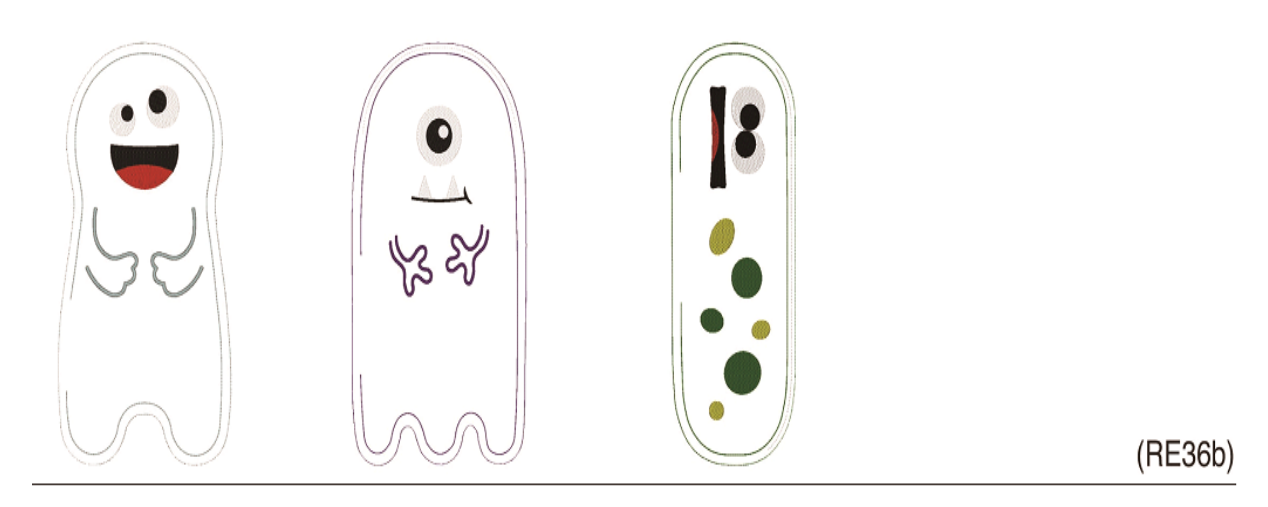

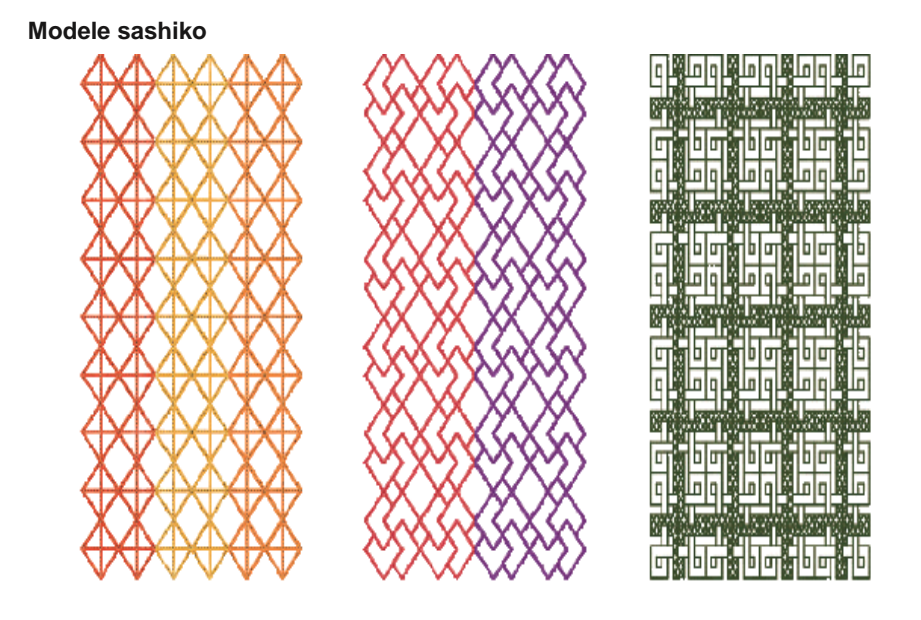

(RE36b)

Modele de calibrare

(SQ14b)

#### Gothic

#### ABCDEFGHIJKLMN OPQRSTUVWXYZ. abcdef9hijklmn oPqrstuvwxyz. 1234567890&\_\$@. .,?¿!i''<>()-+= //%~: ÀÁÂÃÄÅÆÇÈÉÊİİÎ ÏÑÒÓÓÖÖØÙÚÛBAĆ ĘĞIIJŁŃŇŒŚŞÝŹŻŽ àáâãäà@ÇèéêëìÍÎ ïñòóôöøùúûüBąć ęğıij∤ńňœśşýźż

#### Cyrillic 1

**Cyrillic 2** 

АБВГДЕЁЖЗИЙКЛМНОПР СТУФХЦЧШЩЪЫЬЭЮЯ. абвгдеёжзийклмнопр стуфхцчшщъыьэюя. 1234567890-,.:!?<>

#### Script

 $\begin{array}{c} \mathcal{A} & \mathcal{B} & \mathcal{C} & \mathcal{D} & \mathcal{E} & \mathcal{G} & \mathcal{G} & \mathcal{H} & \mathcal{J} & \mathcal{J} & \mathcal{K} & \mathcal{L} & \mathcal{M} & \mathcal{N} \\ \mathcal{O} & \mathcal{P} & \mathcal{Q} & \mathcal{R} & \mathcal{S} & \mathcal{J} & \mathcal{U} & \mathcal{U} & \mathcal{U} & \mathcal{U} & \mathcal{U} & \mathcal{U} & \mathcal{U} \\ \mathbf{a} & \mathbf{c} & \mathbf{c} & \mathbf{e} & \mathbf{f} & \mathcal{G} & \mathbf{h} & \mathbf{i} & \mathbf{j} & \mathbf{h} & \mathbf{l} & \mathbf{m} & \mathbf{n} \\ \mathbf{e} & \mathcal{P} & \mathcal{Q} & \mathbf{c} & \mathbf{i} & \mathbf{j} & \mathbf{h} & \mathbf{l} & \mathbf{m} & \mathbf{n} \\ \mathbf{e} & \mathcal{P} & \mathcal{Q} & \mathbf{c} & \mathbf{i} & \mathbf{u} & \mathbf{u} & \mathbf{u} & \mathcal{U} & \mathcal{U} & \mathcal{U} \\ \mathbf{1} & \mathbf{2} & \mathbf{3} & \mathbf{4} & \mathbf{5} & \mathbf{6} & \mathbf{7} & \mathbf{8} & \mathbf{9} & \mathbf{0} & \mathbf{c} & \mathbf{s} \\ \mathbf{0} & \mathbf{0} & \mathbf{0} & \mathbf{0} & \mathbf{0} & \mathbf{0} & \mathbf{0} & \mathbf{0} & \mathbf{0} & \mathbf{0} \\ \mathbf{0} & \mathbf{0} & \mathbf{0} & \mathbf{0} & \mathbf{0} & \mathbf{0} & \mathbf{0} & \mathbf{0} & \mathbf{0} \\ \mathbf{0} & \mathbf{0} & \mathbf{0} & \mathbf{0} & \mathbf{0} & \mathbf{0} & \mathbf{0} & \mathbf{0} & \mathbf{0} & \mathbf{0} \\ \mathbf{0} & \mathbf{0} & \mathbf{0} & \mathbf{0} & \mathbf{0} & \mathbf{0} & \mathbf{0} & \mathbf{0} & \mathbf{0} & \mathbf{0} \\ \mathbf{0} & \mathbf{0} & \mathbf{0} & \mathbf{0} & \mathbf{0} & \mathbf{0} & \mathbf{0} & \mathbf{0} & \mathbf{0} & \mathbf{0} \\ \mathbf{0} & \mathbf{0} & \mathbf{0} & \mathbf{0} & \mathbf{0} & \mathbf{0} & \mathbf{0} & \mathbf{0} & \mathbf{0} & \mathbf{0} \\ \mathbf{0} & \mathbf{0} & \mathbf{0} & \mathbf{0} & \mathbf{0} & \mathbf{0} & \mathbf{0} & \mathbf{0} & \mathbf{0} & \mathbf{0} & \mathbf{0} \\ \mathbf{0} & \mathbf{0} & \mathbf{0} & \mathbf{0} & \mathbf{0} & \mathbf{0} & \mathbf{0} & \mathbf{0} & \mathbf{0} & \mathbf{0} \\ \mathbf{0} & \mathbf{0} & \mathbf{0} & \mathbf{0} & \mathbf{0} & \mathbf{0} & \mathbf{0} & \mathbf{0} & \mathbf{0} & \mathbf{0} & \mathbf{0} \\ \mathbf{0} & \mathbf{0} & \mathbf{0} & \mathbf{0} & \mathbf{0} & \mathbf{0} & \mathbf{0} & \mathbf{0} & \mathbf{0} & \mathbf{0} & \mathbf{0} \\ \mathbf{0} & \mathbf{0} & \mathbf{0} & \mathbf{0} & \mathbf{0} & \mathbf{0} & \mathbf{0} & \mathbf{0} & \mathbf{0} & \mathbf{0} & \mathbf{0} \\ \mathbf{0} & \mathbf{0} & \mathbf{$ 

 $\vec{i} \quad \vec{n} \quad \dot{e} \quad \dot{e} \quad \vec{i} \quad \vec{e} \quad \dot{e} \quad \vec{i} \quad \vec{i} \quad$ 

| o j :                       |   |
|-----------------------------|---|
| <u>АБВГ ДЕ ЁЖЗИЙКЛМНОПР</u> |   |
| СТУФХЦЧШШЪЫЬЭЮЯ             |   |
| абвгдеёжзийклмнопр          | ] |
| стуфхцчшщьыьэюя             | ] |
| 1234567890-,.:!?<>          | ] |
| () = - + / %                |   |

#### Cheltenham

### **Cyrillic 3**

 ABCDEFGHIJKLMN

 OPQRSTUVWXYZ.□□

 abcdefghijklmn

 oPqrstuvwxyz.□□

 1234567890&-\$@.

 ·,?¿!iʿ'<>)()-+=

 / / %~:

 À Â Â Ă Ă Å ÆÇÈÉÊÌÌÍÎ

 Ĩ Ň ÒÓÕÕØÙÚÛÜBAĆ

 EĞİJŁŃŇŒŚŞÝŹŽ

 à â ã ã ã æçèéêììî

 ï ň òóôõ ö øùúûüBạc

 eğiji ţìń ñœśşýźz

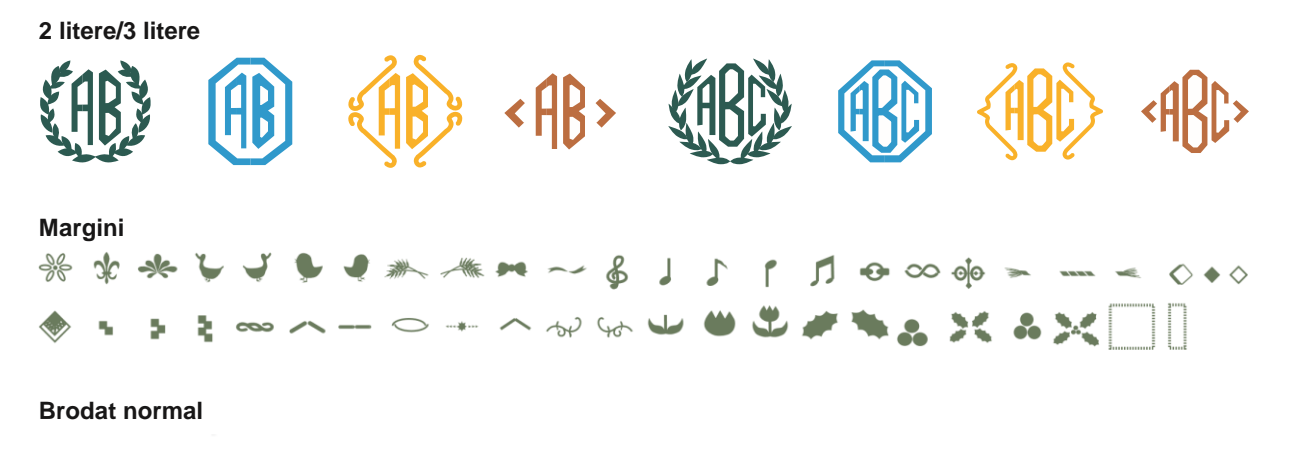

#### Declaratia de conformitate EC

Aceasta masina respecta urmatoarele reglemantari: EN 60335-1: 2012; A11; A13 EN 60335-2-28: 2003; A1 EN 62233: 2008 EN 55014-1: 2006; A1; A2 EN 55014-2: 2015 EN 61000-3-2: 2014 EN 61000-3-3: 2013